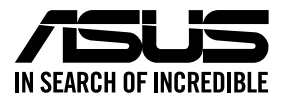

# **RS520A-E12** Series **RS520A-E12-RS12U**

## **2U Rackmount Server User Guide**

0010 010010110010010110100001110000001010000

0100 0001101010010101000100001 010010101000010110000000

E22233 Revised Edition V4 June 2023

#### Copyright © 2023 ASUSTeK COMPUTER INC. All Rights Reserved.

No part of this manual, including the products and software described in it, may be reproduced, transmitted, transcribed, stored in a retrieval system, or translated into any language in any form or by any means, except documentation kept by the purchaser for backup purposes, without the express written permission of ASUSTEK COMPUTER INC. ("ASUS").

ASUS provides this manual "as is" without warranty of any kind, either express or implied, including but not limited to the implied warranties or conditions of merchantability or fitness for a particular purpose. In no event shall ASUS, its directors, officers, employees, or agents be liable for any indirect, special, incidental, or consequential damages (including damages for loss of profits, loss of business, loss of use or data, interruption of business and the like), even if ASUS has been advised of the possibility of such damages arising from any defect or error in this manual or product.

Specifications and information contained in this manual are furnished for informational use only, and are subject to change at any time without notice, and should not be construed as a commitment by ASUS. ASUS assumes no responsibility or liability for any errors or inaccuracies that may appear in this manual, including the products and software described in it.

Product warranty or service will not be extended if: (1) the product is repaired, modified or altered, unless such repair, modification of alteration is authorized in writing by ASUS; or (2) the serial number of the product is defaced or missing.

Products and corporate names appearing in this manual may or may not be registered trademarks or copyrights of their respective companies, and are used only for identification or explanation and to the owners' benefit, without intent to infringe.

| Safety information | vii |
|--------------------|-----|
| About this guide   | xi  |

#### **Chapter 1: Product Introduction**

| 1.1 | System   | n package contents        | 1-2  |
|-----|----------|---------------------------|------|
| 1.2 | Serial r | number label              | 1-3  |
| 1.3 | System   | n specifications          | 1-4  |
| 1.4 | Front p  | oanel features            | 1-7  |
| 1.5 | Rear pa  | anel features             | 1-8  |
| 1.6 | Interna  | Il features               | 1-9  |
| 1.7 | LED inf  | formation                 | 1-10 |
|     | 1.7.1    | Front panel LEDs          | 1-10 |
|     | 1.7.2    | Storage device status LED | 1-11 |
|     | 1.7.3    | LAN (RJ-45) LEDs          | 1-11 |
|     | 1.7.4    | Rear panel LEDs           | 1-12 |
|     | 1.7.5    | Q-Code table              | 1-13 |

#### **Chapter 2: Hardware Information**

| 2.1 | Chassis cover |                                                   |      |
|-----|---------------|---------------------------------------------------|------|
|     | 2.1.1         | Removing the rear cover                           | 2-2  |
|     | 2.1.2         | Removing the mid cover                            | 2-3  |
| 2.2 | Air duc       | t                                                 | 2-4  |
|     | 2.2.1         | Removing the air ducts                            | 2-4  |
|     | 2.2.2         | Installing the air ducts                          | 2-5  |
| 2.3 | Central       | Processing Unit (CPU)                             | 2-7  |
|     | 2.3.1         | Installing the CPU and heatsink                   | 2-7  |
| 2.4 | System        | n memory                                          | 2-11 |
|     | 2.4.1         | Memory Configurations                             | 2-11 |
|     | 2.4.2         | Installing a DIMM                                 | 2-13 |
|     | 2.4.3         | Removing a DIMM                                   | 2-13 |
| 2.5 | (option       | al) Front bezel                                   | 2-14 |
|     | 2.5.1         | Removing the front bezel                          | 2-14 |
|     | 2.5.2         | Installing the front bezel                        | 2-15 |
| 2.6 | Storage       | e devices                                         | 2-18 |
|     | 2.6.1         | Installing a 3.5" storage device to the front bay | 2-18 |
|     | 2.6.2         | Installing a 2.5" storage device to the front bay | 2-20 |
|     | 2.6.3         | Installing a 2.5" storage device to the rear bay  | 2-22 |
|     |               |                                                   |      |

| 2.7   | Expansion slot                   |                                                                      |            |
|-------|----------------------------------|----------------------------------------------------------------------|------------|
|       | 2.7.1                            | Installing an expansion card to the left PCIe riser card bracket     | 2-24       |
|       | 2.7.2                            | Installing an expansion card to the right PCIe riser card<br>bracket | 2-27       |
|       | 2.7.3                            | Installing an HBA/RAID card to the right PCIe riser card<br>bracket  | 2-31       |
|       | 2.7.4                            | Installing an OCP 3.0 card to the OCP 3.0 slot                       | 2-33       |
|       | 2.7.5                            | Installing an M.2 (NGFF) card                                        | 2-34       |
|       | 2.7.6                            | (optional) Installing the PFR module                                 | 2-35       |
|       | 2.7.7                            | Configuring an expansion card                                        | 2-36       |
| 2.8   | Cable c                          | onnections                                                           | 2-37       |
| 2.9   | Backpla                          | ane cabling                                                          | 2-38       |
| 2.10  | Storage                          | e device configuration and cabling                                   | 2-39       |
|       | 2.10.1<br>and cab                | 12 x NVMe/SATA/SAS storage device configuration<br>ling              | 2-40       |
| 2.11  | Remova                           | able/optional components                                             | 2-41       |
|       | 2.11.1                           | System fans                                                          | 2-41       |
|       | 2.11.2                           | Redundant power supply module                                        | 2-43       |
| 2.12  | Rail Kit                         | Options                                                              | 2-44       |
| Chapt | er 3: Mo                         | therboard Information                                                |            |
| 3.1   | Mothert                          | poard layout                                                         | 3-2        |
| 3.2   | Central Processing Unit (CPU)    |                                                                      |            |
| 3.3   | Dual Inline Memory Module (DIMM) |                                                                      |            |
| 3.4   | Jumpers                          |                                                                      |            |
| 3.5   | Internal                         | LEDs                                                                 | 3-11       |
| 3.6   | Internal                         | connectors                                                           | 3-14       |
| Chapt | er 4: BIC                        | DS Setup                                                             |            |
| 4.1   | Managiı                          | ng and updating your BIOS                                            | 4-2        |
|       | 4.1.1                            | ASUS CrashFree BIOS 3 utility                                        | 4-2        |
|       | 4.1.2                            | ASUS EZ Flash Utility                                                | 4-3        |
| 4.2   | BIOS se                          | etup program                                                         | 4-4        |
|       | 4.2.1                            | BIOS menu screen                                                     | 4-5        |
|       | 4.2.2                            | Menu bar                                                             | 4-5        |
|       | 4.2.3                            | Menu items                                                           | 4-6        |
|       |                                  |                                                                      |            |
|       | 4.2.4                            | Submenu items                                                        | 4-6        |
|       | 4.2.4<br>4.2.5                   | Submenu items<br>Navigation keys                                     | 4-6<br>4-6 |

|      | 4.2.6    | General help                           |      |
|------|----------|----------------------------------------|------|
|      | 4.2.7    | Configuration fields                   | 4-6  |
|      | 4.2.8    | Pop-up window                          | 4-6  |
|      | 4.2.9    | Scroll bar                             | 4-6  |
| 4.3  | Main me  | enu                                    | 4-7  |
| 4.4  | Perform  | ance Tuning menu                       | 4-8  |
| 4.5  | Advanc   | ed menu                                | 4-10 |
|      | 4.5.1    | Trusted Computing                      | 4-10 |
|      | 4.5.2    | Redfish Host Interface Settings        | 4-11 |
|      | 4.5.3    | AMD CBS                                | 4-11 |
|      | 4.5.4    | Onboard LAN Configuration              | 4-20 |
|      | 4.5.5    | Serial Port Console Redirection        | 4-21 |
|      | 4.5.6    | CPU Configuration                      | 4-23 |
|      | 4.5.7    | PCI Subsystem Settings                 | 4-24 |
|      | 4.5.8    | USB Configuration                      | 4-29 |
|      | 4.5.9    | Network Stack Configuration            | 4-30 |
|      | 4.5.10   | NVMe Configuration                     | 4-31 |
|      | 4.5.11   | SATA Configuration                     | 4-32 |
|      | 4.5.12   | Offboard SATA Controller Configuration | 4-32 |
|      | 4.5.13   | APM Configuration                      | 4-32 |
|      | 4.5.14   | AMD Mem Configuration Status           | 4-33 |
|      | 4.5.15   | T1s Auth                               | 4-34 |
|      | 4.5.16   | Driver Health                          | 4-34 |
|      | 4.5.17   | Third-party UEFI driver configurations | 4-35 |
| 4.6  | Chipset  | menu                                   | 4-36 |
| 4.7  | Security | / menu                                 | 4-37 |
| 4.8  | Boot me  | enu                                    | 4-41 |
| 4.9  | Tool me  | nu                                     | 4-42 |
| 4.10 | Event L  | ogs menu                               | 4-43 |
|      | 4.10.1   | Change Smbios Event Log Settings       | 4-44 |
|      | 4.10.2   | View Smbios Event Log                  | 4-45 |
| 4.11 | Server I | Ngmt menu                              | 4-46 |
|      | 4.11.1   | System Event Log                       | 4-47 |
|      | 4.11.2   | BMC network configuration              | 4-48 |
|      | 4.11.3   | View System Event Log                  | 4-50 |
| 4.12 | Exit me  | nu                                     | 4-51 |
|      |          |                                        |      |

| Chapte                      | er 5: Driver Installation |     |
|-----------------------------|---------------------------|-----|
| 5.1 Running the Support DVD |                           |     |
| Appen                       | dix                       |     |
| K14PA-                      | U24 block diagram         | A-2 |
| Notices                     |                           | A-3 |
| Service                     | and Support               | A-7 |

## Safety information

#### **Electrical Safety**

- Before installing or removing signal cables, ensure that the power cables for the system unit and all attached devices are unplugged.
- To prevent electrical shock hazard, disconnect the power cable from the electrical outlet before relocating the system.
- When adding or removing any additional devices to or from the system, ensure that the
  power cables for the devices are unplugged before the signal cables are connected.
  If possible, disconnect all power cables from the existing system before you add a
  device.
- If the power supply is broken, do not try to fix it by yourself. Contact a qualified service technician or your dealer.

#### Sécurité électrique

- Avant d'installer ou de retirer des câbles, assurez-vous que les câbles d'alimentation du système et de tous les périphériques sont débranchés.
- Pour éviter tout risque de choc électrique, débranchez le câble d'alimentation de la prise électrique avant de toucher au système.
- Lors de l'ajout ou du retrait de périphériques, vérifiez que les câbles d'alimentation sont débranchés avant de brancher d'autres câbles. Si possible, déconnectez tous les câbles d'alimentation du système avant d'y installer un périphérique.
- Si le bloc d'alimentation est endommagé, n'essayez pas de le réparer vous-même. Contactez un technicien électrique qualifié ou votre revendeur.

#### **Operation Safety**

- Any mechanical operation on this server must be conducted by certified or experienced engineers.
- Before operating the server, carefully read all the manuals included with the server package.
- Before using the server, ensure all cables are correctly connected and the power cables are not damaged. If any damage is detected, contact your dealer as soon as possible.
- To avoid short circuits, keep paper clips, screws, and staples away from connectors, slots, sockets and circuitry.
- Avoid dust, humidity, and temperature extremes. Place the server on a stable surface.
- If you encounter technical problems with the product, contact a qualified service technician or your retailer.

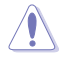

This product is equipped with a three-wire power cable and plug for the user's safety. Use the power cable with a properly grounded electrical outlet to avoid electrical shock.

#### Sécurité de fonctionnement

- Toute opération mécanique sur ce serveur doit être effectuée par des ingénieurs certifiés ou expérimentés.
- Avant d'utiliser le serveur, lisez attentivement tous les manuels fournis avec ce dernier.
- Avant d'utiliser le serveur, vérifiez que tous les câbles sont bien branchés et que les câbles d'alimentation ne sont pas endommagés. Si des dommages sont détectés, contactez votre revendeur dès que possible.
- Pour éviter les court-circuits, gardez les clips, les vis et les agrafes loin des connecteurs, des slots, des interfaces de connexion et de la circuiterie.
- Évitez la poussière, l'humidité et les températures extrêmes. Placez le serveur sur une surface stable.
- Si vous rencontrez des problèmes techniques avec votre produit, contactez un technicien qualifié ou votre revendeur.

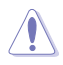

Ce produit est équipé d'un câble d'alimentation et d'une prise tripolaires pour la sécurité de l'utilisateur. Utilisez le câble d'alimentation sur une prise électrique correctement reliée à la terre pour éviter les chocs électriques.

#### **Restricted Access Location**

This product is intended for installation only in a Computer Room where:

- Access can only be gained by SERVICE PERSONS or by USERS who have been instructed about the reasons for the restrictions applied to the location and about any precautions that shall be taken.
- Access is through the use of a TOOL, or other means of security, and is controlled by the authority responsible for the location.

#### **Emplacement d'accès restreint**

Ce produit est destiné à être installé uniquement dans une salle informatique où :

- L'accès est uniquement accordé aux TECHNICIENS ou UTILISATEURS qui ont connaissance des raisons de cette restriction et des précautions qui devraient être prises.
- L'accès se fait par le biais d'un OUTIL ou tout dispositif de sécurité, et est contrôlé par l'autorité responsable de cet emplacement.

#### Lithium-Ion Battery Warning

CAUTION! Danger of explosion if battery is incorrectly replaced. Replace only with the same or equivalent type recommended by the manufacturer. Dispose of used batteries according to the manufacturer's instructions.

#### -Avertissement sur les batteries Lithium-Ion-

ATTENTION ! Danger d'explosion si la batterie n'est pas correctement remplacée. Remplacer uniquement par une batterie de type identique ou équivalent, comme recommandé par le fabricant. Jetez les batteries usagées conformément aux instructions du fabricant.

#### Heavy System -

CAUTION! This server system is heavy. Ask for assistance when moving or carrying the system.

#### - Système lourd

ATTENTION ! Ce serveur est un système lourd. Demandez de l'aide pour déplacer ou transporter le système.

#### **Optical Drive Safety Information**

#### Laser Safety Information

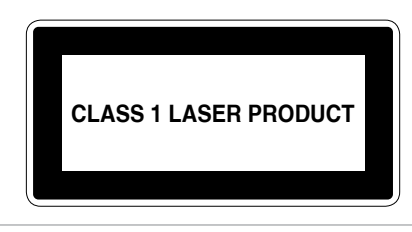

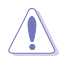

To prevent exposure to the optical drive's laser, do not attempt to disassemble or repair the optical drive by yourself. For your safety, contact a professional technician for assistance.

#### Informations de sécurité concernant le lecteur optique

#### Informations de sécurité relatives au laser

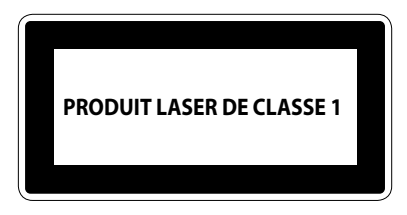

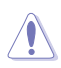

Risque d'exposition dangereuse au laser. Ne tentez pas de démonter ou réparer le lecteur de disque optique. Pour votre sécurité, faites réparer le lecteur de disque optique uniquement par un prestataire de dépannage agréé.

## About this guide

#### Audience

This user guide is intended for system integrators, and experienced users with at least basic knowledge of configuring a server.

#### Contents

This guide contains the following parts:

#### 1. Chapter 1: Product Introduction

This chapter describes the general features of the server, including sections on front panel and rear panel specifications.

#### 2. Chapter 2: Hardware Information

This chapter lists the hardware setup procedures that you have to perform when installing or removing system components.

#### 3. Chapter 3: Motherboard Information

This chapter gives information about the motherboard that comes with the server. This chapter includes the motherboard layout, jumper settings, and connector locations.

#### 4. Chapter 4: BIOS Setup

This chapter tells how to change system settings through the BIOS Setup menus and describes the BIOS parameters.

#### 5. Chapter 5: Driver Installation

This chapter provides instructions for installing the necessary drivers for different system components.

#### Conventions

To ensure that you perform certain tasks properly, take note of the following symbols used throughout this manual.

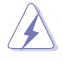

DANGER/WARNING: Information to prevent injury to yourself when trying to complete a task.

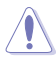

**CAUTION:** Information to prevent damage to the components when trying to complete a task.

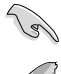

**IMPORTANT:** Instructions that you MUST follow to complete a task.

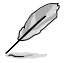

NOTE: Tips and additional information to help you complete a task.

### Typography

| Bold text                                 | Indicates a menu or an item to select.                                                                              |
|-------------------------------------------|----------------------------------------------------------------------------------------------------|
| Italics                                   | Used to emphasize a word or a phrase.                                                                               |
| <key></key>                               | Keys enclosed in the less-than and greater-than sign means that you must press the enclosed key.                    |
|                                           | Example: <enter> means that you must press the Enter or Return key.</enter>                                         |
| <key1>+<key2>+<key3></key3></key2></key1> | If you must press two or more keys simultaneously, the key names are linked with a plus sign (+).                   |
|                                           | Example: <ctrl>+<alt>+<del></del></alt></ctrl>                                                                      |
| Command                                   | Means that you must type the command exactly as shown, then supply the required item or value enclosed in brackets. |
|                                           | Example: At the DOS prompt, type the command line: format A:/S                                                      |

#### References

Refer to the following sources for additional information, and for product and software updates.

#### 1. ASUS Control Center (ACC) user guide

This manual tells how to set up and use the proprietary ASUS server management utility. Visit <u>asuscontrolcenter.asus.com</u> for more information.

#### 2. ASUS websites

The ASUS websites provide updated information for all ASUS hardware and software products. Visit <u>https://www.asus.com</u> for more information.

## **Product Introduction**

1

This chapter describes the general features of the server. It includes sections on front panel and rear panel specifications.

## 1.1 System package contents

| Model Name     | RS520A-E12-RS12U                                                                                       |  |  |
|----------------|----------------------------------------------------------------------------------------------------|--|--|
| Chassis        | ASUS R2P-E 2U Rackmount Chassis                                                                        |  |  |
| Motherboard    | ASUS K14PA-U24 Server Board                                                                            |  |  |
|                | 12 x 3.5-inch Storage Device Trays or Dummy Trays                                                      |  |  |
| Component      | 2 x 2.5-inch Storage Device Trays                                                                      |  |  |
|                | 4 x System Fans                                                                                        |  |  |
| A              | 1 x CPU Heatsink                                                                                       |  |  |
| Accessories    | 2 x AC Power Cable                                                                                     |  |  |
|                | 1+1 Redundant 1200W/1600W 80PLUS Platinum Power Supply or<br>1+1 Redundant 1600W 80PLUS Titanium Power |  |  |
| Optional Items | 2 x Riser card                                                                                         |  |  |
|                | 1 x System redundant fan kit                                                                           |  |  |
|                | 1 x Friction Rail Kit or Ball-bearing rail kit                                                         |  |  |
|                |                                                                                                    |  |  |

Check your system package for the following items.

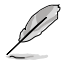

If any of the above items is damaged or missing, contact your retailer.

## 1.2 Serial number label

The product's serial number contains 12 characters such as xxSxxxxxxx and printed on the sticker at the server's front cover.

The correct serial number of the product is required if you need to request for support from the ASUS Technical Support team.

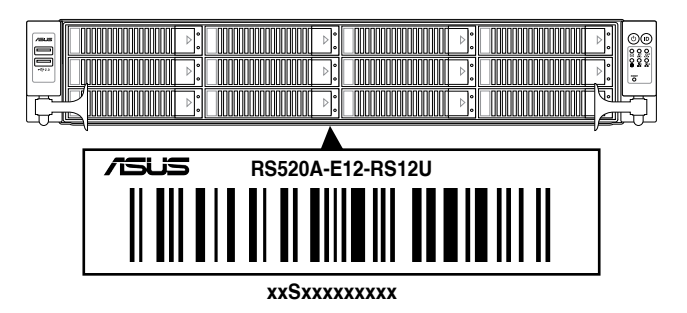

## 1.3 System specifications

The ASUS RS520A-E12 Series features the ASUS K14PA-U24 server board. The server supports AMD EPYC<sup>™</sup> 9004 Series processors plus other latest technologies through the chipsets onboard.

| Model Name   |                    | RS520A-E12-RS12U                                                                            |  |
|--------------|--------------------|---------------------------------------------------------------------------------------------|--|
| Motherboard  |                    | K14PA-U24                                                                                   |  |
|              |                    | 1 x Socket SP5 (LGA 6096)                                                                   |  |
| Processor Su | ıpport             | 4 <sup>th</sup> Genenration AMD EPYC <sup>™</sup> processors with AMD 3D V-Cache technology |  |
|              |                    | AMD EPYC <sup>™</sup> 9004 series (up to 400W)                                              |  |
| Core Logic   |                    | System on Chip (SoC)                                                                        |  |
|              | Total Slots        | 24 (12-channel per CPU, 24 DIMM per CPU)<br>* May support to 2DPC, depends on AMD schedule  |  |
|              | Capacity           | Maximum up to 6TB                                                                           |  |
|              |                    | DDR5 4800/4400/4000/3600 RDIMM / 3DS RDIMM                                                  |  |
|              |                    | 1 DPC up to 4800                                                                            |  |
| Memory       | Memory Type        | 2 DPC up to 4000 (1R+1R)                                                                    |  |
|              |                    | 2 DPC up to 3600 (1R+2R)/(2R+2R)                                                            |  |
|              |                    | * Please refer to <u>www.asus.com</u> for latest memory AVL update                          |  |
|              |                    | 256GB, 128GB, 64GB, 32GB RDIMM                                                              |  |
|              | Memory Size        | 256GB, 128GB, 64GB, 32GB 3DS RDIMM                                                          |  |
|              |                    | * Refer to <u>www.asus.com/support</u> for more information                                 |  |
|              | PIKE Slots         | 5+1                                                                                         |  |
|              | Slot Type          | Up to 5 PCIe Gen5 slots + 1 OCP3.0                                                          |  |
|              |                    | 2 x PCIe Gen5 x16, FHFL or 4 x PCIe Gen5 x8                                                 |  |
| Expansion    |                    | 1 x PCle Gen5 x16, LP                                                                       |  |
| Slots        |                    | 1 x OCP 3.0 (PCle Gen5 x16)                                                                 |  |
|              | M.2                | 2 x M.2 (SATA signal or PCIe Gen5 x4 link) (Up to 22110)                                    |  |
|              | microSD Card slot  | 1                                                                                           |  |
|              | Proprietary Slot 1 | 1 x PCIe x16 slot (Gen5 x8 link, for pike card only)                                        |  |
|              | Proprietary Slot 2 | -                                                                                           |  |
|              |                    | CPU integrated                                                                              |  |
|              | SATA Controller    | 2 x M.2 connectors (support SATA3 6Gb/s or PCIe Gen5 x4 link)                               |  |
| Storage      |                    | 1 x SATA controller (supports 2 x SATA3 6Gb/s)                                              |  |
| Storage      |                    | Optional kits:                                                                              |  |
|              | SAS Controller     | ASUS PIKE II 3008 8-port SAS 12Gb/s HBA card                                                |  |
|              |                    | Broadcom MegaRAID 9560-16i                                                                  |  |

| Model Name      |                          | RS520A-E12-RS12U                                                                                                    |  |
|-----------------|--------------------------|----------------------------------------------------------------------------------------------------|--|
| Storage<br>Bays | Storage Bay              | Front bays<br>12 x 3.5" hot-swap drive bays<br>- 12 x NVMe/SATA/SAS<br><u>Rear bays</u><br>2 x 2.5-inch Storage Device Trays (SATA III)                                                                                                    |  |
| Storago         | Backplane<br>Connectors  | 6 x MCIO x2 (for NVMe)<br>3 x SlimSAS x4 (for SATA)                                                                                                    |  |
| Bays            | MB Onboard<br>Connectors | 2 x M.2 connectors<br>8 x MCIO connectors                                                                                                    |  |
| Networking      |                          | 1 x Dual Port Intel I350-AM2 Gigabit LAN controller<br>1 x Management Port<br><u>Optional OCP Adapter:</u><br>Up to 100Gb/s Ethernet / InfiniBand Adapter                                                                                                    |  |
| VGA             |                          | BMC Integrated (Aspeed AST2600 256MB)                                                                                                    |  |
| Graphic         |                          | 4 x single-wide GPU (FHFL) or<br>2 x double-wide GPU (FHFL)                                                                                                    |  |
| Front I/O Ports |                          | 2 x USB 3.2 Gen 1 ports<br>1 x Power button                                                                                                    |  |
| Rear I/O Ports  |                          | 2 x USB 3.2 Gen 1 ports<br>1 x VGA port<br>1 x RJ-45 Mgmt LAN port<br>2 x RJ-45 1GbE LAN ports                                                                                                    |  |
| Switch/LED      |                          | Front Switch/LED:<br>1 x Power Switch (w/LED)<br>1 x Reset Switch<br>1 x Location Switch (w/LED)<br>1 x HDD Access LED<br>1 x Message LED<br>LAN 1-2 LED<br>Rear Switch/LED:<br>1 x Port80 LED (Q-Code)<br>1 x Power Switch w/LED<br>1 x Location Switch w/LED<br>1 x Message LED |  |
| Security Optio  | ons                      | TPM-SPI Module (optional)<br>PFR Module (optional)                                                                                                    |  |
| OS Support      |                          | Please find the latest OS support from https://www.asus.com/                                                                                                    |  |

| Model Name                                                         |                                     | RS520A-E12-RS12U                                                                                                    |  |
|--------------------------------------------------------------------|-------------------------------------|----------------------------------------------------------------------------------------------------|--|
|                                                                    | Software                            | ASUS Control Center (Classic)                                                                                       |  |
| Management<br>Solution                                             | Out of Band<br>Remote<br>Management | On-Board ASMB11-iKVM for KVM-over-IP                                                                                |  |
| Regulatory Com                                                     | oliance                             | CE, RCM, FCC (Class A)                                                                                              |  |
| Dimension                                                          |                                     | 840mm x 449mm x 88.1mm (2U)<br>33.07in x 17.68in x 3.47in                                                           |  |
| Net Weight Kg                                                      |                                     | 17.95Kg (CPU, DRAM & HDD not included)                                                                              |  |
| Gross Weight Kg                                                    |                                     | 25.14Kg (CPU, DRAM & HDD not included, Packing include)                                                             |  |
| Power Supply<br>(different configuration by region)<br>Environment |                                     | 1+1 Redundant 1200W 80 PLUS Platinum Power Supply<br>Rating: 100-127/200-240Vac, 10A/8A (x2), 50/60Hz               |  |
|                                                                    |                                     | 1+1 Redundant 1600W 80 PLUS Platinum/Titanium Power<br>Supply<br>Rating: 100-127/200-240Vac, 12A/9.5A (x2), 50/60Hz |  |
|                                                                    |                                     | (240Vdc Only for China)                                                                                             |  |
|                                                                    |                                     | Operation temperature: 10°C ~ 35°C                                                                                  |  |
|                                                                    |                                     | Non operation temperature: -40°C ~ 60°C                                                                             |  |
|                                                                    |                                     | Non operation humidity: 20% ~ 90% (Non condensing)                                                                  |  |

\*Specifications are subject to change without notice.

## 1.4 Front panel features

The barebone server displays a simple yet stylish front panel with easily accessible features. The power and reset buttons, LED indicators are located on the front panel.

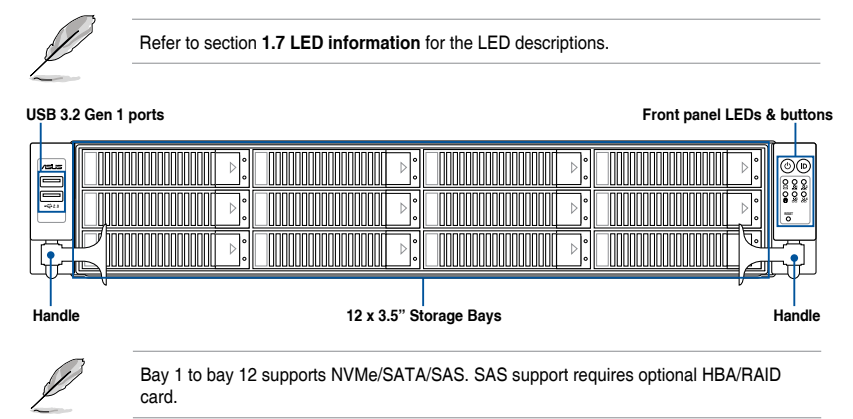

For extra security, a front bezel (purchased separately) can be installed to prevent unauthorized physical access to the hard drives and power button.

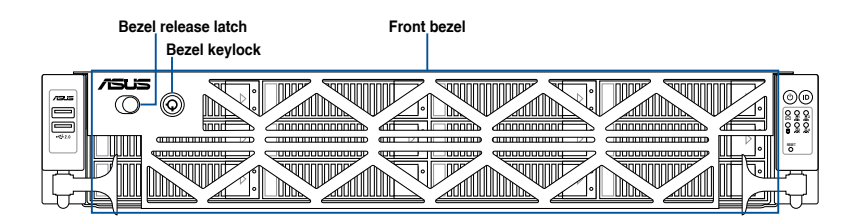

## 1.5 Rear panel features

The rear panel includes the expansion slots, and system power sockets. The middle part includes the I/O shield with openings for the rear panel connectors on the motherboard.

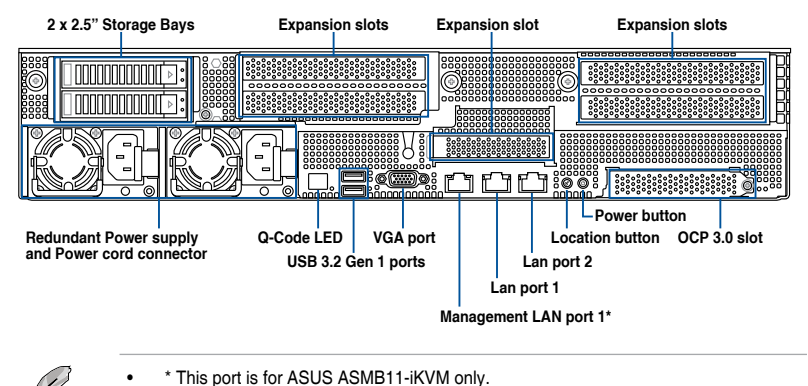

- The Q-Code LED provides the most probable cause of an error code as a starting
  - point for troubleshooting. The actual cause may vary from case to case.
- Refer to the Q-Code table for details.

### 1.6 Internal features

The barebone server includes the basic components as shown.

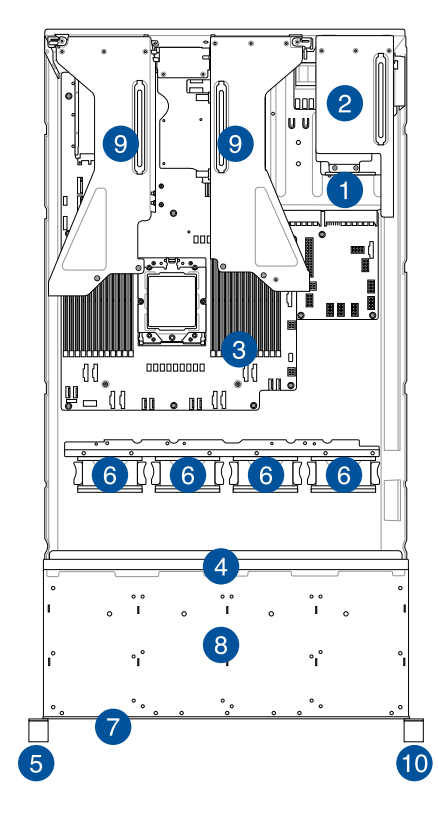

- 1. Redundant Power supply (hidden)
- 2. 2 x 2.5" storage device trays
- 3. ASUS K14PA-U24 Server Board
- 4. SATA/SAS/NVMe back panel
- 5. Front USB panel
- 6. System fans
- 7. Asset Tag (hidden)
- 8. 12 x 3.5" storage device trays
- 9. PCle riser cards
- 10. Front I/O panel

A protection film is pre-attached to the front cover before shipping. Please remove the protection film before turning on the system for proper heat dissipation.

## HAZARDOUS MOVING PARTS KEEP FINGERS AND OTHER BODY PARTS AWAY

## 1.7 LED information

## 1.7.1 Front panel LEDs

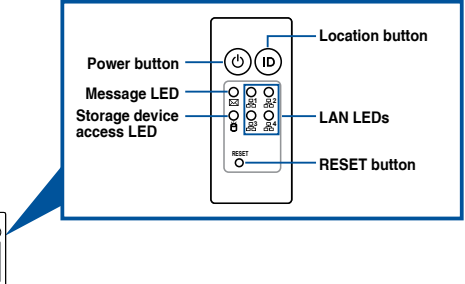

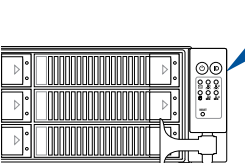

| LED            | lcon | Display status | Description                                                         |
|----------------|------|----------------|---------------------------------------------------------------------|
| Power LED      | ወ    | ON             | System power ON                                                     |
| Storage device | 8    | OFF            | No activity                                                         |
| access LED     | 9    | Blinking       | Read/write data into the storage device                             |
| Message LED    |      | OFF            | System is normal; no incoming event                                 |
|                |      | ON             | With the onboard ASMB10-iKVM: a hardware monitor event is indicated |
|                | 品    | OFF            | No LAN connection                                                   |
| LAN LEDs       |      | Blinking       | LAN is transmitting or receiving data                               |
|                |      | ON             | LAN connection is present                                           |
| Location LED   | ID   | ON             | Location switch is pressed                                          |
|                |      | OFF            | Normal status (Press the location switch again to turn off)         |

#### 1.7.2 Storage device status LED

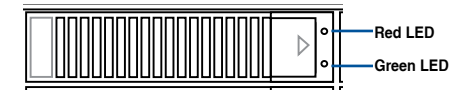

| Storage Device LED Description |          |                                                       |  |  |  |  |
|--------------------------------|----------|-------------------------------------------------------|--|--|--|--|
| Status (RED)                   | ON       | Storage device has failed                             |  |  |  |  |
|                                | Blinking | RAID rebuilding or locating                           |  |  |  |  |
| Activity (GREEN)               | ON       | Storage device power ON                               |  |  |  |  |
|                                | Blinking | Read/write data from/into the SATA/SAS storage device |  |  |  |  |
|                                | OFF      | Storage device not found                              |  |  |  |  |

### 1.7.3 LAN (RJ-45) LEDs

#### Intel® I350-AM2 1G LAN port LEDs

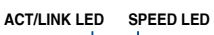

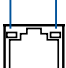

| ACT/L    | INK LED       | SPEED LED |                     |  |
|----------|---------------|-----------|---------------------|--|
| Status   | Description   | Status    | Description         |  |
| OFF      | No link       | OFF       | 10 Mbps connection  |  |
| GREEN    | Linked        | ORANGE    | 100 Mbps connection |  |
| BLINKING | Data activity | GREEN     | 1 Gbps connection   |  |

#### Dedicated Management LAN port (DM\_LAN1) LED indications

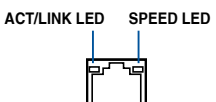

| ACT/LI   | NK LED        | SPEED LED |                     |  |  |
|----------|---------------|-----------|---------------------|--|--|
| Status   | Description   | Status    | Description         |  |  |
| OFF      | No link       | OFF       | 10 Mbps connection  |  |  |
| GREEN    | Linked        | ORANGE    | 100 Mbps connection |  |  |
| BLINKING | Data activity | GREEN     | 1 Gbps connection   |  |  |

#### 1.7.4 Rear panel LEDs

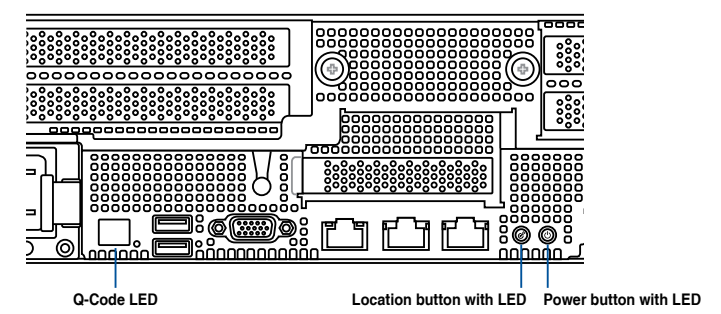

| LED          | lcon | Display status | Description                                                 |
|--------------|------|----------------|-------------------------------------------------------------|
| Power LED    |      | ON             | System power ON                                             |
| Location LED | Ċ    | ON             | Location switch is pressed                                  |
|              |      | OFF            | Normal status (Press the location switch again to turn off) |

## 1.7.5 Q-Code table

| Action       | PHASE           | POST CODE | ТҮРЕ     | DESCRIPTION                                                             |
|--------------|-----------------|-----------|----------|-------------------------------------------------------------------------|
|              |                 | 0x01      | Progress | Eirst post code                                                         |
|              |                 | 0x02      | Progress | Load BSP microcode                                                      |
|              |                 | 0x02      | Progrees | Perform early platform Initialization                                   |
| SEC Start up | Security Phase  | 0×04      | Drogroop | Pat aspha as rom for PEI phase                                          |
|              |                 | 0x04      | Progress | Set cache as ram for PEI phase                                          |
|              |                 | 0x05      | Progress | Establish Stack                                                         |
|              |                 | 0x06      | Progress | CPU Early Initialization                                                |
|              |                 | 0x00      | error    | General - Success                                                       |
|              |                 | 0x01      | error    | Generic Error Code                                                      |
|              |                 | 0x02      | error    | Generic Memory Error                                                    |
|              |                 | 0x03      | error    | Buffer Overflow                                                         |
|              |                 | 0x04      | error    | Invalid Parameter(s)                                                    |
|              |                 | 0x05      | error    | Invalid Data Length                                                     |
|              |                 | 0x06      | error    | Data Alignment Error                                                    |
|              |                 | 0x07      | error    | Null Pointer Error                                                      |
|              |                 | 0x08      | error    | Unsupported Function                                                    |
|              |                 | 0x09      | error    | Invalid Service ID                                                      |
| 1            |                 | 0x0A      | error    | Invalid Address                                                         |
|              |                 | 0x0B      | error    | Out of Besource Error                                                   |
|              |                 | 0x0C      | error    | Timeout                                                                 |
|              |                 | 0x00      | orror    | Data abort exception                                                    |
|              |                 | 0x00      | orror    | Data abort exception                                                    |
|              |                 | 0XUE      | error    |                                                                         |
|              |                 | 0x0F      | error    | Out of Boundary Condition Reached                                       |
|              |                 | 0x10      | error    | Data corruption                                                         |
|              |                 | 0x11      | error    | Invalid command                                                         |
|              |                 | 0x12      | error    | The package type provided by BR is incorrect                            |
|              |                 | 0x13      | error    | Failed to retrieve FW header during FW validation                       |
|              |                 | 0x14      | error    | Key size not supported                                                  |
|              |                 | 0x15      | error    | Agesa0 verification error                                               |
|              |                 | 0x16      | error    | SMU FW verification error                                               |
|              |                 | 0x17      | error    | OEM SINGING KEY verification error                                      |
|              |                 | 0x18      | error    | Generic FW Validation error                                             |
|              |                 | 0x19      | error    | RSA operation fail - bootloader                                         |
|              |                 | 0x1A      | error    | CCP Passthrough operation failed - internal status                      |
|              |                 | 0x1B      | error    | AES operation fail                                                      |
|              |                 | 0x1C      | error    | CCP state save failed                                                   |
| PSP Boot     | PSP Boot Loader | 0x10      | error    | CCP state restore failed                                                |
| 1 01 2001    | Codes)          | 0x15      | orror    | SHA256/394 operation fail - internal statue                             |
|              | · ·             | 0.15      | error    | 71 ib Decemproceion enerotion fail                                      |
|              |                 | 0.00      | enor     | LIMAC OLIAOSC/004 execution fail                                        |
|              |                 | 0x20      | error    | mMAC-SmA250/384 operation fail - Internal status                        |
|              |                 | 0x21      | error    | Booted from boot source not recognized by PSP                           |
|              |                 | 0x22      | error    | PSP directory entry not found                                           |
|              |                 | 0x23      | error    | PSP failed to set the write enable latch                                |
|              |                 | 0x24      | error    | PSP timed out because spirom took too long                              |
|              |                 | 0x25      | error    | Cannot find BIOS directory                                              |
|              |                 | 0x26      | error    | SpiRom is not valid                                                     |
|              |                 | 0x27      | error    | Slave die has different security state from master                      |
|              |                 | 0x28      | error    | SMI interface init failure                                              |
|              |                 | 0x29      | error    | SMI interface generic error                                             |
|              |                 | 0x2A      | error    | Invalid die ID executes MCM related function                            |
|              |                 | 0x2B      | error    | Invalid MCM configuration table read from bootrom                       |
|              |                 | 0x2C      | error    | Valid boot mode wasn't detected                                         |
|              |                 | 0x2D      | error    | NVStorage init failure                                                  |
|              |                 | 0x2E      | error    | NVStorage generic error                                                 |
|              |                 | 0x2E      | error    | MCM 'error' to indicate slave has more data to send                     |
|              |                 | 0x30      | error    | MCM error if data size exceeds 32B                                      |
|              |                 | 0v31      | error    | Invalid client id for SVC MCM call                                      |
|              |                 | 0,01      | orror    | MCM alaye status register centeins had hits                             |
|              |                 | 0.00      | error    | INCIVI stave status register contains bad OIts                          |
|              |                 | 0x33      | error    | MUM call was made in a single die environment                           |
|              |                 | 0x34      | error    | PSP secure mapped to invalid segment (should be 0x400_0000)             |
|              |                 | 0x35      | error    | No physical x86 cores were found on die                                 |
|              |                 | 0x36      | error    | Insufficient space for secure OS (range of free SRAM to SVC stack base) |
|              |                 | 0x37      | error    | SYSHUB mapping memory target type is not supported                      |
|              |                 | 0x38      | error    | Attempt to unmap permanently mapped TLB to PSP secure region            |
|              |                 | 0x39      | error    | Unable to map an SMN address to AXI space                               |
|              |                 | 0x3A      | error    | Unable to map a SYSHUB address to AXI space                             |

| Action   | PHASE             | POST CODE | TYPE   | DESCRIPTION                                                                 |
|----------|-------------------|-----------|--------|-----------------------------------------------------------------------------|
|          |                   | 0x3B      | error  | The count of CCXs or cores provided by bootrom is not consistent            |
|          |                   | 0x3C      | error  | Uncompressed image size doesn't match value in compressed header            |
|          |                   | 0x3D      | error  | Compressed option used in case where not supported                          |
|          |                   | 0x3E      | error  | Fuse info on all dies don't match                                           |
|          |                   | 0x3F      | error  | PSP sent message to SMU: SMU reported an error                              |
|          |                   | 0x40      | error  | Euroction BunPostX86BeleaseUnitTests failed in memcmp()                     |
|          |                   | 0x41      | error  | Interface between PSP to SMU not available                                  |
|          |                   | 0x42      | error  | Timer wait parameter too large                                              |
|          |                   | 0x42      | orror  | Taat hamaaa madula rapartad an arrar                                        |
|          |                   | 0x45      | orror  | ves wrate CODMCC 0 interrunting BCB, but the command has an invalid format  |
|          |                   | 0x44      | error  | Failed to read from CPI the Rice Directory or Rice Combo Directory          |
|          |                   | 0x45      | error  | Failed to read from SPI the Blos Directory or Blos Combo Directory          |
|          |                   | 0x46      | error  | Falled to lind FW entry in SPL Table                                        |
|          |                   | 0x47      | error  | Failed to read the combo bios header                                        |
|          |                   | 0x48      | error  | SPL version mismatch                                                        |
|          |                   | 0x49      | error  | Error in Validate and Loading AGESA APOB SVC call                           |
|          |                   | 0x4A      | error  | Correct fuse bits for DIAG_BL loading not set                               |
|          |                   | 0x4B      | error  | The UmcProgramKeys() function was not called by AGESA                       |
|          |                   | 0x4C      | error  | Unconditional Unlock based on serial numbers failure                        |
|          |                   | 0x4D      | error  | Syshub register programming mismatch during readback                        |
|          |                   | 0x4E      | error  | Family ID in MP0_SFUSE_SEC[7:3] not correct                                 |
|          |                   | 0x4F      | error  | An operation was invoked that can only be performed by the GM               |
|          |                   | 0x50      | error  | Failed to acquire host controller semaphore to claim ownership of SMB       |
|          |                   | 0x51      | error  | Timed out waiting for host to complete pending transactions                 |
|          |                   | 0x52      | error  | Timed out waiting for slave to complete pending transactions                |
|          |                   | 0x53      | error  | Unable to kill current transaction on host, to force idle                   |
|          |                   | 0x54      | error  | One of: Illegal command, Unclaimed cycle, or Host time out                  |
|          |                   | 0x55      | error  | An smbus transaction collision detected, operation restarted                |
|          |                   | 0x56      | error  | Transaction failed to be started or processed by host, or not completed     |
|          |                   | 0x57      | error  | An unsolicited smbus interrupt was received                                 |
|          |                   | 0x58      | error  | An attempt to send an unsupported PSP-SMU message was made                  |
|          |                   | 0x59      | error  | An error/data corruntion detected on response from SMU for sent msg         |
|          |                   | 0x50      | orror  | MCM Steady-state unit test failed                                           |
|          | PSP Boot Loader   | 0×58      | orror  | S2 Enter failed                                                             |
| PSP Boot | phase (Error Post | 0x50      | error  | ACESA PL did not get PSP SMU reserved addresses via SVC cell                |
|          | Codes)            | 0,50      | enor   | AGESA BL ulu hot set FSF Sivio reserved addresses via SVC call              |
|          |                   | 0x5D      | error  | CauCasPisiEs ast ast is fues DAM                                            |
|          |                   | 0x5E      | error  | CXSecBisiEn not set in fuse RAM                                             |
|          |                   | 0x5F      | error  | Heceived an unexpected result                                               |
|          |                   | 0x60      | error  | VMG Storage Init failed                                                     |
|          |                   | 0x61      | error  | Failure in mbedTLS user app                                                 |
|          |                   | 0x62      | error  | An error occured whilst attempting to SMN map a fuse register               |
|          |                   | 0x63      | error  | Fuse burn sequence/operation failed due to internal SOC error               |
|          |                   | 0x64      | error  | Fuse sense operation timed out                                              |
|          |                   | 0x65      | error  | Fuse burn sequence/operation timed out waiting for burn done                |
|          |                   | 0x66      | error  | The PMU FW Public key certificate loading or authentication fails           |
|          |                   | 0x67      | error  | This PSP FW was revoked                                                     |
|          |                   | 0x68      | error  | The platform model/vendor id fuse is not matching the BIOS public key token |
|          |                   | 0x69      | error  | The BIOS OEM public key of the BIOS was revoked for this platform           |
|          |                   | 0x6A      | error  | PSP level 2 directory not match expected value.                             |
|          |                   | 0x6B      | error  | BIOS level 2 directory not match expected value.                            |
|          |                   | 0x6C      | error  | Reset image not found                                                       |
|          |                   | 0x6D      | error  | Generic error indicating the CCP HAL initialization failed                  |
|          |                   | 0x6E      | error  | Failure to copy NVRAM to DRAM.                                              |
|          |                   | 0x6F      | error  | Invalid key usage flag                                                      |
|          |                   | 0x70      | error  | Unexpected fuse set                                                         |
|          |                   | 0x71      | error  | RSMU signaled a security violation                                          |
|          |                   | 0x72      | error  | Error programming the WAFL PCS registers                                    |
|          |                   | 0x73      | error  | Error setting wafI PCS threshold value                                      |
|          |                   | 0x74      | error  | Error loading OEM trustlets                                                 |
|          |                   | 0x75      | error  | Recovery mode accross all dies is not sync'd                                |
|          |                   | 0x76      | error  | Uncorrectable WAFL error detected                                           |
|          |                   | 0x77      | error  | Eatal MP1 error detected                                                    |
|          |                   | 0x78      | error  | Bootloader failed to find OEM signature                                     |
|          |                   | 0x79      | error  | Error conving BIOS to DBAM                                                  |
|          |                   | 0x7A      | error  | Error validating BIOS image signature                                       |
|          |                   | 0v7B      | error  | OFM Kay validation failed                                                   |
|          |                   | 0x70      | orror  | Platform Vandar ID and/ar Model ID binding violation                        |
|          |                   | 101/0     | 101101 | Tration venuor di anu/or moder di binding violation                         |

| PSP Bot Later         6x70         error         Bootlager detects BIOS request boot non SPI-RDM, which is unsupported<br>for PSB.           PSP Bot Later         6x70         error         Requested fue is already blown, reblow will cause ASIC natlunction           0x80         error         Local Master PSP on P1 socket, Broth Wards ID and/m Model ID binding<br>on allow detects           0x81         error         Local Master PSP on P1 socket, Broth Wards ID and/m Model ID binding<br>on allow detects           0x83         error         Local Master PSP on P1 socket, Broth Wards ID and/m Model ID binding<br>on allow detects           0x84         error         Local Master PSP on P1 socket, Broth Wards ID and/m Model ID binding<br>on allow detect           0x84         error         SEV for Molitack attempt is detected           0x85         error         Incorrectable TWV error detected           0x86         error         SEV for Molitack attempt is detected           0x86         error         From reading TWV error detected           0x88         error         SW COP gueue is full, cannot dations entries           0x88         error         The commant is activate oddeted detecting           0x86         error         The commant is activate oddeted detecting           0x86         error         The commant is activate oddeted detecting           0x86         error<                                                                                                    | Action   | PHASE              | POST CODE    | ТҮРЕ  | DESCRIPTION                                                                                            |
|----------------------------------------------------------------------------------------------------|----------|--------------------|--------------|-------|----------------------------------------------------------------------------------------------------|
| PSP Boot Loader         0x7E         error         Requested fue is already bloom, reblow will cause ASIC malfunction           0x80         error         Local Master FSP on P1 socket) Fator reading hear info           0x81         error         Local Master FSP on P1 socket) Fator wind cause Mail to and/or Model ID binding           0x81         error         Local Master FSP on P1 socket) Fator with actual fuel Distring           0x86         error         Local Master FSP on P1 socket) For with actual fuel potention           0x86         error         SEV fW Norman fator to broadsase and clear the laftsFAM field           0x86         error         SEV fW Norman fator to broadsase and clear the laftsFAM field           0x86         error         SEV fW Norman fator         Sev FW Norman fator           0x86         error         SEV fW Norman fator         Sev FW Norman fator           0x86         error         SEV CP Quee to Lit, cannot ad more entrice         Sev FW Norman fator           0x86         error         NV CPC Quee to Lit, cannot ad more entrice         Sev FW Norman fator           0x86         error         The DON PHT SAN Field Analous         Sev FW Norman fator           0x86         error         The DON PHT SAN Field Analous         Sev FW Norman fator           0x86         error         The DON PHT SAN Phote Sev contana                                                                                                    |          |                    | 0x7D         | error | Bootloader detects BIOS request boot from SPI-ROM, which is unsupported<br>for PSB.                    |
| PSP Boot  PSP Boot  PSP Boot  PSP Boot  PSP Boot  PSP Boot  PSP Boot  PSP Boot  PSP Boot  PSP Boot  PSP Boot  PSP Boot  PSP Boot  PSP  PSP Boot  PSP  PSP PSP PSP PSP PSP PSP PSP PSP                                                                                                    |          |                    | 0x7E         | error | Requested fuse is already blown, reblow will cause ASIC malfunction                                    |
| PSP Boot Loader<br>phase (Salue) For Solution         0x80         error         Local Master PSP on P1 socket) Parenter Model Poliandro Model ID Dinding<br>Vical Master PSP on P1 socket) Parenter Model Poliandro Model ID Dinding<br>Vical Master PSP on P1 socket) Error with actual fusing operation           0x84         error         BLocal Master PSP on P1 socket) Error with actual fusing operation           0x84         error         BLocal Master PSP on P1 socket) Error with actual fusing operation           0x84         error         BLocal Master PSP on P1 socket) Error with actual fusing operation           0x84         error         BLocal Master PSP on P1 socket) Error with actual fusing operation           0x84         error         BSP Ort Master PSP on P1 socket) Error with actual fusing operation           0x86         error         BSP Ort Master PSP on P1 socket)           0x86         error         Error programming the TWIX FCS registers           0x86         error         BER PS PAR P1 holds value           0x86         error         The TWIC MPT SPAR P1 holds value           0x86         error         PSP PAR P1 holds value           0x87         error         PROW PAR holds value           0x88         error         The TWIK INF PSR holds value           0x88         error         The DXIC PTSR holds value           0x89         error         The                                                                                                    |          |                    | 0x7F         | error | Error with actual fusing operation                                                                     |
| PSP Bot Lafe         0x1         emp         Cleal Master PSP on P1 socket) Patient Workoff ID androf Model ID binding volation           0x2         emp         Cleal Master PSP on P1 socket) Requested fuse is already blown, reblow will clause Amprite takeschet           0x64         emp         SEV PK Notak attempt is detected           0x64         emp         SEV PK Notak attempt is detected           0x66         emp         SEV PK Notak attempt is detected           0x66         emp         Apsea emp ripeion failure           0x67         emp         Cload Master PSP on P1 socket) Prove that the inSRMM field           0x68         emp         Discover programming the TWIX PCS registers           0x68         emp         Emp socket) TWIX PCS registers           0x68         emp         The command description syntax emp detected from input           0x64         emp         The command description syntax emp detected from input           0x64         emp         The DXID PKY SRAM Holic kay certificate loading or authenticaton fails           0x64         emp         The DXID PKY SRAM Holic kay certificate loading or authenticaton fails           0x64         emp         The TWIX find or a particular CCD is not trained Patial error           0x64         emp         The TWI holic a particular CMID Neps and the PX type embedded                                                                                                    |          |                    | 0x80         | error | (Local Master PSP on P1 socket) Error reading fuse info                                                |
| PSP Bot         0x82         error         (Local Master PSP on P1 socket) Requested these is already blown, reblow will cause ASC mailmantion           0x83         error         (Local Master PSP on P1 socket) Error with actual fusing operation           0x84         error         SEV PK Notlaka, stampti a steeled           0x85         PR PM collab.attempti a steeled         on alare desited           0x86         error         Agas arror injection failure           0x86         error         Uncorrectable TWK FCS frequiders           0x86         error         Error entrop introp WK FCS frequiders           0x86         error         CPCP quoue is full, cannot add more entries           0x86         error         CPCP quoue is full, cannot add more entries           0x86         error         CPCP quoue is full, cannot add more entries           0x86         error         CPCP quoue is full, cannot add more entries           0x86         error         The command is scheduled and bade, more and textered from input           0x86         error         The Command textere and textered is maintain           0x86         error         The Command textere and textered is maintain           0x86         error         The Command textered is an same security state)           0x80         error         The W type maint                                                                                                    |          |                    | 0x81         | error | (Local Master PSP on P1 socket) Platform Vendor ID and/or Model ID binding<br>violation                |
| PSP Bot         bbd3         error         (Local Master PSP on P1 socket) Error with actual fusing operation           bbs3         error         SEV PK Mollock attemptic stetreted         obd5           bbs3         error         Apsa error injection failure         obd6         error           bbd6         error         Uncorrectable TVM Error detected         obd6         error           bbd8         error         Uncorrectable TVM Error detected         obd6         error           bbd8         error         Error setting TVM ErrS threabold value         obd7         error           bbd8         error         CCP command description syntax error detected from input         obd7         error         TVM PSR Sthreabold value           bbd6         error         CCP command description syntax error detected from input         obd7         error         TPM DXInK PSR Phatbilds value         obd7         error         TPM DXInK PSR Phatbilds value         obd7         error         TPM DXInK PSR Phatbilds value         obd7         error         TPM DXInK PSR Phatbilds value         obd7         error         TPM DXInK PSR Phatbilds value         obd7         error         TPM DXInK PSR Phatbilds value         obd7         error         TPM DXInK PSR Phatbilds value         obd7         error         DVCP value         obd7                                                                                                    |          |                    | 0x82         | error | (Local Master PSP on P1 socket) Requested fuse is already blown, reblow will<br>cause ASIC malfunction |
| PSP Bot         0x84         error         SEV OW Rollback attempt is detected           0x85         error         SEV Gownand FW command fail to torackase and clear the IsinSRAM field           0x86         error         Incomotable TMVs error detected           0x87         error         Uncomotable TMVs error detected           0x88         error         Error regramming the TMV ECS registers           0x88         error         Error regramming the TMV ECS registers           0x88         error         The command description syntax error detected from input           0x86         error         The command secription syntax error detected from input           0x86         error         The TON Mark TS and being worked           0x88         error         The TON Mark TS and being worked           0x86         error         The TON Min Kor a particular COD is not trained Fatal error           0x86         error         The TON Kin Kor a particular COD is not trained Fatal error           0x91         error         Regrammath between the requested FW type anthe Edded           0x92         error         The TON Kin Kor a particular COD is not trained Fatal error           0x93         error         FW type mismath between the requested FW type anthe Edded           0x94         error         FW type mismasch bet                                                                                                    |          |                    | 0x83         | error | (Local Master PSP on P1 socket) Error with actual fusing operation                                     |
| PSP Boot         bx85         error         BEV download PK command fail to broadcase and clear the IsihSRAM field<br>on allave defs           bx86         error         Ageas error injection failure           bx88         error         Error programming the TWIX PCS registres           bx88         error         Error programming the TWIX PCS registres           bx88         error         Error programming the TWIX PCS registres           bx88         error         PCP queue is full, cannot add more entries           bx88         error         The command description syntax error detected from input           bx86         error         The DXIO PHY SRAM Fuldic key centificate loading or authentication fails           bx86         error         The DXIO PHY SRAM Fuldic key centificate loading or authentication fails           bx87         error         The DXIO PHY SRAM Fuldic key centificate loading or authentication fails           bx86         error         The DXIO PHY SRAM Fuldic key centificate loading or authentication fails           bx88         error         The DXIO PHY SRAM Fuldic key centificate loading or authentication           bx81         error         The DXIO PHY SRAM Fuldic key centificate loading or authentication           bx84         error         FW type minmath hoter           bx84         error         NU pointer passed to CypUK kexi                                                                                                    |          |                    | 0x84         | error | SEV FW Rollback attempt is detected                                                                    |
| <ul> <li>PSP Bot Loader</li> <li>PSP Bot Loader</li> <li>PSP Bot Loader<td></td><td></td><td>0x85</td><td>error</td><td>SEV download FW command fail to broadcase and clear the IsInSRAM field<br/>on slave dies</td></li></ul>                                                                                                    |          |                    | 0x85         | error | SEV download FW command fail to broadcase and clear the IsInSRAM field<br>on slave dies                |
| PSP Boot         0x87         error         Photometable TWL vero detected           0x89         error         Error regramming the TWL PCS registers           0x89         error         Error regramming the TWL PCS method value           0x80         error         CCP counce is full, cannot ad more entries           0x80         error         CCP councing is schedule and being volced on           0x80         error         The command is schedule and being volced on           0x81         error         The DXIO PHY SRAM Public key certificate loading or authentication fails           0x82         error         The DXIO PHY SRAM Public key certificate loading or authentication fails           0x82         error         The TWL link for a particular CCD is not trained Fatal error           0x83         error         FW lipe instrach between the requested PW lype and the PW lype embedded           0x91         error         FW lipe instrach between the requested PW lype and the PW lype embedded           0x92         error         Nul pointer passed to ClyPM on King Nul PW link PW lipe Nul PW lipe Nul PW lipe Nu                                                                                                    |          |                    | 0x86         | error | Agesa error injection failure                                                                          |
| <ul> <li>PSP Bot</li> <li>PSP Bot</li></ul>                                                                                                    |          |                    | 0x87         | error | Uncorrectable TWIX error detected                                                                      |
| <ul> <li>PSP Boot</li> <li>PSP Boot Loader</li> <li>PSP Boot Loader</li> <li>PSP Boot L</li></ul>                                                                                                    |          |                    | 0x88         | error | Error programming the TWIX PCS registers                                                               |
| <ul> <li>PSP Bot</li> <li>PSP Bot</li></ul>                                                                                                    |          |                    | 0x89         | error | Error setting TWIX PCS threshold value                                                                 |
| <ul> <li>PSP Boot Loader</li> <li>PSP Boot Loader</li> <li>PSP</li></ul>                                                                                                    |          |                    | 0x8A         | error | SW CCP queue is full, cannot add more entries                                                          |
| <ul> <li>PSP Bot Loder procession of the set of the set of the</li></ul> |          |                    | 0x8B         | error | CCP command description syntax error detected from input                                               |
| PSP Boot Loader<br>pSP Boot Loader<br>pSP Boot Network PSP<br>pSP Boot SP SP Boot SP SP SP SP SP SP SP SP SP SP SP SP SP                                                                                                    |          |                    | 0x8C         | error | Return value stating that the command has not yet be scheduled                                         |
| <ul> <li>PSP Boot Loader</li> <li>PSP Boot Loader</li> <li>PSP</li></ul>                                                                                                    |          |                    | 0x8D         | error | The command is scheduled and being worked on                                                           |
| <ul> <li>PSP Boot Loader provide DAM, need to increase think in the origination of the provide DAM, need to increase the initial control in provide DAM, need to increase the initial control in the provide the provide the initial control in the provide the provide the initial control in the provide the provide theres the provide the provide the provide the provide the prov</li></ul> |          |                    | 0x8E         | error | The DXIO PHY SRAM Public key certificate loading or authentication fails                               |
| <ul> <li>PSP Boot</li> <li>PSP Boot</li> <li>PSP Boot&lt;</li></ul>                                                                                                    |          |                    | 0x8F         | error | the limit                                                                                              |
| <ul> <li>PSP Boot</li> <li>PSP Boot</li> <li>PSP Boot&lt;</li></ul>                                                                                                    |          |                    | 0x90         | error | The TWIX link for a particular CCD is not trained Fatal error                                          |
| PSP Boot         0x92         error         If W type mismatch between the requested HW type and the FW type embedded in the FW binary header           PSP Boot         0x93         error         Simware Compatibility Level mismatch           0x95         error         Mack to general call (no device on Knoil I2C bus)           0x96         error         NACK to general call (no device on Knoil I2C bus)           0x98         error         Nave to invalid device-10 bound during Knoil authentication           0x98         error         Null pointer passed to I2CKnoilCheck           0x98         error         Null pointer passed to I2CKnoilCheck           0x98         error         Null pointer passed to I2CKnoilCheck           0x98         error         Null pointer passed to I2CKnoilCheck           0x98         error         Null pointer passed to I2CKnoilCheck           0x90         error         Null pointer passed to I2CKnoilCheck           0x90         error         Null pointer passed to I2CKnoilCheck           0x91         error         Null pointer passed to Crypto function           0x92         error         Null pointer passed to Crypto function           0x94         error         No Knoil device fand wold end passed code           0xA0         error         Mock Not Master passe code     <                                                                                                    |          |                    | 0x91         | error | Security check failed (not all dies are in same security state)                                        |
| PSP Boot         PSP Boot           PSP Boot         0x94         error         SVC call input parameter address violation           PSP Boot         0x94         error         Bad status returned by I2CKnollCheck           0x96         error         NACK to general call (no device on Knoll ZCbus)           0x97         error         NACK to general call (no device on Knoll ZCbus)           0x98         error         Invalid device-ID found during Knoll Authentication           0x99         error         Error during Knoll/Prased to Zcypto Incolon           0x98         error         Error in checksum from wrapped Knoll/Prom keys           0x96         error         Boolloader failed in Knoll Send Command function           0x96         error         The maximum allowable error post code           0x40         error         Boolloader failed in Knoll Send Command function           0x92         error         Master got Bool Mode and sent boot mode to all slaves           0xA1         error         Boolloader Successfully neared C Main           0xA2         error         BiOS Directory successfully read from SPI to SRAM           0xA4         error         BiOS Directory successfully foreided           0xA4         error         Biol Solader successfully foreided           0xA2                                                                                                    |          |                    | 0x92         | error | FW type mismatch between the requested FW type and the FW type embedded<br>in the FW binary header     |
| PSP Boot PSP Boot Loader PSP Boot Loader PSP Boot Not PSP Boot PSP Boot Loader Phase (Status Peter Naul pointer passed to I2CKnollCheck 0x96 error Null pointer passed to I2CKnollCheck 0x98 error Invalid device.D found during Knollauthentiation 0x98 error Invalid device.D found during Knollauthentiation 0x98 error Knoll returned an invalid response to a Command 0x90 error Knoll returned an invalid response to a Command 0x90 error Bootloader failed in Knoll Send ChollProm keys 0x9C error No Knoll device found by verying MAC 0x9F error The maximum allowable error post code 0xA0 error Master initialized C2P / slave waited for master to init C2P 0xA2 error HMAC keys successfully derived 0xA4 error Bootloader successfully initialized 0xA4 error BiolSendor successfully initialized 0xA4 error BiolSendor successfully initialized 0xA4 error Bootloader successfully initialized 0xA4 error Bootloader successfully initialized 0xA4 error BiolSendor successfully initialized 0xA4 error BiolSendor successfully initialized 0xA4 error BiolSendor successfully initialized 0xA4 error BiolSendor successfully initialized 0xA4 error Bootloader successfully initialized 0xA4 error BiolSendor successfully initialized 0xA4 error BiolSendor successfully initialized 0xA4 error Bootloader successfully ingrammed MaEA 0xA4 error Bootloader successfully ingrammed MaEA 0xA4 error Bootloader successfully ingrammed MaEA 0xA4 error Bootloader successfully ingrammed MaEA 0xA4 error Bootloader successfully ingrammed MaEA 0xA4 error Bootloader successfully ingrammed MaEA 0xA4 error Bootloader successfully ingrammed MaEA 0xA4 error Bootloader successfully ingrammed MaEA 0xA5 error Bootloader successfully ingrammed MaEA 0xA6 error Bootloader successfully ingrammed MaEA 0xA6 error Bootloader successfully ingrammed MaEA 0xA6 error Bootloader successfully ingrammed MaEA 0xA6 error Bootloader successfully ingrammed MaEA 0xA6 error Bootloader successfully ingrammed MaEA 0xA6 error Bootloader successfully ingrammed MaEA 0xA6 error Bootloader successfully ingram       |          |                    | 0x93         | error | SVC call input parameter address violation                                                             |
| PSP Boot PSP Boot Loader PSP Boot Loader PSP Boot Loader PSP Boot Loader PSP Boot Loader Phase (Status Ptot Ox93 error Null pointer passed to I2CKnollCheck Dx98 error Null pointer passed to I2CKnollCheck Dx98 error Null pointer passed to Crypto function Dx98 error Null pointer passed to Crypto function Dx98 error Knoll returned an invalid response to a command Dx90 error Error in checksum from wrapped KnollProm keys Dx96 error No Knoll device fund an invalid response to a command Dx90 error Bootloader failed in Knoll Sengense to a command Dx90 error Bootloader failed in Knoll Sengense to a command Dx90 error Bootloader successfully entered C Main Dx41 error Master got Boot Mode and sent for master to init C2P Dx42 error HMAC key successfully entered C Main Dx44 error Bootloader got Successfully entered C Main Dx44 error BiOS Directory successfully entered C Main Dx46 error BiOS Directory successfully lentered T Main Dx46 error BiOS Directory successfully lentered C main Dx44 error BiOS Directory successfully entered for master to init C2P Dx42 error Inline-AES key mapper derivation is done Dx44 error BiOS Directory successfully lentered Dx44 error BiOS Directory successfully entered C main Dx44 error BiOS Directory successfully derived Dx44 error BiOS Directory successfully derived Dx44 error BiOS Directory successfully configuration values Dx44 error BiOS Directory successfully configuration values Dx44 error BiOS Directory successfully Configuration values Dx44 error BioS Directory successfully Configuration values Dx44 error BioS Directory successfully Configuration and Dx44 error BioS Directory successfully Configuration values Dx44 error Dx45 error BioS Directory successfully Configuration values Dx44 error Configuration and Dx44 error BioS Directory successfully Configuration values Dx44 error Configuration Dx4 error BioS Directory Successfully Configuration Sign Dx4 error BioS Directory Configuration Sign Dx4 error BioS Directory Configuration Sign Dx4 Error Dx4 error BioS Directory Configuration Sign Dx       |          |                    | 0x94         | error | Firmware Compatibility Level mismatch                                                                  |
| PSP Boot PSP Boot Loader PSP Boot Loader PSP Boot PSP Boot PSP PSP PSP PSP PSP PSP PSP PSP PSP PS                                                                                                    |          |                    | 0x95         | error | Bad status returned by I2CKnollCheck                                                                   |
| PSP Boot Loader<br>phase (Status Por<br>Codes) PSP Boot Loader<br>phase (Status Por<br>Codes) PSP Boot Loader<br>phase (Status Por<br>Codes) PSP Boot Loader<br>phase (Status Por<br>Codes) PSP Boot Loader<br>phase (Status Por<br>Codes) PSP Boot Loader<br>phase (Status Por<br>Codes) PSP Boot Loader<br>phase (Status Por<br>Codes) PSP Boot Loader<br>phase (Status Por<br>Codes) PSP Boot Loader<br>phase (Status Por<br>Codes) PSP Boot Loader<br>phase (Status Por<br>Codes) PSP Boot Loader<br>phase (Status Por<br>Codes) PSP Boot Loader<br>phase (Status Por<br>Codes) PSP Boot Loader<br>phase (Status Por<br>Codes) PSP Boot Loader<br>phase (Status Por<br>Codes) PSP Boot Mode Part Passed to Crypto function Dx9C error Knoll returned an invalid response to a command Dx9C error Boot Mode and serving MAC Dx9C error No Knoll device found by verifying MAC Dx9C error HMAC Key successfully entred C Main Dx41 error Master got Boot Mode and sert boot mode to all slaves Dx43 error HMAC Key successfully derived Dx43 error BioS Directory successfully retried Dx44 error BioS Directory successfully derived Dx46 error Early unlock check Dx47 error Inline-AES key programming is done Dx4A error Bootloader successfully loaded HW IP configuration values Dx4A error Bootloader successfully loaded HW IP configuration values Dx4A error Bootloader successfully loaded HW IP configuration values Dx4A error Bootloader successfully loaded SIMU FW Dx4A error Bootloader successfully loaded HW IP configuration values Dx4B error Sentilader successfully loaded SIMU FW Dx4A error Bootloader successfully loaded HW IP configuration values Dx4A error Bootloader successfully loaded SIMU FW Dx4A error User mode test Uapp completed successfully Dx4B error Validated and an Socurity Gloaket binary Dx6B error Completed Agesa0 from SpiRom Dx80 error Sent II required boot time messages to SMU Dx81                                                                                                    |          |                    | 0x96         | error | NACK to general call (no device on Knoll I2C bus)                                                      |
| PSP Boot Loader<br>phase (Slatus Port<br>Codes)         Iox88         error         Invaild device-ID found during Knoll/Porn key derivation           0x98         error         Null pointer passed to Crypto function         Iox98           0x90         error         Error during Knoll/Porn keys         Iox98           0x90         error         Bootloader failed in Knoll Send Command         Iox98           0x90         error         No Knoll device found by verifying MAC         Iox98           0x91         error         Bootloader failed in Knoll Send Command function         Iox98           0x92         error         No Knoll device found by verifying MAC         Iox98           0x94         error         The maximum allowable error post code         Iox98           0x94         error         Master initialized C2P / slave waited for master to init C2P         Iox42           0x42         error         Master got Boot Mode and sent boot mode to all slaves         Iox44         error         Bootloader successfully read from SPI to SRAM           0x43         error         Inline-AES key successfully read from SPI to SRAM         Iox44         error         Bootloader successfully terived         Iox44         error         Iox48         error         Inline-AES key wrapper derivation is done         Iox48         error         Bootloader                                                                                                    |          |                    | 0x97         | error | Null pointer passed to I2CKnollCheck                                                                   |
| PSP Boot         phase (Status Post<br>Codes)         0x93         error         Enror aufing Knolu/Prom key derivation           0x94         error         Null pointer passed to Crypto function         0x94           0x90         error         Knoll returned an invalid response to a command         0x96           0x90         error         Ronol returned an invalid response to a command         0x96           0x90         error         Bootloader failed in Knoll Send Command function         0x96           0x90         error         No Knoll device found by verifying MAC         0x96           0x40         error         Bootloader failed in Knoll Send Command function         0x96           0x41         error         Bootloader successfully entered C Main         0x41         error           0x42         error         HMAC key successfully derived         0x43         error         SpiPiom successfully intilatzed           0x43         error         BiOS Directory successfully derived         0x44         error         Error         BiOS Directory successfully derived           0x44         error         Inline-AES key successfully derived         0x44         error         BiOS Directory successfully derived           0x44         error         Inline-AES key successfully loaded HW IP configuration values         <                                                                                                    |          | PSP Boot Loader    | 0x98         | error | Invalid device-ID found during Knoll authentication                                                    |
| Codes)       0x9A       error       Null pointer passed to Crypto Unicom         0x9B       error       Knoll returned an invalid response to a command         0x9D       error       Boolloader failed in Knoll Send Command function         0x9E       error       No Knoll device found by verifying MAC         0x9E       error       The maximum allowable error post code         0xA0       error       Boolloader successfully entered C Main         0xA1       error       Master initialized C2P / slave waited for master to init C2P         0xA2       error       HMAC key successfully derived         0xA3       error       BiolS Directory successfully initialized         0xA4       error       BIOS Directory successfully derived         0xA4       error       Inline-AES key programming is done         0xA7       error       Inline-AES key wrapper derivation is done         0xA8       error       Boolloader successfully loaded SIU FW         0xA8       error       Boolloader successfully programming is done         0xA8       error       Boolloader successfully loaded SIU FW         0xAC       error       Boolloader successfully loaded SIU FW         0xAC       error       Boolloader successfully completed         0xAC       error                                                                                                    | PSP Boot | phase (Status Post | 0x99         | error | Error during Knoll/Prom key derivation                                                                 |
| 0x95       error       Endin tradex.stmmed an invalid response to a command         0x90       error       Bootloader failed in Knoll Send Command function         0x95       error       No Knoll device found by verflying MAC         0x96       error       The maximum allowable error post code         0x40       error       Bootloader successfully entered C Main         0x41       error       Master initialized C2P / slave waited for master to init C2P         0x42       error       HMAC key successfully derived         0x43       error       Master got Boot Mode and sent boot mode to all slaves         0x44       error       SpiRom successfully redirived         0x45       error       BloS Directory successfully redirived         0x46       error       Bootloader successfully redirived         0x47       error       Inline-AES key programming is done         0x48       error       Bootloader successfully loaded SMU FW         0x4A       error       Bootloader successfully loaded SMU FW         0x4A       error       Bootloader successfully loaded SMU FW         0x4A       error       Bootloader successfully loaded SMU FW         0x4A       error       Bootloader successfully loaded SMU FW         0x4A       error       Bootloade                                                                                                    |          | Codes)             | 0x9A         | error | Francisco Passed to Crypto function                                                                    |
| 0x90       error       Bootloader tailed in Knoll Send Command function         0x9E       error       No Knoll device found by verifying MAC         0x9F       error       The maximum allowable error post code         0xA0       error       Bootloader successfully entered C Main         0xA1       error       Bootloader successfully entered C Main         0xA2       error       HMAC key successfully entered C Main         0xA2       error       HMAC key successfully derived         0xA3       error       Boot Mode and sent boot mode to all slaves         0xA4       error       Boot Mode and sent boot mode to all slaves         0xA5       error       Bolt Solt forder and sent boot mode to all slaves         0xA6       error       Inline AEs key successfully read from SPI to SRAM         0xA6       error       Inline-AEs key wapper derivation is done         0xA8       error       Inline-AEs key wapper derivation values         0xAA       error       Bootloader successfully loaded SMU FW         0xAA       error       Bootloader successfully loaded SMU FW         0xAA       error       Bootloader successfully loaded SMU FW         0xAC       error       Bootloader successfully loaded SMU FW         0xAC       error       Progress                                                                                                    |          |                    | 0x9C         | error | Knoll returned an invalid response to a command                                                        |
| 0x92       Entod       Dockstein Hinds of December<br>Dockstein         0x95       error       The maximum allowable error post code         0x40       error       Bootloader successfully entered C Main         0x41       error       Master initialized C2P / Slave waited for master to init C2P         0x41       error       Master initialized C2P / Slave waited for master to init C2P         0x43       error       Master got Boot Mode and sent boot mode to all slaves         0x44       error       SpiFom successfully initialized         0x45       error       BIOS Directory successfully read from SPI to SRAM         0x46       error       Inline-AES key programming is done         0x48       error       Inline-AES key programming is done         0x49       error       Bootloader successfully loaded HW IP configuration values         0x40       error       Bootloader successfully loaded SMU FW         0x40       error       Bootloader successfully programmed MBAT table         0x42       error       User mode test Uapp completed successfully         0x44       error       User mode test Uapp completed successfully         0x45       error       Bootloader loaded Agesa0 from SpRom         0x46       error       Sent all required boot time messages to SMU                                                                                                    |          |                    | 0x90         | error | Bootloader failed in Knoll Send Command function                                                       |
| 0x92       error       The maximum allowable error post code         0x40       error       Bootloader successfully entered C Main         0xA1       error       Master initialized C2P / slave waited for master to init C2P         0xA2       error       HMAC key successfully derived         0xA3       error       Master got Boot Mode and sent boot mode to all slaves         0xA4       error       SpiRom successfully initialized         0xA5       error       BIOS Directory successfully derived         0xA6       error       Early unlock check         0xA7       error       Inline-AES key programming is done         0xA8       error       Inline-AES key wrapper derivation is done         0xA8       error       Bootloader successfully loaded SMU FW         0xA8       error       Bootloader successfully loaded SMU FW         0xAA       error       Progress code is available         0xAC       error       Bootloader successfully completed successfully         0xAC       error       AGES Aphase has completed         0xAC       error       Bootloader der successfully         0xAC       error       AGES Aphase has completed         0xAC       error       AGES Aphase has completed         0xAC       err                                                                                                    |          |                    | 0x9E         | error | No Knoll device found by verifying MAC                                                                 |
| OxA         Order         Final Mathematication           0xA0         error         Bootloader successfully entered C Main           0xA1         error         Master initialized C2P / slave waited for master to init C2P           0xA2         error         HMAC key successfully derived           0xA3         error         Master got Boot Mode and sent boot mode to all slaves           0xA4         error         SpiRom successfully initialized           0xA5         error         BIOS Directory successfully read from SPI to SRAM           0xA6         error         Early unlock check           0xA8         error         Inline-AES key programming is done           0xA9         error         Bootloader successfully loaded HW IP configuration values           0xAA         error         Bootloader successfully loaded SMU FW           0xAC         error         Progress code is available           0xAC         error         Progress code is available           0xAC         error         Progress code is available           0xAF         error         Destloader successfully loaded SU FW           0xAC         error         Progress code is available           0xAC         error         Progress code is available           0xAE         error                                                                                                    |          |                    | 0x9E         | error | The maximum allowable error post code                                                                  |
| OxA         Order         Master initialized C2P / slave waited for master to init C2P           0xA2         error         HMAC key successfully derived           0xA3         error         Master got Boot Mode and sent boot mode to all slaves           0xA4         error         SpiRom successfully initialized           0xA5         error         BIOS Directory successfully read from SPI to SRAM           0xA6         error         Early unlock check           0xA7         error         Inline-AES key programming is done           0xA9         error         Inline-AES key mapper derivation is done           0xA9         error         Bootloader successfully loaded HW IP configuration values           0xAA         error         Bootloader successfully loaded HW IP configuration values           0xAA         error         Bootloader successfully loaded HW IP configuration values           0xAC         error         Bootloader successfully loaded HW IP configuration values           0xAC         error         Bootloader successfully loaded HW IP configuration values           0xAC         error         Bootloader successfully loaded SMU FW           0xAC         error         Bootloader successfully loaded HW IP           0xAC         error         Vergens code is available           0xAC                                                                                                    |          |                    | 0xA0         | error | Bootloader successfully entered C Main                                                                 |
| 0xA2       error       HMAC key successfully derived         0xA3       error       Master got Boot Mode and sent boot mode to all slaves         0xA4       error       SpiRom successfully initialized         0xA5       error       BIOS Directory successfully read from SPI to SRAM         0xA6       error       Early unlock check         0xA7       error       Inline Aes key successfully derived         0xA8       error       Inline-AES key programming is done         0xA8       error       Inline-AES key wrapper derivation is done         0xAA       error       Bootloader successfully loaded HWI P Configuration values         0xAA       error       Bootloader successfully loaded HWI P Configuration values         0xAA       error       Bootloader successfully loaded SMU FW         0xAC       error       Bootloader successfully loaded SMU FW         0xAC       error       Bootloader successfully loaded SU FW         0xAC       error       Bootloader Successfully loaded SU FW         0xAE       error       Bootloader Successfully loaded SU FW         0xAE       error       Bootloader Successfully loaded SU FW         0xAE       error       AGESA phase has completed         0xB1       error       RunPostDramTrainingTest() completed                                                                                                    |          |                    | 0xA1         | error | Master initialized C2P / slave waited for master to init C2P                                           |
| 0xA3         error         Master got Boot Mode and sent boot mode to all slaves           0xA4         error         SpiRom successfully initialized           0xA5         error         BIOS Directory successfully read from SPI to SRAM           0xA6         error         Early unlock check           0xA7         error         Inline-AES key successfully derived           0xA8         error         Inline-AES key wapper derivation is done           0xA9         error         Inline-AES key wapper derivation is done           0xA9         error         Bootloader successfully loaded HW IP configuration values           0xAA         error         Bootloader successfully loaded SMU FW           0xAC         error         Bootloader successfully loaded SMU FW           0xAC         error         Progress code is available           0xAC         error         Desr mode test Uapp completed successfully           0xAF         error         AGESA phase has completed           0xAF         error         AGESA phase has completed           0xB1         error         Sent all required boot time messages to SMU           0xB2         error         Validated and ran Security Gasket binary           0xB5         error         UMC Keys generated and programmed <t< td=""><td></td><td></td><td>0xA2</td><td>error</td><td>HMAC key successfully derived</td></t<>                                                                                                    |          |                    | 0xA2         | error | HMAC key successfully derived                                                                          |
| 0xA4         error         SpiRom successfully initialized           0xA5         error         BIOS Directory successfully read from SPI to SRAM           0xA6         error         Early unlock check           0xA7         error         Inline Aes key successfully derived           0xA8         error         Inline Aes key successfully cherived           0xA9         error         Inline-AES key mapper derivation is done           0xA9         error         Bootloader successfully loaded HW IP configuration values           0xAA         error         Bootloader successfully loaded SMU FW           0xAC         error         Bootloader successfully loaded SMU FW           0xAC         error         User mode test Uapp completed successfully           0xAF         error         Bootloader loaded Agesa0 from SpIRom           0xAF         error         RunPostDramTrainingTests() completed successfully           0xAB         error         SMU FW Successfully loaded to SMU Secure DRAM           0xB1         error         Validated and ran Security Gasket binary           0xB2         error         Validated and ran Security Gasket binary           0xB3         error         Validated and ran Security Gasket binary           0xB4         error         Validated and ran Security Gasket                                                                                                    |          |                    | 0xA3         | error | Master got Boot Mode and sent boot mode to all slaves                                                  |
| 0xA5         error         BIOS Directory successfully read from SPI to SRAM           0xA6         error         Early unlock check           0xA7         error         Inline-AEs key successfully derived           0xA8         error         Inline-AES key programming is done           0xA9         error         Inline-AES key mapper derivation is done           0xAA         error         Bootloader successfully loaded HW IP configuration values           0xAC         error         Bootloader successfully loaded SMU FW           0xAC         error         Bootloader successfully loaded SMU FW           0xAC         error         User mode test Uapp completed successfully           0xAF         error         User mode test Uapp completed successfully           0xAF         error         Bootloader successfully completed successfully           0xAF         error         RunPostDramTrainingTests() completed successfully           0xB1         error         RunPostDramTrainingTests() completed successfully           0xB2         error         Validated and ran Security Gasket binary           0xB3         error         Validated and ran Security Gasket binary           0xB4         error         Validated and ran Security Gasket binary           0xB5         error         Unitine AES                                                                                                    |          |                    | 0xA4         | error | SpiRom successfully initialized                                                                        |
| 0xA6         error         Early unlock check           0xA7         error         Inline Aes key successfully derived           0xA8         error         Inline-AES key programming is done           0xA8         error         Inline-AES key mapper derivation is done           0xAA         error         Bootloader successfully loaded HW Poonfiguration values           0xAA         error         Bootloader successfully loaded HW Poonfiguration values           0xAB         error         Bootloader successfully loaded HW Poonfiguration values           0xAC         error         Bootloader successfully loaded SMU FW           0xAD         error         Bootloader successfully completed successfully           0xAF         error         Bootloader successfully completed successfully           0xAF         error         Bootloader successfully completed successfully           0xAF         error         AGESA phase has completed           0xB1         error         RunPostDramTrainingTest() completed successfully           0xB2         error         SMU FW Successfully loaded to SMU Secure DRAM           0xB3         error         Sent all required boot time messages to SMU           0xB4         error         Validated and ran Security Gasket binary           0xB5         error <t< td=""><td></td><td></td><td>0xA5</td><td>error</td><td>BIOS Directory successfully read from SPI to SRAM</td></t<>                                                                                                    |          |                    | 0xA5         | error | BIOS Directory successfully read from SPI to SRAM                                                      |
| 0xA7         error         Inline-AES key programming is done           0xA8         error         Inline-AES key programming is done           0xA9         error         Inline-AES key programming is done           0xAA         error         Bootloader successfully loaded HW IP configuration values           0xAA         error         Bootloader successfully loaded SMU FW           0xAC         error         Bootloader successfully coded SMU FW           0xAC         error         Progress code is available           0xAE         error         User mode test Uapp completed successfully           0xAF         error         AGESA phase has completed           0xAF         error         AGESA phase has completed           0xB1         error         SMU FW Successfully coded to SMU Secure DRAM           0xB2         error         SMU FW Successfully coded to SMU           0xB4         error         Validated and ran Security Gasket binary           0xB5         error         UMC Keys generated and programmed           0xB6         error         Completed FW Validation step           0xB8         error         Completed FW Validation step           0xB8         error         Completed FW Validation step           0xB8         error         C                                                                                                    |          |                    | 0xA6         | error | Early unlock check                                                                                     |
| 0xA8     error     Inline-AES key programming is done       0xA9     error     Botiloader successfully loaded HW IP configuration values       0xAA     error     Bootiloader successfully loaded HW IP configuration values       0xAB     error     Bootiloader successfully loaded MU IP       0xAC     error     Bootiloader successfully loaded MU FW       0xAC     error     Bootiloader successfully loaded SMU FW       0xAC     error     Bootiloader successfully loaded SMU FW       0xAC     error     Vastor Progress code is available       0xAF     error     User mode test Uapp completed successfully       0xAF     error     RufPostbram Training Tests() completed successfully       0xB1     error     RunPostbram Training Tests() completed successfully       0xB2     error     SMU FW Successfully loaded to SMU Secure DRAM       0xB3     error     Validated and ran Security Gasket binary       0xB5     error     UMC Keys generated and programmed       0xB6     error     Completed FW validation step       0xB8     error     Completed FW validation step       0xB8     error     BOS copy from SP to DRAM       0xB4     error     Completed FW validation step       0xB8     error     Completed FW validation step       0xB8     error     BOS copy                                                                                                    |          |                    | 0xA7         | error | Inline Aes key successfully derived                                                                    |
| 0xA9     error     Inline-AES key wrapper derivation is done       0xAA     error     Bootloader successfully loaded HW IP configuration values       0xAB     error     Bootloader successfully programmed MBAT table       0xAC     error     Bootloader successfully loaded SMU FW       0xAD     error     Progress code is available       0xAF     error     User mode test Uapp completed successfully       0xAF     error     Bootloader loaded Agea0 from SpiRom       0xB0     error     RunPostDramTrainingTests() completed successfully       0xB1     error     SMU FW Successfully loaded to SMU Secure DRAM       0xB2     error     SMU FW Successfully loaded to SMU Secure SMU       0xB4     error     NuPostDramTrainingTests() completed successfully       0xB2     error     SMU FW Successfully loaded to SMU Secure DRAM       0xB3     error     Sent all required boot time messages to SMU       0xB5     error     UMC Keys generated and programmed       0xB6     error     Completed FW Validation step       0xB8     error     Completed FW Validation step       0xB8     error     BIOS copy from SPI to DRAM complete       0xB4     error     Completed FW Validation step                                                                                                    |          |                    | 0xA8         | error | Inline-AES key programming is done                                                                     |
| 0xAA         error         Bootloader successfully loaded HW P configuration values           0xAB         error         Bootloader successfully programmed MBAT table           0xAC         error         Bootloader successfully loaded SMU FW           0xAD         error         Progress code is available           0xAF         error         User mode test Uapp completed successfully           0xAF         error         Bootloader successfully completed successfully           0xAF         error         Bootloader loaded Agea0 from SpiRom           0xB1         error         AGESA phase has completed           0xB2         error         RunPostDramTrainingTest() completed successfully           0xB2         error         SMU FW Successfully loaded to SMU Secure DRAM           0xB2         error         Sent all required boot time messages to SMU           0xB4         error         Validated and ran Security Gasket binary           0xB5         error         UMC Keys generated and programmed           0xB6         error         Completed FW Validation step           0xB8         error         Completed FW Validation step           0xB4         error         Completed FW Validation step           0xB4         error         Completed FW Validation sten                                                                                                    |          |                    | 0xA9         | error | Inline-AES key wrapper derivation is done                                                              |
| 0xAB     error     Bootloader successfully programmed MBAT table       0xAC     error     Bootloader successfully loaded SMU FW       0xAD     error     Progress code is available       0xAE     error     User mode test Uapp completed successfully       0xAF     error     Bootloader loaded Agesa0 from SpiRom       0xAB     error     AGESA hase has completed       0xB1     error     RunPostDramTrainingTests() completed successfully       0xB2     error     SMU FW Successfully loaded to SMU Secure DRAM       0xB3     error     Validate and ran Security Gasket binary       0xB5     error     UMC Keys generated and programmed       0xB6     error     Completed FW Validation step       0xB8     error     Completed FW Validation step       0xB8     error     Completed FW Validation step       0xB8     error     Completed FW Validation step       0xB4     error     Completed FW Validation step                                                                                                    |          |                    | 0xAA         | error | Bootloader successfully loaded HW IP configuration values                                              |
| 0xAC     error     Bootloader successfully loaded SMU FW       0xAD     error     Progress code is available       0xAE     error     User mode test Uapp completed successfully       0xAF     error     Bootloader loaded Agesa0 from SpiRom       0xB0     error     AGESA phase has completed successfully       0xB1     error     RunPostDramTrainingTests() completed successfully       0xB2     error     SMU FW Successfully loaded to SMU Secure DRAM       0xB3     error     Validated and ran Security Gasket binary       0xB5     error     Validated and ran Security Gasket binary       0xB6     error     Inline AES key wrapper stored in DRAM       0xB6     error     Completed FW Validation step       0xB8     error     Completed FW Validation step       0xB8     error     Completed FW Validation step       0xB8     error     Completed FW Validation step       0xB8     error     BIOS copy from SPI to DRAM complete       0xB8     error     Completed FW Validation step                                                                                                    |          |                    | 0xAB         | error | Bootloader successfully programmed MBAT table                                                          |
| 0xAD     error     Progress code is available       0xAE     error     User mode test Uapp completed successfully       0xAF     error     Bootloader loaded Agesa0 from SpiRom       0xB0     error     AGESA phase has completed       0xB1     error     RunPostDramTrainingTests() completed successfully       0xB2     error     SMU FW Successfully loaded to SMU Secure DRAM       0xB3     error     Sent all required boot time messages to SMU       0xB4     error     Validated and ran Security Gasket binary       0xB5     error     UMC Keys generated and programmed       0xB6     error     Completed FW Validation step       0xB8     error     Completed FW Validation step       0xB8     error     BIOS copy from SPI to DRAM complete       0xB9     error     Completed FW Validation step                                                                                                    |          |                    | 0xAC         | error | Bootloader successfully loaded SMU FW                                                                  |
| 0xAE     error     User mode test Uapp completed successfully       0xAF     error     Bootloader loaded Agesa0 from SpiRom       0xB0     error     AGESA phase has completed       0xB1     error     RunPostDramTrainingTests() completed successfully       0xB2     error     SMU FW Successfully loaded to SMU Secure DRAM       0xB3     error     Sent all required boot time messages to SMU       0xB4     error     Validated and ran Security Gasket binary       0xB5     error     UMC Keys generated and programmed       0xB6     error     Completed FW Validation step       0xB8     error     Completed FW Validation step       0xB8     error     Completed FW Validation step       0xB4     error     Completed FW Validation step       0xB8     error     Completed FW Validation step       0xB9     error     Completed FW Validation step                                                                                                    |          |                    | UxAD         | error | Progress code is available                                                                             |
| UXAL     error     Booticader loaded Agesa0 from SpiRom       0x80     error     AGESA phase has completed       0x81     error     RunPostDramTrainingTests() completed successfully       0x82     error     SMU FW Successfully loaded to SMU Secure DRAM       0x83     error     Validate and ran Security Gasket binary       0x85     error     Validate and ran Security Gasket binary       0x86     error     Inline AES key wrapper stored in DRAM       0x86     error     Completed FW Validation step       0x88     error     Completed FW Validation step       0x89     error     BIOS copy from SP1 to DRAM complete       0x84     error     Completed FW Validation step                                                                                                    |          |                    | UXAE         | error | User mode test Uapp completed successfully                                                             |
| uxbu     error     Auts:Ak phase has completed       0xB1     error     RunPostDramTrainingTests() completed successfully       0xB2     error     SMU FW Successfully loaded to SMU Secure DRAM       0xB3     error     Sent all required boot time messages to SMU       0xB4     error     Validated and ran Security Gasket binary       0xB5     error     UMC Keys generated and programmed       0xB6     error     Inline AES key wrapper stored in DRAM       0xB7     error     Completed FW Validation step       0xB8     error     BiOS copy from SPI to DRAM complete       0xB9     error     Completed FW Validation step                                                                                                    |          |                    | UXAF         | error | Bootioader loaded AgesaU from SpiHom                                                                   |
| uxb1     error     rour-rosturant raining lests() completed successfully       0x82     error     SMU FW Successfully loaded to SMU Secure DRAM       0x83     error     Sent all required boot time messages to SMU       0x84     error     Validated and ran Security Gasket binary       0x85     error     UMC Keys generated and programmed       0x86     error     Inline AES key wrapper stored in DRAM       0x87     error     Completed FW Validation step       0x88     error     Completed FW Validation step       0x89     error     BIOS copy from SPI to DRAM complete       0x84     error     Completed FW Validation step                                                                                                    |          |                    | UXBU<br>0vB1 | error | AGESA priase has completed                                                                             |
| uxbc/s     error     Sind PW successium/ toaded to SMU Secure DHAM       0x83     error     Sent all required boot time messages to SMU       0x84     error     Validated and ran Security Gasket binary       0x85     error     UMC Keys generated and programmed       0x86     error     Inline AES key wrapper stored in DRAM       0x87     error     Completed FW Validation step       0x88     error     Completed FW Validation step       0x89     error     BIOS copy from SPI to DRAM complete       0x84     error     Completed FW taildation step                                                                                                    |          |                    | UXB1         | erfor | Hum-osturam i raming i ests() completed successfully                                                   |
| 0xB3     error     Validate and ran Security Gasket binary       0xB5     error     UMC Keys generated and ran Security Gasket binary       0xB6     error     Inline AES key wrapper stored in DRAM       0xB7     error     Completed FW Validation step       0xB8     error     Completed FW Validation step       0xB9     error     BIOS copy from SP1 to DRAM complete       0xB4     error     Completed FW Validation step                                                                                                    |          |                    | 0xB2         | error | Sent all required boot time messages to SMU                                                            |
| 0xB5     error     UMC Keys generated and rari Security Valesker Umary       0xB5     error     UMC Keys generated and programmed       0xB6     error     Inline AES key wrapper stored in DRAM       0xB7     error     Completed FW Validation step       0xB8     error     Completed FW Validation step       0xB9     error     BIOS copy from SPI to DRAM complete       0xB4     error     Completed FW Validation step                                                                                                    |          |                    | 0xB3         | error | Validated and ran Security Gasket binary                                                               |
| Ox60         error         Owner year generated and programmed           0x86         error         Inline AES key wrapper stored in DRAM           0x87         error         Completed FW Validation step           0x88         error         Completed FW Validation step           0x89         error         BIOS copy from SPI to DRAM complete           0x84         error         Completed FW Validation step                                                                                                    |          |                    | 0xB5         | error | IMC Keys deperated and programmed                                                                      |
| Ox85         error         Completed FW Validation step           0x88         error         Completed FW Validation step           0x89         error         BIOS copy from SP1 to DRAM complete           0x89         error         Completed FW validation step                                                                                                    |          |                    | 0xB6         | error | Inline AES key wranner stored in DRAM                                                                  |
| OxB8         error         Completed FW Validation step           0xB9         error         BIOS copy from SPI to DRAM complete           0xBA         error         Completed FW Validation step                                                                                                    |          |                    | 0xB7         | error | Completed FW Validation step                                                                           |
| 0xB9 error BIOS copy from SPI to DRAM complete 0xBA error Completed FW Validation step                                                                                                    |          |                    | 0xB8         | error | Completed FW Validation step                                                                           |
| 0xBA error Completed FW Validation step                                                                                                    |          |                    | 0xB9         | error | BIOS copy from SPI to DRAM complete                                                                    |
|                                                                                                    |          |                    | 0xBA         | error | Completed FW Validation step                                                                           |

| Action    | PHASE                 | POST CODE | TYPE     | DESCRIPTION                                                    |
|-----------|-----------------------|-----------|----------|----------------------------------------------------------------|
|           |                       | 0xBB      | error    | BIOS load process fully complete                               |
|           |                       | 0xBC      | error    | Bootloader successfully release x86                            |
|           |                       | 0xBD      | error    | Early Secure Debug completed                                   |
|           |                       | 0xBE      | error    | GetEWVersion command received from BIOS is completed           |
|           |                       | 0xBF      | error    | SMIInfo command received from BIOS is completed                |
|           |                       | 0xC0      | error    | Successfully entered WarmBootBesume()                          |
|           |                       | 0xC1      | error    | Successfully copied SecureOS image to SRAM                     |
|           |                       | 0xC2      | error    | Successfully copied trustlets to PSP Secure Memory             |
|           |                       | 0xC3      | error    | About to jump to Secure OS (SBL about to copy and jump)        |
|           |                       | 0xC4      | error    | Successfully restored CCP and UMC state on S3 resume           |
|           |                       | 0xC5      | error    | PSP SRAM HMAC validated by Mini BL                             |
|           |                       | 0xC6      | error    | About to jump to <t-base bl<="" in="" mini="" td=""></t-base>  |
|           |                       | 0xC7      | error    | VMG ECDH unit test started                                     |
|           |                       | 0xC8      | error    | VMG ECDH unit test passed                                      |
|           |                       | 0xC9      | error    | VMG ECC CDH primitive unit test started                        |
|           |                       | 0xCA      | error    | VMG ECC CDH primitive unit test passed                         |
|           |                       | 0xCB      | error    | VMG SP800-108 KDF-CTR HMAC unit test started                   |
|           |                       | 0xCC      | error    | VMG SP800-108 KDF-CTR HMAC unit test passed                    |
|           |                       | 0xCD      | error    | VMG LAUNCH_* test started                                      |
|           |                       | 0xCE      | error    | VMG LAUNCH_* test passed                                       |
|           |                       | 0xCF      | error    | MP1 has been taken out of reset, and executing SMUFW           |
|           |                       | 0xD0      | error    | PSP and SMU Reserved Addresses correct                         |
|           |                       | 0xD1      | error    | Reached Naples steady-state WFI loop                           |
|           |                       | 0xD2      | error    | Knoll device successfully initialized                          |
|           |                       | 0xD3      | error    | 32-byte RandOut successfully returned from Knoll               |
|           |                       | 0xD4      | error    | 32-byte MAC successfully received from Knoll.                  |
|           |                       | 0xD5      | error    | Knoll device verified successfully                             |
|           |                       | 0xD6      | error    | CNLI Keys generated and programmed                             |
|           | PSP Boot Loader       | 0xD7      | error    | Enter recovery mode due to trustlet validation fail.           |
| PSP Boot  | phase (Status Post    | 0xD8      | error    | Enter recovery mode due to OS validation fail.                 |
|           | Codes)                | 0xD9      | error    | Enter recovery mode due to OEM public key not found.           |
|           |                       | 0xDA      | error    | Enter recovery mode with header corruption                     |
|           |                       | 0xDB      | error    | We should not treat this error as blocking                     |
|           |                       | 0xDC      | error    | When same fw image type is already loaded in SRAM              |
|           |                       | 0xDD      | error    | 0xE2 progress codes are available                              |
|           |                       | 0xE0      | error    | Unlock return                                                  |
|           |                       | 0xE2      | error    | Token expiration reset triggered                               |
|           |                       | 0xE3      | error    | Completed DXIO PHY SRAM FW key Validation step                 |
|           |                       | 0xE4      | error    | MP1 firmware load to SRAM success                              |
|           |                       | 0xE5      | error    | Bootloader read the MP1 SRAM successfully                      |
|           |                       | 0xE6      | error    | Bootloader successfully reset MP1                              |
|           |                       | 0xE7      | error    | DF init successfully done (in absence of AGESA)                |
|           |                       | 0xE8      | error    | UMC init successfully done (in absence of AGESA)               |
|           |                       | 0xE9      | error    | LX6 Boot ROM code ready                                        |
|           |                       | 0xEA      | error    | Bootloader successfully asserted LX6 reset                     |
|           |                       | 0xEB      | error    | LX6 load to SRAM success                                       |
|           |                       | 0xEC      | error    | Bootloader successfully set LX6 reset vector to SRAM           |
|           |                       | 0xED      | error    | Bootloader successfully de-asserted LX6 reset                  |
|           |                       | 0xEE      | error    | LX6 firmware is running and ready                              |
|           |                       | 0xEF      | error    | Loading of S3 image done successfully                          |
|           |                       | 0xF0      | error    | Bootloader successfully verify signed image using 4K/2K key    |
|           |                       | 0xF1      | error    | Bootloader identified as running on SP32P or multi-socket boot |
|           |                       | 0xF2      | error    | Security Policy check successful (only in secure boot)         |
|           |                       | 0xF3      | error    | Bootloader successfully loaded SS3                             |
|           |                       | 0xF4      | error    | Bootloader successfully load fTPM Driver                       |
|           |                       | 0xF5      | error    | Bootloader successfully loaded sys_drv                         |
|           |                       | 0xF6      | error    | Bootloader successfully loaded secure OS                       |
|           |                       | 0xF7      | error    | Bootloader about to transfer control to secureOS               |
|           |                       | 0xFF      | error    | Bootloader sequence finished                                   |
|           |                       | 0x10      | Progress | PEI Core Entry                                                 |
| Quick VGA | PEI(Pre-EFI           | 0x11      | Progress | PEI cache as ram CPU initial                                   |
|           | initialization) phase | 0x15      | Progress | NB Initialization before installed memory                      |
|           |                       | 0x19      | Progress | SB Initialization before installed memory                      |

| Action      | PHASE            | POST CODE | TYPE     | DESCRIPTION                                  |
|-------------|------------------|-----------|----------|----------------------------------------------|
|             |                  | 0x32      | Progress | CPU POST-Memory Initialization               |
|             |                  | 0x33      | Progress | CPU Cache Initialization                     |
|             |                  | 0x34      | Progress | Application Processor(s) (AP) Initialization |
|             |                  | 0x35      | Progress | BSP Selection                                |
|             |                  | 0x36      | Progress | CPU Initialization                           |
|             |                  | 0x37      | Progress | Pre-memory NB Initialization                 |
|             |                  | 0x3B      | Progress | Pre-memory SB Initialization                 |
|             |                  | 0x4F      | Progress | DXE Initial Program Load(IPL)                |
|             | DVE(Driver       | 0x60      | Progress | DXE Core Started                             |
| Outok VCA   | Execution        | 0x61      | Progress | DXE NVRAM Initialization                     |
| QUICK VGA   | Environment)     | 0x62      | Progress | SB run-time Initialization                   |
|             | pnase            | 0x63      | Progress | CPU DXE Initialization                       |
|             |                  | 0x68      | Progress | PCI HB Initialization                        |
|             |                  | 0x69      | Progress | NB DXE Initialization                        |
|             |                  | 0x6A      | Progress | NB DXE SMM Initialization                    |
|             |                  | 0x70      | Progress | SB DXE Initialization                        |
|             |                  | 0x71      | Progress | SB DXE SMM Initialization                    |
|             |                  | 0x72      | Progress | SB DEVICES Initialization                    |
|             |                  | 0x78      | Progress | ACPI Module Initialization                   |
|             |                  | 0xD0      | Progress | CPU PM Structure Initialization              |
|             |                  | 0x90      | Progress | BDS started                                  |
|             |                  | 0x91      | Progress | Connect device event                         |
|             |                  | 0x92      | Progress | PCI Bus Enumeration                          |
|             |                  | 0x93      | Progress | PCI Bus Enumeration                          |
|             |                  | 0x94      | Progress | PCI Bus Enumeration                          |
|             |                  | 0x95      | Progress | PCI Bus Enumeration                          |
|             |                  | 0x96      | Progress | PCI Bus Enumeration                          |
|             |                  | 0x97      | Progress | Console output connect event                 |
|             |                  | 0x98      | Progress | Console input connect event                  |
|             |                  | 0x99      | Progress | AMI Super IO start                           |
|             |                  | 0x9A      | Progress | AMI USB Driver Initialization                |
|             |                  | 0x9B      | Progress | AMI USB Driver Initialization                |
|             |                  | 0x9C      | Progress | AMI USB Driver Initialization                |
|             | BDS(Boot Device  | 0x9D      | Progress | AMI USB Driver Initialization                |
| Normal boot | Selection) phase | 0xb3      | Progress | Reset system                                 |
|             |                  | 0xb4      | Progress | USB hotplug                                  |
|             |                  | 0xb6      | Progress | NVRAM clean up                               |
|             |                  | 0xb7      | Progress | NVRAM configuration reset                    |
|             |                  | 0xA0      | Progress | IDE, AHCI Initialization                     |
|             |                  | 0xA1      | Progress | IDE, AHCI Initialization                     |
|             |                  | 0xA2      | Progress | IDE, AHCI Initialization                     |
|             |                  | 0xA3      | Progress | IDE, AHCI Initialization                     |
|             |                  | 0x00~0xFF | Progress | Wait BMC ready                               |
|             |                  | 0xA8      | Progress | BIOS Setup Utility password verify           |
|             |                  | 0xA9      | Progress | BIOS Setup Utility start                     |
|             |                  | 0xAB      | Progress | BIOS Setup Utility input wait                |
|             |                  | 0xAD      | Progress | Ready to boot event                          |
|             | Operating system | 0xAA      | Progress | APIC mode                                    |
|             | phase            | 0xAC      | Progress | PIC mode                                     |

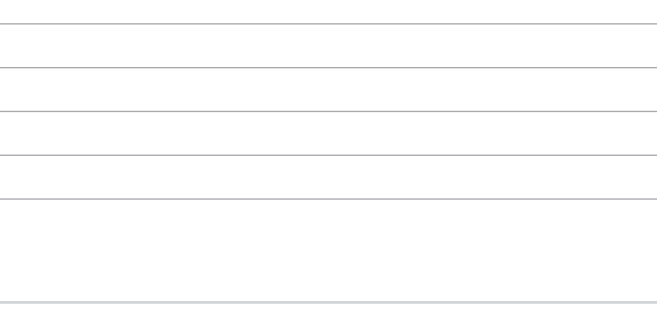

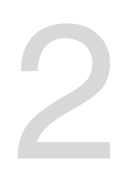

## **Hardware Information**

This chapter lists the hardware setup procedures that you have to perform when installing or removing system components.

#### 2.1 Chassis cover

#### 2.1.1 Removing the rear cover

1. Remove the two (2) screws on both sides of the rear cover with a Phillips screwdriver.

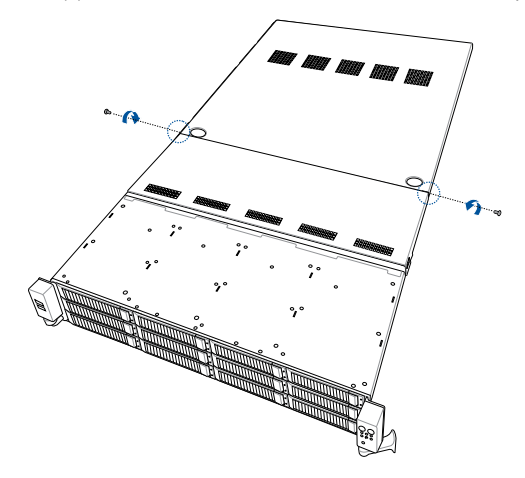

- 2. Push the buttons on both sides of the top cover to release the rear cover from the chassis.
- 3. Slide the rear cover towards the rear panel to disengage it from the chassis, then lift the rear cover from the chassis.

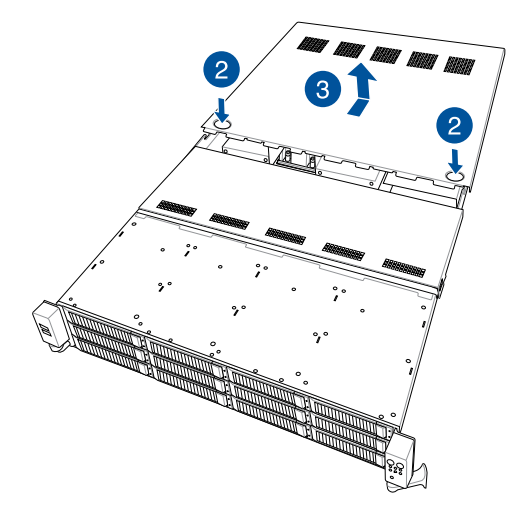

#### 2.1.2 Removing the mid cover

1. Remove the two (2) screws on both sides of the mid cover with a Phillips screwdriver.

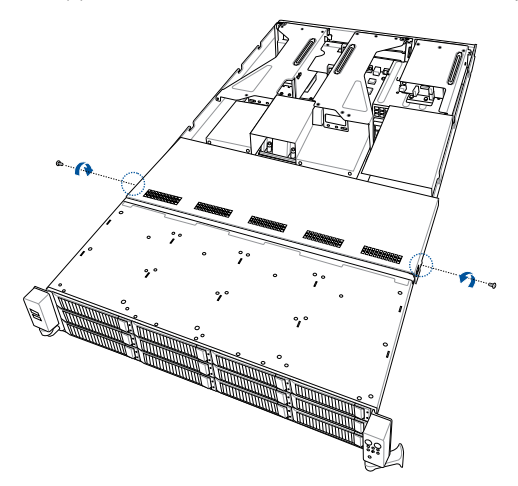

- 2. Push the buttons on both sides to release the mid cover from the chassis.
- 3. Lift the mid cover from the chassis.

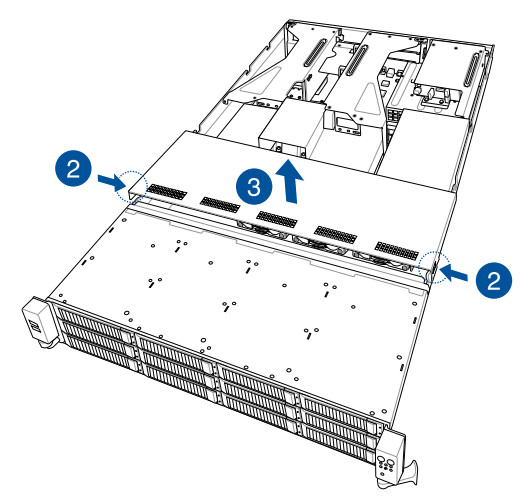

## 2.2 Air duct

## 2.2.1 Removing the air ducts

1. Loosen the screws of the left and right riser brackets (A), then lift and remove both riser brackets (B).

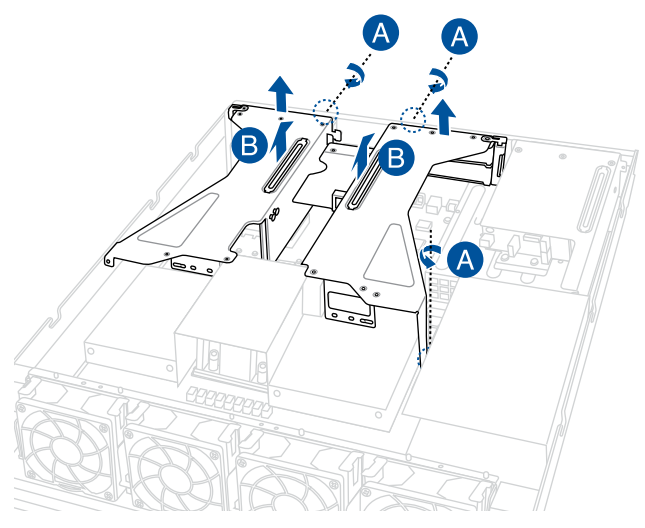

2. Lift and remove the CPU and DIMM air duct.

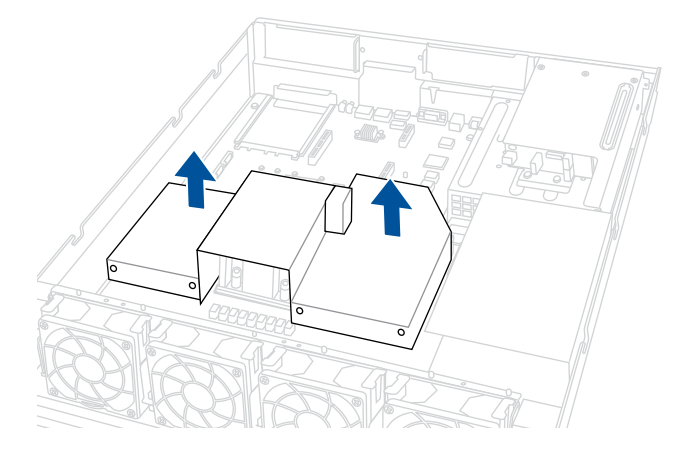

3. Lift and remove the PSU air duct.

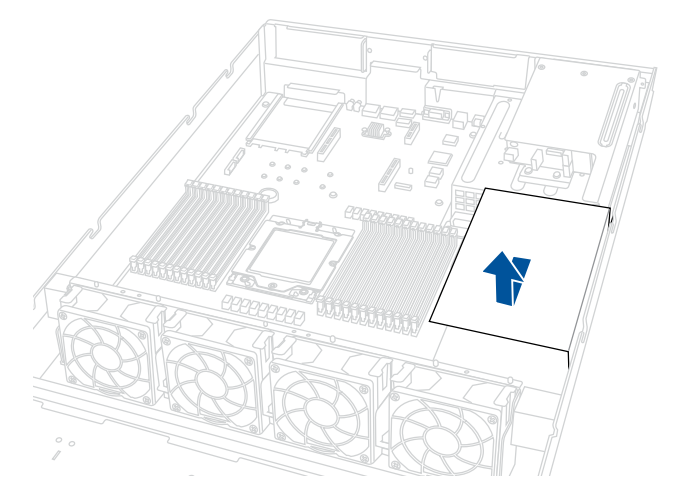

#### 2.2.2 Installing the air ducts

1. Replace the PSU air duct.

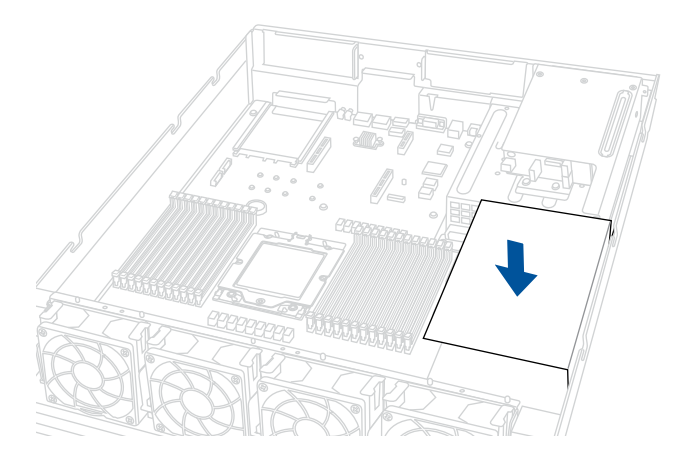

#### 2. Replace the CPU and DIMM air duct.

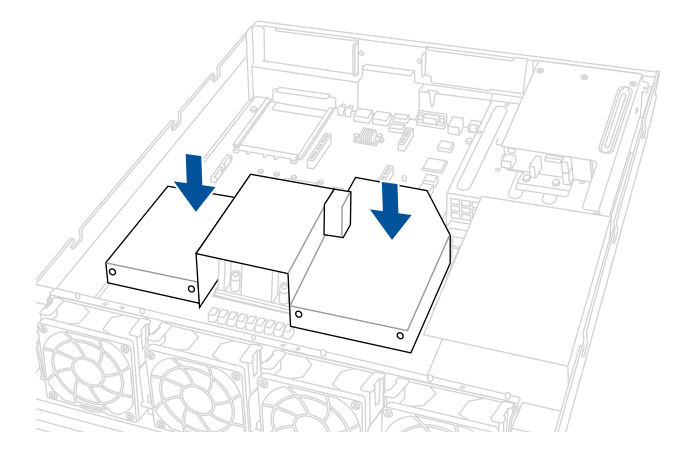

- 3. Replace the left and right riser brackets, making sure both riser brackets are seated firmly in the chassis.
- 4. Secure both left and right riser brackets using the respective thumbscrews.

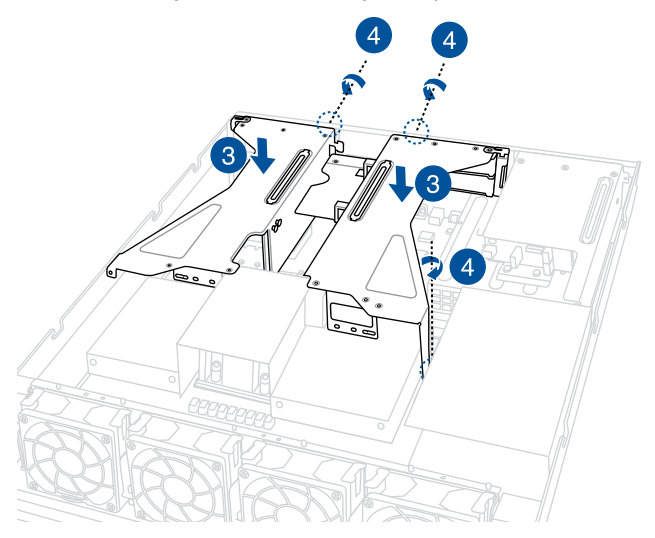
# 2.3 Central Processing Unit (CPU)

The motherboard comes with a surface mount Socket SP5 designed for the AMD EPYC<sup>™</sup> 7004 Series.

- Upon purchase of the motherboard, ensure that the PnP cap is on the socket and the socket contacts are not bent. Contact your retailer immediately if the PnP cap is missing, or if you see any damage to the PnP cap/socket contacts/motherboard components. ASUS will shoulder the cost of repair only if the damage is shipment/ transit-related.
  - Keep the cap after installing the motherboard. ASUS will process Return Merchandise Authorization (RMA) requests only if the motherboard comes with the cap on the Socket.
  - The product warranty does not cover damage to the socket contacts resulting from incorrect CPU installation/removal, or misplacement/loss/incorrect removal of the PnP cap.

### 2.3.1 Installing the CPU and heatsink

To install the CPU and heatsink:

- 1. Remove the rear cover. For more information, refer to Chassis cover.
- 2. Remove the air ducts. For more information, refer to Air ducts.
- 3. Locate the CPU socket on your motherboard..

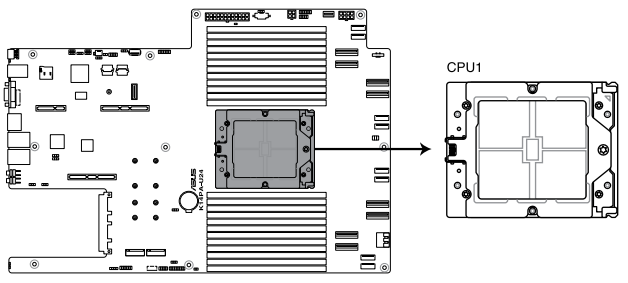

K14PA-U24 CPU Socket SP5 LGA 6096

4. Loosen the screw on the socket to open the load plate.

The load plate screws are T20 models. A torque value of  $13.5\pm1.0$ kg-cm (11.7±0.9 lbf-in) is recommended.

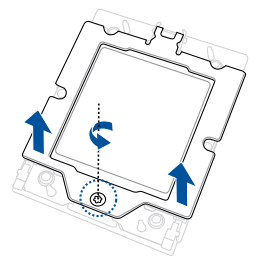

5. Lift open the rail frame.

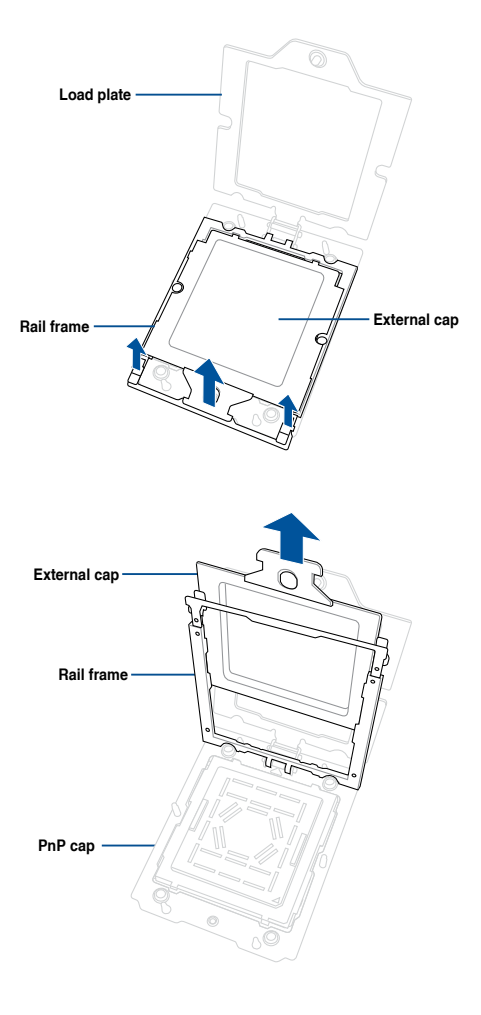

6. Slide the external cap out of the rail frame.

7. Slide the carrier frame with CPU into the rail frame, then remove the PnP cap.

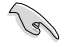

The carrier frame with CPU fits in only one correct orientation. DO NOT force the carrier frame with CPU into the rail frame.

8. Gently close the rail frame just enough to let it sit on top of the CPU socket.

Carrier frame with CPU

 Close the load plate just enough to let it sit on top of the CPU, then secure the load plate using the screw on the socket.

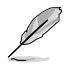

The load plate screws are T20 models. A torque value of  $13.5\pm1.0$ kg-cm (11.7±0.9 lbf-in) is recommended.

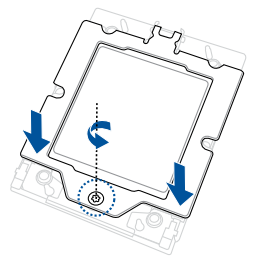

Ĝ

10. Place the heatsink on the CPU socket and make sure the heatsink screws are aligned with the CPU socket.

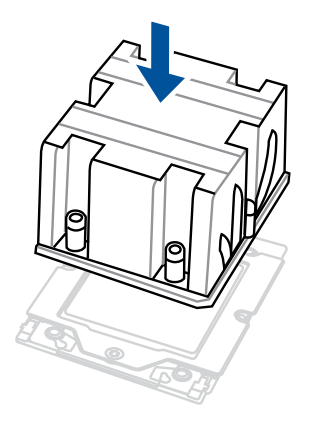

11. Partially tighten each of the six screws with a screwdriver in the order shown both in the illustration and on the heatsink just enough to attach the heatsink to the motherboard. When the six screws are attached, tighten them one by one in the same order to completely secure the heatsink.

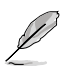

The heatsink screws are T20 models. A torque value of 13.5 $\pm$ 1.0kg-cm (11.7 $\pm$ 0.9 lbf-in) is recommended.

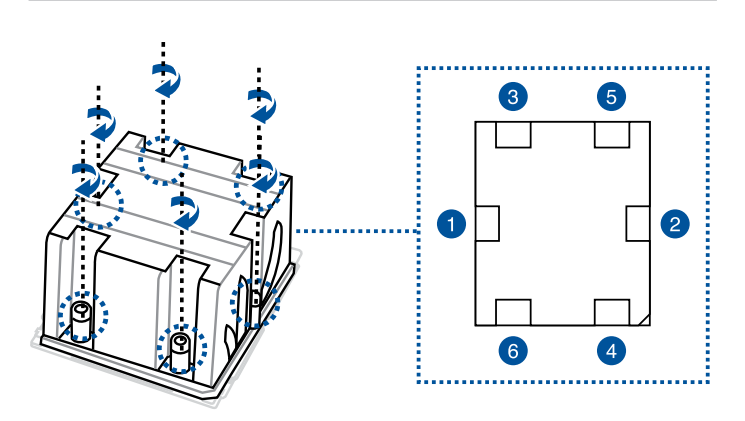

12. Reinstall the air ducts. For more information, refer to Air ducts.

## 2.4 System memory

The motherboard comes with 24 Double Data Rate 5 (DDR5) Dual Inline Memory Modules (DIMM) sockets.

The figure illustrates the location of the DDR5 DIMM sockets:

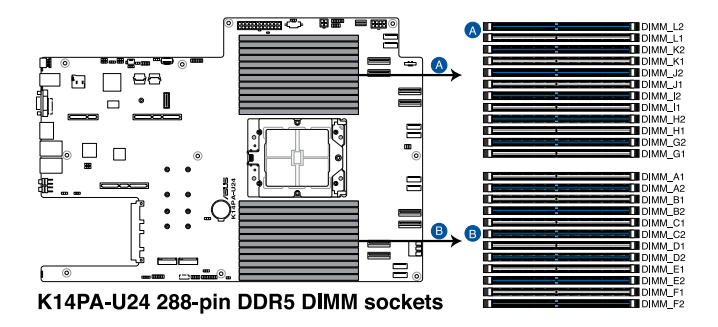

### 2.4.1 Memory Configurations

You may install 32GB, 64GB, 128GB, or 256GB RDIMM, and 32GB, 64GB, 128GB, or 256GB 3DS RDIMM into the DIMM sockets. If you are not sure on which slots to install the DIMMS, you can use the recommended memory configuration in this section for reference.

| Memory configurations |              |              |              |              |              |              |    |              |              |              |    |              |              |    |    |              |              |              |    |              |              |    |              |    |
|-----------------------|--------------|--------------|--------------|--------------|--------------|--------------|----|--------------|--------------|--------------|----|--------------|--------------|----|----|--------------|--------------|--------------|----|--------------|--------------|----|--------------|----|
|                       | DIMM         |              |              |              |              |              |    |              |              |              |    |              |              |    |    |              |              |              |    |              |              |    |              |    |
|                       | A1           | A2           | B1           | B2           | C1           | C2           | D1 | D2           | E1           | E2           | F1 | F2           | G1           | G2 | H1 | H2           | 11           | 12           | J1 | J2           | K1           | K2 | L1           | L2 |
| 1 DIMM                |              | 1            |              |              |              |              |    |              |              |              |    |              |              |    |    |              |              |              |    |              |              |    |              |    |
| 2 DIMMs               |              | ~            |              |              |              |              |    |              |              |              |    |              |              | ~  |    |              |              |              |    |              |              |    |              |    |
| 4 DIMMs               |              | ~            |              |              |              | ~            |    |              |              |              |    |              |              | ~  |    |              |              | ~            |    |              |              |    |              |    |
| 6 DIMMs               |              | ~            |              | ~            |              | ~            |    |              |              |              |    |              |              | 1  |    | ~            |              | 1            |    |              |              |    |              |    |
| 8 DIMMs               |              | 1            |              | ~            |              | ~            |    |              |              | ~            |    |              |              | ~  |    | ~            |              | ~            |    |              |              | ~  |              |    |
| 10 DIMMs              |              | ~            |              | ~            |              | ~            |    | ~            |              | ~            |    |              |              | ~  |    | ~            |              | ~            |    | ~            |              | ~  |              |    |
| 12 DIMMs              |              | ~            |              | ~            |              | ~            |    | ~            |              | ~            |    | ~            |              | ~  |    | ~            |              | ~            |    | ~            |              | ~  |              | ~  |
| 14 DIMMs              | ~            | ~            |              | ~            |              | ~            |    | ~            |              | ~            |    | ~            | ~            | ~  |    | ~            |              | ~            |    | ~            |              | ~  |              | ✓  |
| 16 DIMMs              | ~            | ~            |              | ~            | ~            | 1            |    | ~            |              | ~            |    | ~            | ~            | ~  |    | ~            | ~            | ~            |    | ~            |              | ~  |              | ✓  |
| 18 DIMMS              | ~            | ~            | $\checkmark$ | ~            | ~            | ~            |    | ~            |              | ~            |    | ~            | ~            | ~  | ~  | ~            | ~            | ~            |    | ~            |              | ~  |              | 1  |
| 20 DIMMs              | ~            | ~            | $\checkmark$ | $\checkmark$ | ~            | ~            |    | $\checkmark$ | ~            | ~            |    | ~            | ~            | ~  | ~  | $\checkmark$ | ~            | ~            |    | ~            | ~            | ~  |              | ✓  |
| 22 DIMMs              | ~            | ~            | ~            | $\checkmark$ | ~            | ~            | ~  | $\checkmark$ | ~            | ~            |    | ~            | ~            | ~  | ~  | $\checkmark$ | ~            | ~            | ~  | ~            | ~            | ~  |              | 1  |
| 24 DIMMs              | $\checkmark$ | $\checkmark$ | ~            | $\checkmark$ | $\checkmark$ | $\checkmark$ | ~  | $\checkmark$ | $\checkmark$ | $\checkmark$ | ~  | $\checkmark$ | $\checkmark$ | ~  | ~  | $\checkmark$ | $\checkmark$ | $\checkmark$ | ~  | $\checkmark$ | $\checkmark$ | ~  | $\checkmark$ | ✓  |

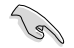

- When mixing 2DPC and 1DPC, ensure that each channel's total DIMM size should be equal. The DIMM size of 2DPC should equal to that of 1DPC, for example, if 2DPC is using a 32GB memory module (32GB \* 2), then a 64GB memory module should be installed for 1DPC.
- All memory modules for 2DPC should be the same.
- Always install DIMMs with the same CAS latency. For optimum compatibility, it is
  recommended that you obtain memory modules from the same vendor.

### 2.4.2 Installing a DIMM

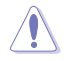

Ensure to unplug the power supply before adding or removing DIMMs or other system components. Failure to do so may cause severe damage to both the motherboard and the components.

- 1. Unlock a DIMM socket by pressing the retaining clips outward.
- Align a DIMM on the socket such that the notch on the DIMM matches the DIMM slot key on the socket.

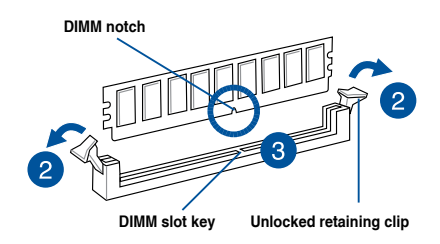

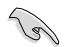

A DIMM is keyed with a notch so that it fits in only one direction. DO NOT force a DIMM into a socket in the wrong direction to avoid damaging the DIMM.

 Hold the DIMM by both of its ends then insert the DIMM vertically into the socket. Apply force to both ends of the DIMM simultaneously until the retaining clips snaps back into place.

Ensure that the DIMM is sitting firmly on the DIMM slot.

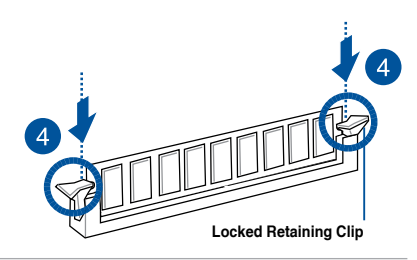

Always insert the DIMM into the socket VERTICALLY to prevent DIMM notch damage.

### 2.4.3 Removing a DIMM

- 1. Remove the chassis cover. For more information, see the section Chassis cover.
- 2. Simultaneously press the retaining clips outward to unlock the DIMM.
- 3. Remove the DIMM from the socket.

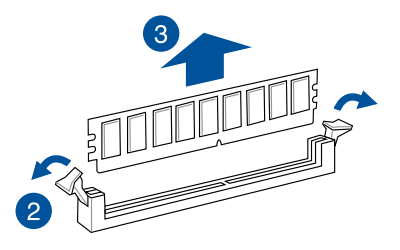

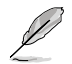

Support the DIMM lightly with your fingers when pressing the retaining clips. The DIMM might get damaged when it flips out with extra force.

# 2.5 (optional) Front bezel

For extra security, a front bezel (purchased separately) can be installed to prevent unauthorized physical access to the hard drives and power button.

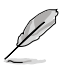

If the system will be installed in a cabinet, make sure that you reserver a gap of at least 45 mm between the rack post and the cabinet door.

## 2.5.1 Removing the front bezel

1. Push the bezel release latch of the front bezel towards the right to unlock the bezel.

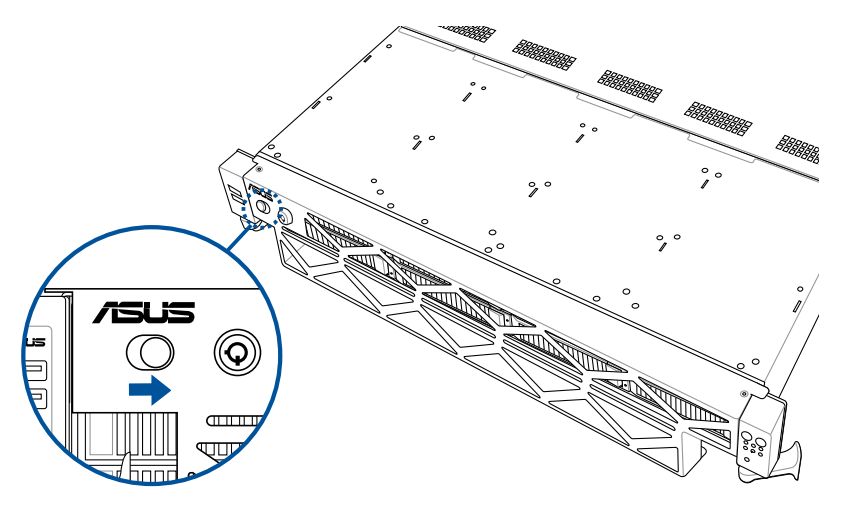

2. Slide the front bezel towards the left of the system to detach the front bezel, then remove it from the system.

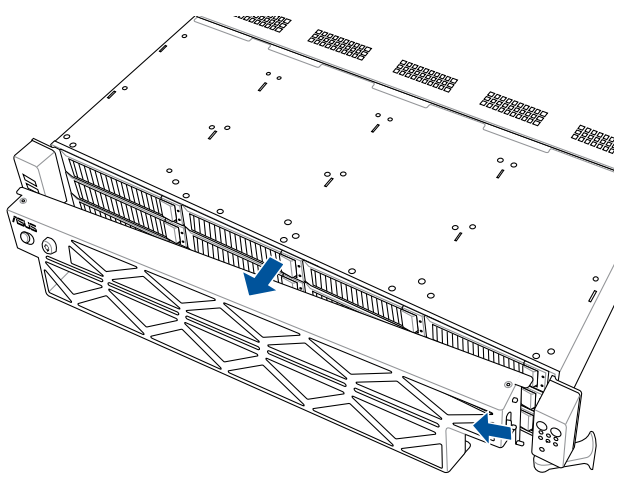

### 2.5.2 Installing the front bezel

1. Align the two (2) right notches on the front bezel to the notch holes on the right front panel.

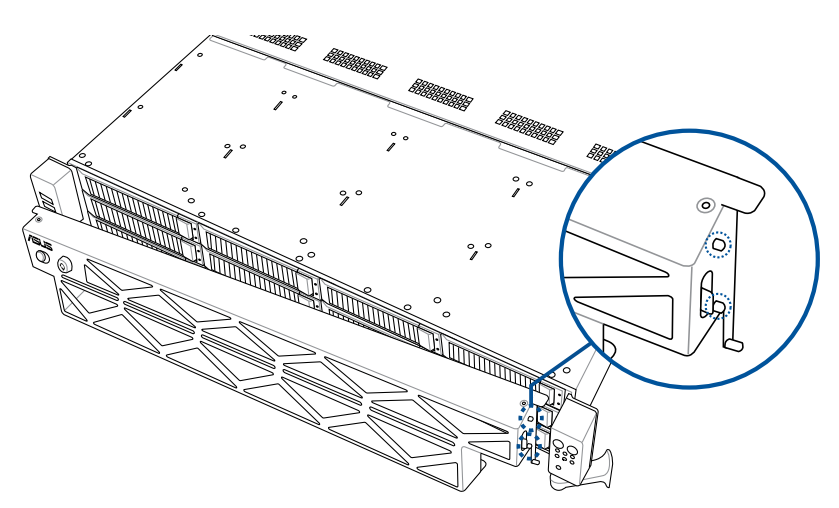

2. Attach the right side of the front bezel to the right front panel.

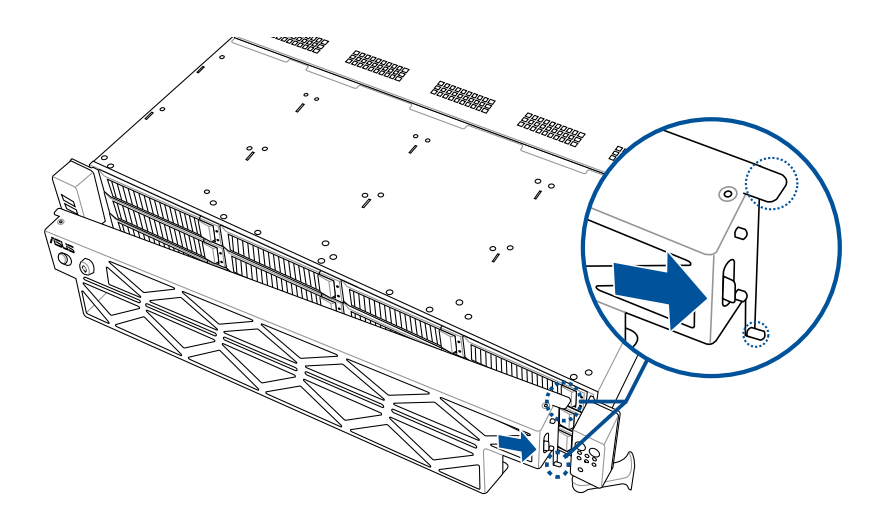

3. Push the left side of the front bezel towards the left USB panel.

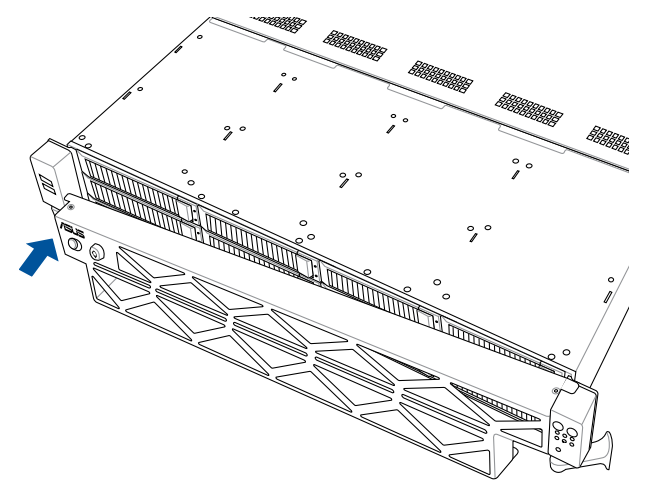

 Make sure the two (2) left notches on the front bezel are aligned with the notch holes on the left USB panel, then push and attach the front bezel to the left USB panel.

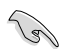

Make sure the bezel release latch is in the unlock state (pushed to the right) before attaching the front bezel to the left USB panel.

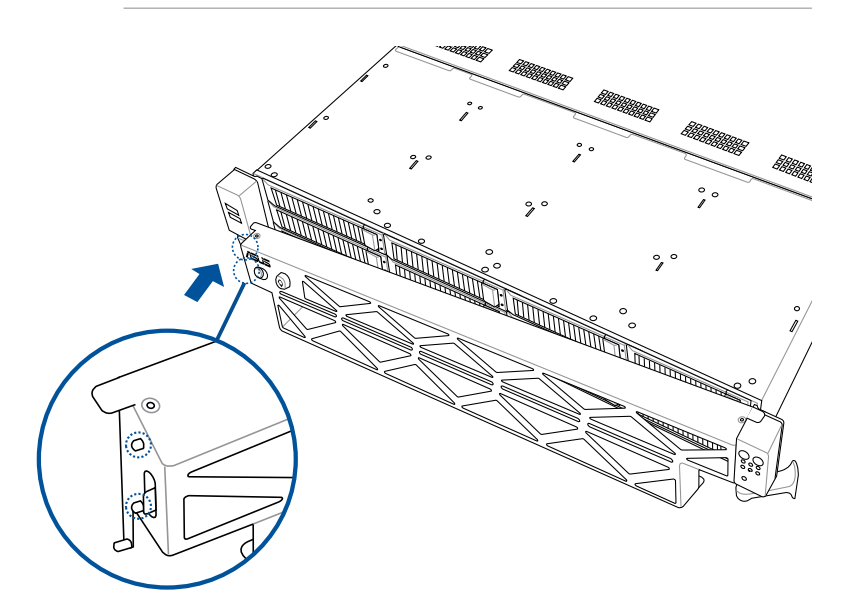

5. Push the bezel release latch of the front bezel towards the left to lock the bezel.

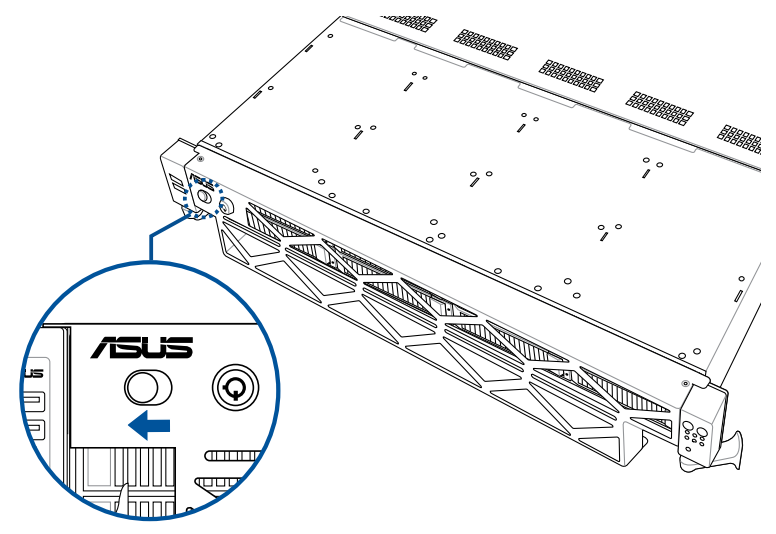

# 2.6 Storage devices

The system supports twelve (12) 3.5" hot-swap SATA/SAS/NVMe storage devices (up to 12 x NVMe/SATA/SAS). The storage device installed on the storage device tray connects to the motherboard SATA/SAS/NVMe ports via the SATA/SAS/NVMe backplane.

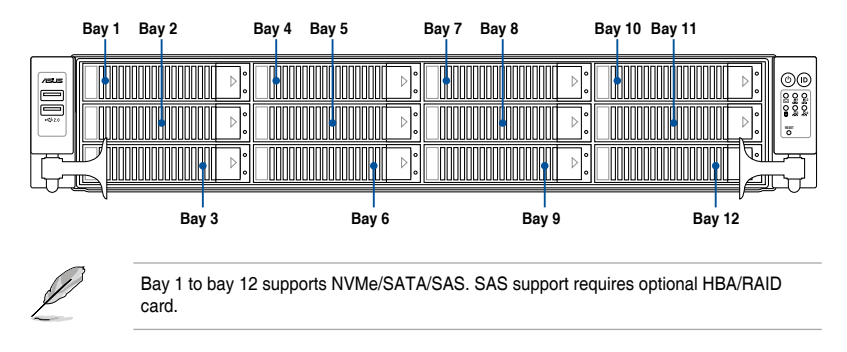

### 2.6.1 Installing a 3.5" storage device to the front bay

To install a 3.5" hot-swap SATA/SAS storage device to the front bays:

1. Press the spring lock to release the tray lever and to partially eject the tray from the bay.

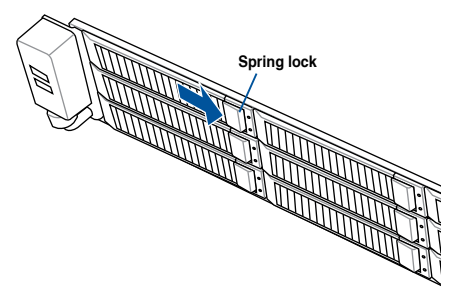

2. Firmly hold the tray lever and pull the storage device tray out of the bay.

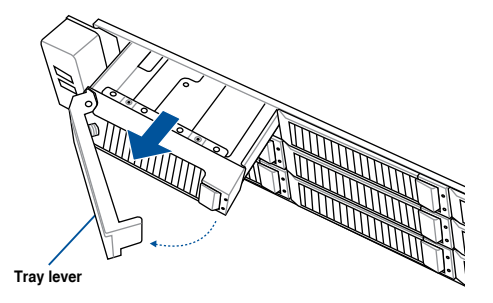

- 3. Place the storage device tray on a flat and stable surface.
- 4. Prepare the 3.5" storage device and the bundled set of screws.
- 5. Place the 3.5" storage device into the tray then secure it with four screws.

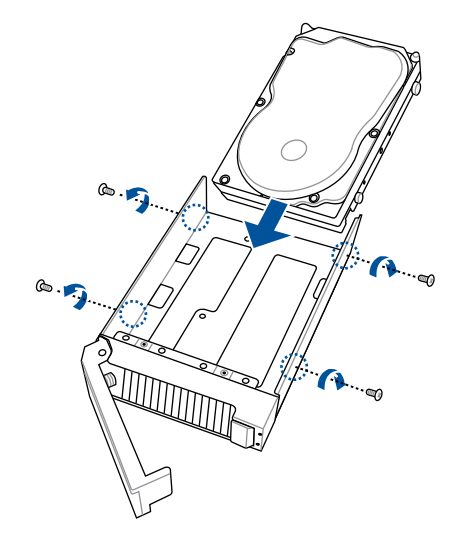

- 6. Carefully insert the tray and push it all the way to the depth of the bay (A). Lock the secure tab to secure the drive tray in place (B).
- 7. Repeat steps 1 to 6 to install the other 3.5" storage devices.

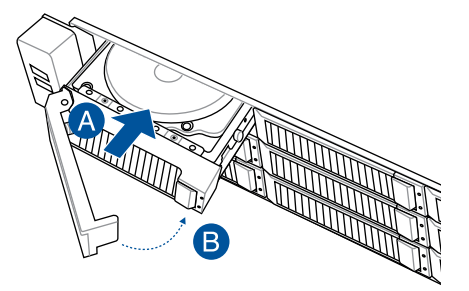

### 2.6.2 Installing a 2.5" storage device to the front bay

To install a 2.5" hot-swap NVMe/SATA/SAS storage device to the front bays:

1. Press the spring lock to release the tray lever and to partially eject the tray from the bay.

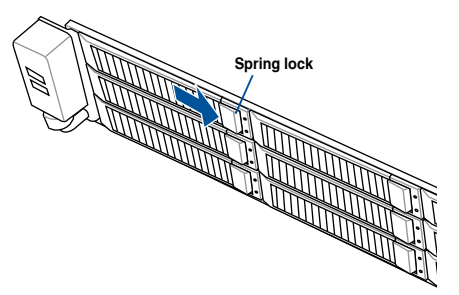

2. Firmly hold the tray lever and pull the storage device tray out of the bay.

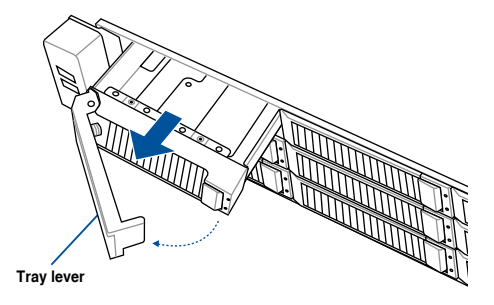

- 3. Place the storage device tray on a flat and stable surface.
- 4. Prepare the 2.5" storage device and the bundled set of screws.
- 5. Place the 2.5" storage device into the tray then secure it with four screws.

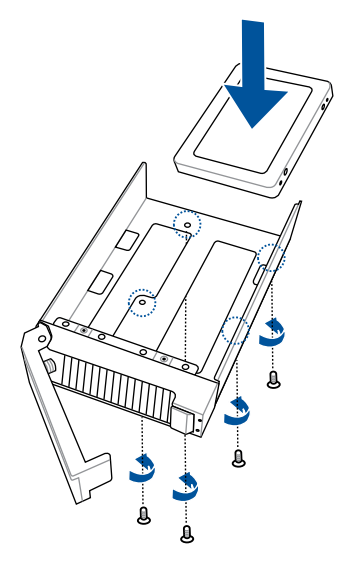

- 6. Carefully insert the tray and push it all the way to the depth of the bay (A). Lock the secure tab to secure the drive tray in place (B).
- 7. Repeat steps 1 to 6 to install the other 2.5" storage devices.

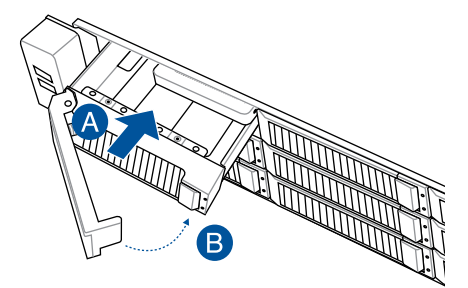

### 2.6.3 Installing a 2.5" storage device to the rear bay

- Press the spring lock then pull the tray lever outward to release the storage device tray. The storage device tray ejects slightly after you pull out the lever.
- 2. Firmly hold the tray lever and pull the storage device tray out of the bay.
- Place the 2.5" storage device into the storage device tray and make sure it is seated firmly in the storage device tray.

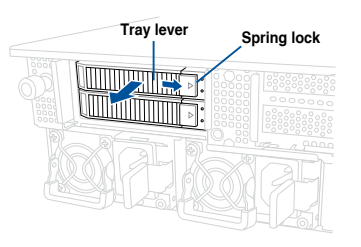

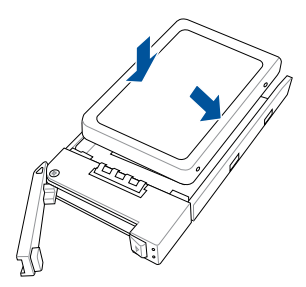

4. Push the storage device tray and storage device assembly all the way into the depth of the rear storage bay until the tray lever and spring lock clicks and secures the storage device tray in place.

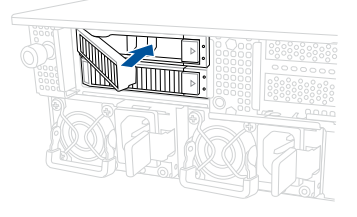

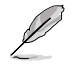

When installed, the SATA/SAS/NVMe connector on the storage device connects to the SATA/SAS/NVMe interface on the backplane.

- The storage device tray is correctly placed when its front edge aligns with the bay edge.
- 5. Repeat steps 1 to 4 to install the other SATA/SAS/NVMe storage devices.

# 2.7 Expansion slot

The barebone server comes with a maximum of five (5) PCIE slots. These slots are preinstalled with two (2) riser card brackets for installing PCIE expansion cards. You need to remove these expansion card brackets if you want to install PCIE expansion cards.

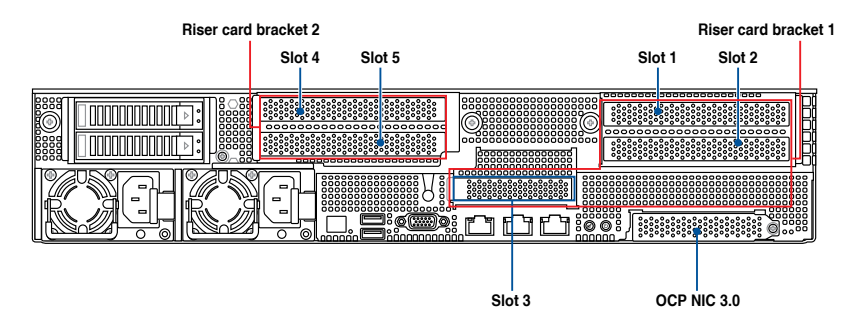

### **Riser card bracket 1**

|                   | Operation mode |        |  |  |  |  |  |  |
|-------------------|----------------|--------|--|--|--|--|--|--|
| PCIe siot         | Mode 1         | Mode 2 |  |  |  |  |  |  |
| Slot 1            | x16            | x8     |  |  |  |  |  |  |
| Slot 2            | -              | x8     |  |  |  |  |  |  |
| Slot 3 (Internal) | x8             | x8     |  |  |  |  |  |  |

#### **Riser card bracket 2**

|           | Operation mode |        |  |  |  |  |  |  |
|-----------|----------------|--------|--|--|--|--|--|--|
| PCIe siot | Mode 1         | Mode 2 |  |  |  |  |  |  |
| Slot 5    | x16            | x8     |  |  |  |  |  |  |
| Slot 4    | -              | x8     |  |  |  |  |  |  |

# 2.7.1 Installing an expansion card to the left PCIe riser card bracket

The pre-installed left PCIe riser card bracket on the GENZPCIE1 slot has two PCIe x16 slots. The two PCIe x16 slots provides x16 Gen4 links.

To install PCIe x16 (Gen4 x16 link) proprietary cards, such as a graphics card to the left PCIe riser card bracket:

 Loosen the thumbscrew (A) securing the left PCIe riser card bracket to the chassis, then lift the left PCIe riser card bracket upwards (B) out of the chassis to detach it from the PCIe x16 slot on the motherboard.

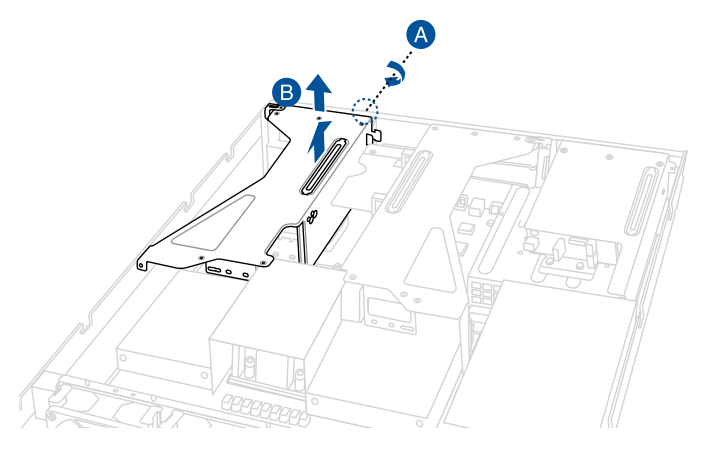

- 2. Prepare your expansion card and flip the left PCIe riser card bracket over.
- 3. Flip the metal bracket lock open (A) then slide the two metal brackets out of the left PCIe riser card bracket (B) and remove them.

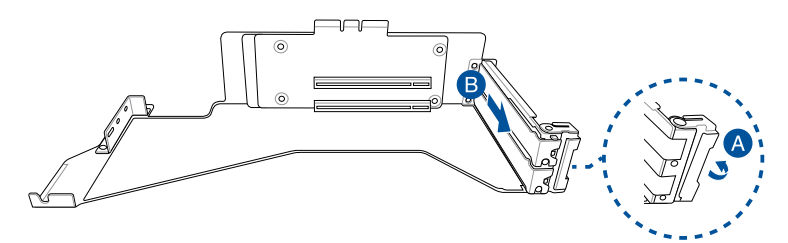

4. Install your expansion card to the PCIe x16 slot on the left PCIe riser card bracket (A), then secure your expansion card to the PCIe riser card bracket using the bundled screws (B). The illustration below is an example of a graphics card.

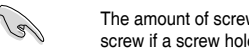

The amount of screws required may vary between expansion cards, only secure a bundled screw if a screw hole on the expansion card is aligned with the screw hole on the PCIe riser card.

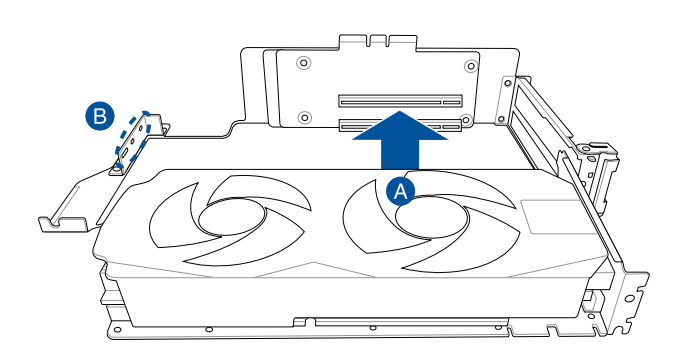

5. Once your expansion card is installed, flip the metal bracket lock back to secure the expansion card to the left PCIe riser card bracket.

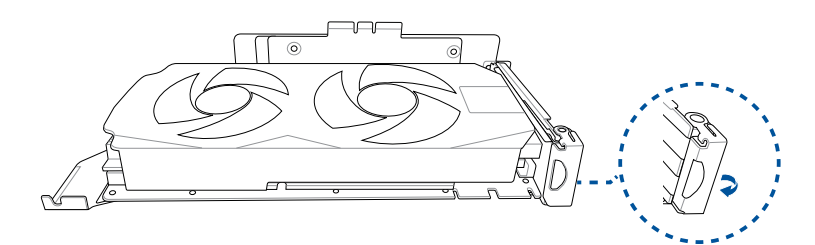

 Align the left PCIe riser card bracket to the notch holes on the chassis and the GENZPCIE1 slot on the motherboard. Please refer to the illustration below for the locations of the notch holes on the chassis.

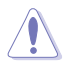

Ensure that no cables are below or in the way of the PCIe riser card bracket when installing it to the chassis.

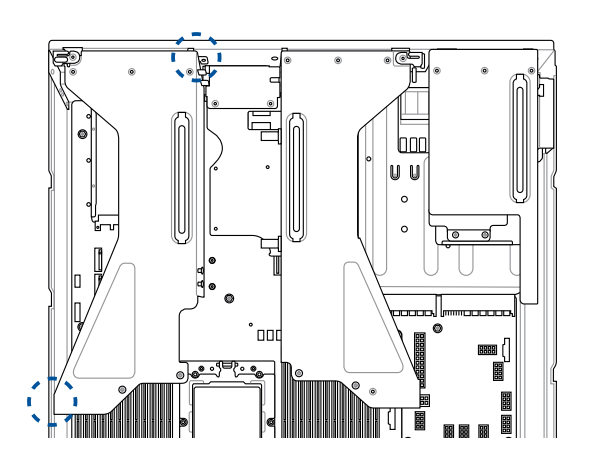

7. Push the left PCIe riser card bracket down until it is seated firmly in the chasiss.

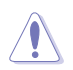

Ensure that no cables are below or in the way of the PCIe riser card bracket when installing it to the chassis.

8. Secure the left PCIe riser card bracket with the thumbscrew.

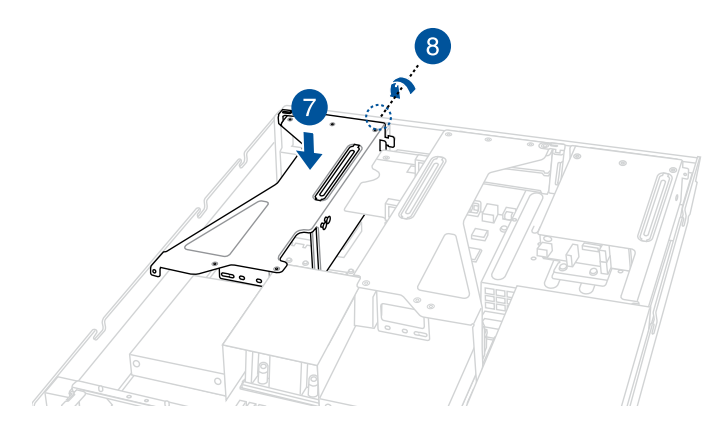

# 2.7.2 Installing an expansion card to the right PCIe riser card bracket

The pre-installed right PCIe riser card bracket on the GENZPCIE2 slot has three PCIe x16 slots, two PCIe x16 slots and one PCIe x8 slot. The two PCIe x16 slots provides x16 Gen4 links. The PCIe x8 slot is reserved only for a PIKE II card.

To install PCIe x16 (Gen4 x16 link) proprietary cards, such as a graphics card to the right PCIe riser card bracket:

1. Lift and remove the PSU air duct.

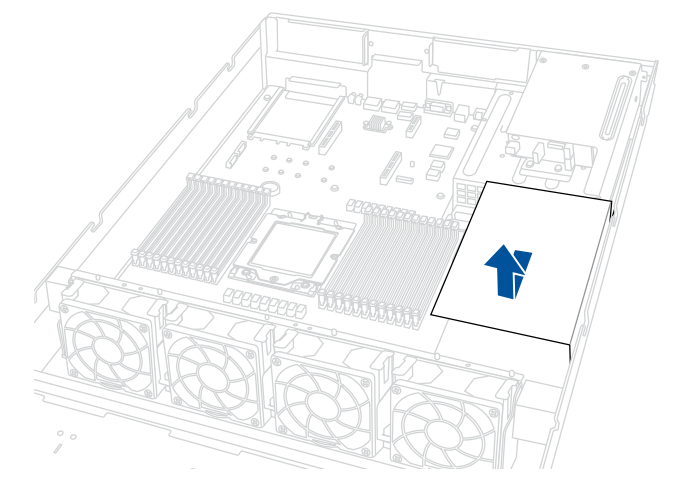

 Loosen the two (2) thumbscrews (A) securing the right PCIe riser card bracket to the chassis, then lift the right PCIe riser card bracket upwards (B) out of the chassis to detach it from the PCIe x16 slot on the motherboard.

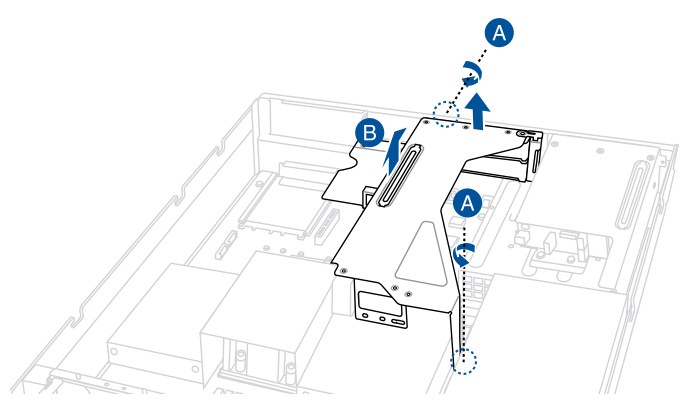

- 3. Prepare your expansion card and flip the right PCIe riser card bracket over.
- 4. Flip the metal bracket lock open (A) then slide the two metal brackets out of the right PCIe riser card bracket (B) and remove them.

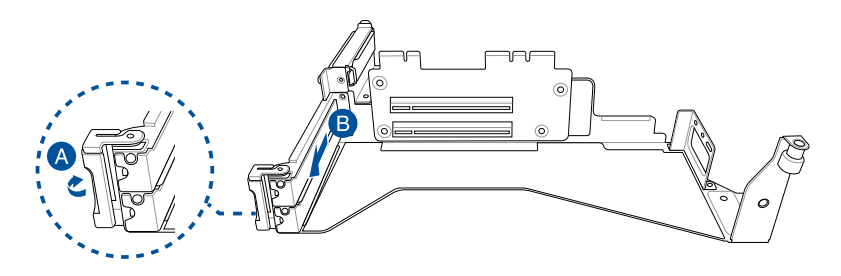

 Install your expansion card to the PCIe x16 slot on the right PCIe riser card bracket (A), then secure your expansion card to the PCIe riser card bracket using the bundled screws (B). The illustration below is an example of a graphics card.

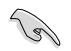

The amount of screws required may vary between expansion cards, only secure a bundled screw if a screw hole on the expansion card is aligned with the screw hole on the PCIe riser card.

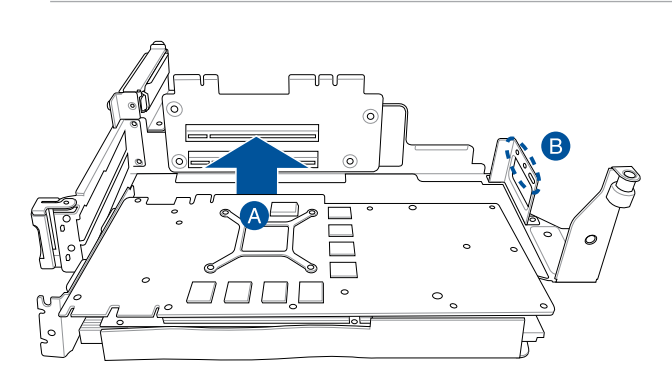

6. Once your expansion card is installed, flip the metal bracket lock back to secure the expansion card to the right PCIe riser card bracket.

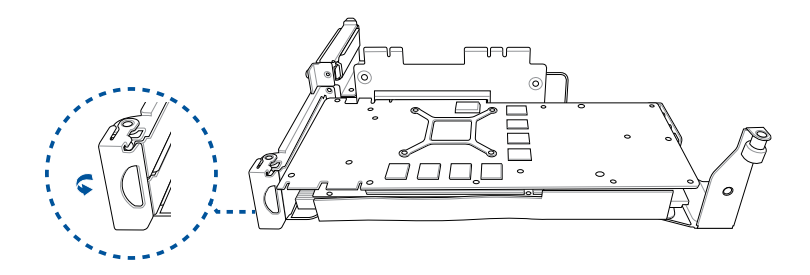

7. Align the right PCIe riser card bracket to the notch hole on the rear of the chassis and the **GENZPCIE2** slot on the motherboard. Please refer to the illustration below for the location of the notch hole on the rear of the chassis.

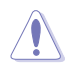

Ensure that no cables are below or in the way of the PCIe riser card bracket when installing it to the chassis.

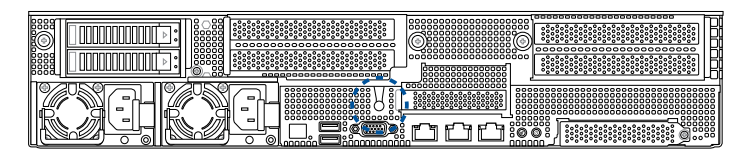

8. Push the right PCIe riser card bracket down until it is seated firmly in the chasiss.

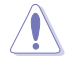

Ensure that no cables are below or in the way of the PCIe riser card bracket when installing it to the chassis.

9. Secure the right PCIe riser card bracket with the two (2) thumbscrews.

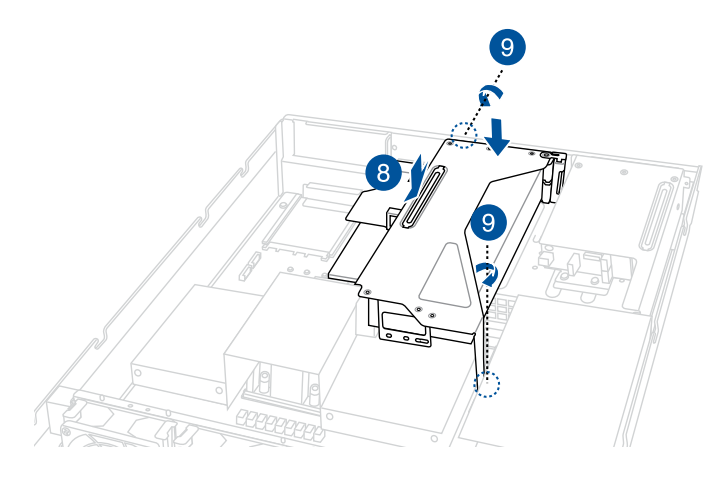

10. Replace the PSU airduct.

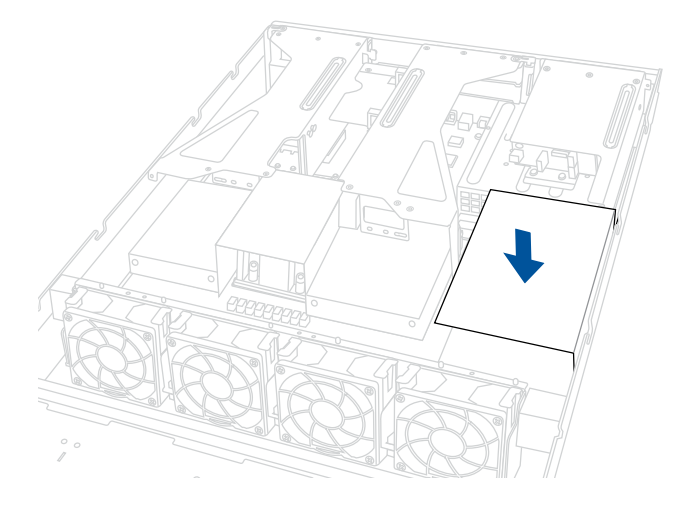

# 2.7.3 Installing an HBA/RAID card to the right PCIe riser card bracket

To install an HBA/RAID card to the right PCIe riser card:

- 1. Follow step 1 of the **Installing an expansion card to the right PCIe riser card bracket** section to remove the right PCIe riser card bracket.
- 2. Prepare your HBA/RAID card and flip the right PCIe riser card bracket over.
- 3. Slightly pull the lock latch outwards (A), then rotate the lock latch clockwise (B) and remove the metal bracket (C).

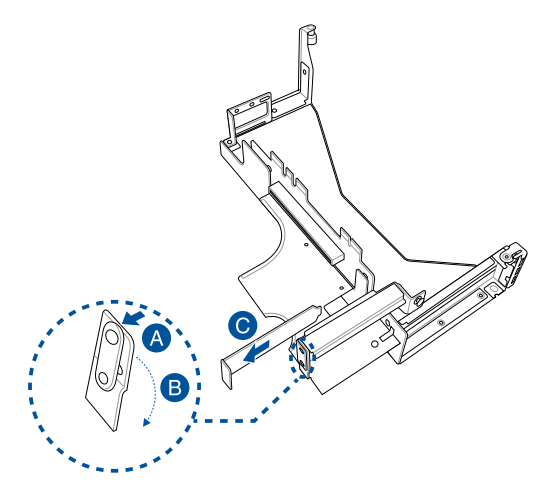

4. Insert the HBA/RAID card into the PCIe x8 slot on the right PCIe riser card (A), then rotate the lock latch counter-clockwise (B) until the lock latch secures the HBA/RAID card in place.

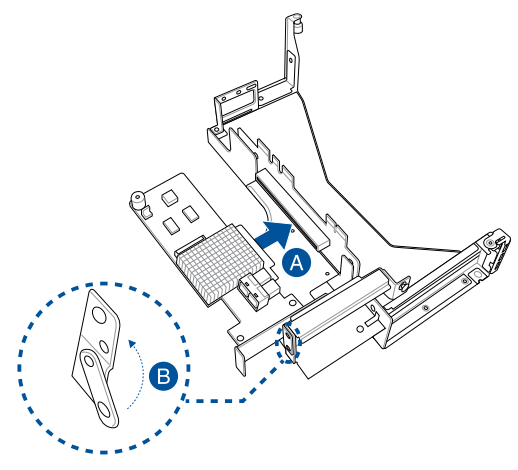

- 5. Connect the MiniSAS to Slimline SAS to the HBA/RAID card.
- 6. Follow steps 6 to 7 of the **Installing an expansion card to the right PCIe riser card bracket** section to reinstall the right PCIe riser card bracket to the system.

### 2.7.4 Installing an OCP 3.0 card to the OCP 3.0 slot

To install the OCP 3.0 card to the server system:

1. Remove the screw securing the metal bracket of the OCP 3.0 slot (A), then remove the metal bracket (B).

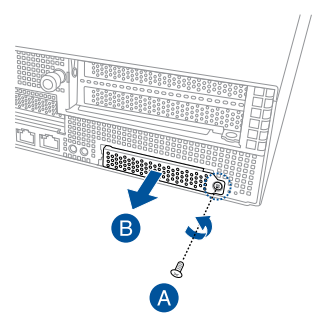

2. Insert and push the OCP 3.0 card all the way into the OCP 3.0 slot (A), then secure the OCP 3.0 card using the thumbscrew (B).

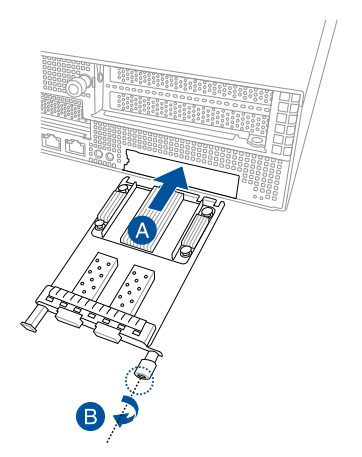

### 2.7.5 Installing an M.2 (NGFF) card

You may install an M.2 card (supports up to 22110) to the onboard M.2 (NGFF) slot on the motherboard.

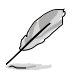

Both NGFF1 and NGFF2 slots support x4 PCIe link. If one of NGFF1 or NGFF2 slots are occupied, both slots will support SATA link.

- 1. Follow step 1 of the **Installing an expansion card to the left PCIe riser card bracket** section to remove the left PCIe riser card bracket.
- 2. Locate the M.2 connector (NGFF1 or NGFF2) on the motherboard.

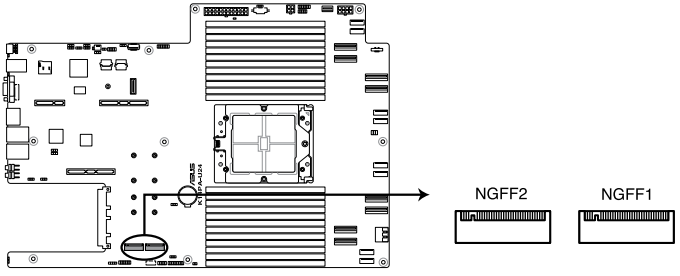

K14PA-U24 NGFF connectors

- 3. Select an appropriate screw hole on the motherboard for your M.2 card, then secure the bundled stand to the motherboard.
- 4. Insert the M.2 into the M.2 (NGFF) slot, then secure it using the bundled screw.

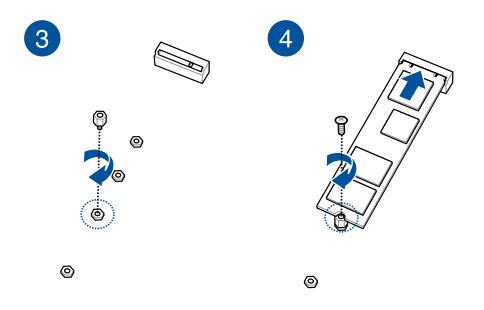

5. Follow steps 6 to 8 in **Installing an expansion card to the left PCIe riser card bracke** section to replace the left PCIe riser card bracket.

## 2.7.6 (optional) Installing the PFR module

The optional PFR module will come pre-installed on your system and is connected to the PFR module connector on your motherboard.

- Į
- The illustration below is for reference only.
- For more information or assistance, please refer to www.asus.com.
- 1. Locate the PFR module connector on your motherboard.

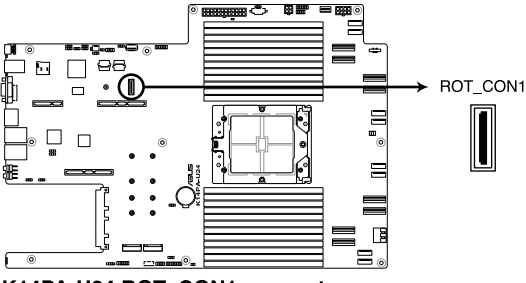

K14PA-U24 ROT\_CON1 connector

2. Align and connect the PFR module to the PFR module connector.

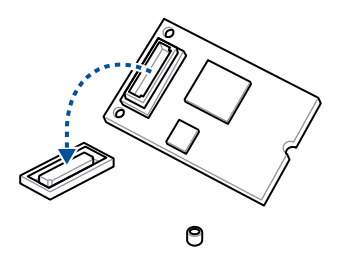

3. Push the PFR module down so that it is seated securely on the PFR module connector, then secure it using a screw.

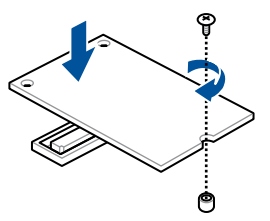

### 2.7.7 Configuring an expansion card

After installing the expansion card, configure it by adjusting the software settings.

- 1. Turn on the system and change the necessary BIOS settings, if any. Refer to the **BIOS Setup** chapter for more information on BIOS setup.
- 2. Assign an IRQ to the card. Refer to the following tables.
- 3. Install the software drivers for the expansion card.

| IRQ | Priority | Standard function           |
|-----|----------|-----------------------------|
| 0   | 1        | System Timer                |
| 1   | 2        | Keyboard Controller         |
| 2   | -        | Programmable Interrupt      |
| 3*  | 11       | Communications Port (COM2)  |
| 4*  | 12       | Communications Port (COM1)  |
| 5*  | 13       |                             |
| 6   | 14       | Floppy Disk Controller      |
| 7*  | 15       |                             |
| 8   | 3        | System CMOS/Real Time Clock |
| 9*  | 4        | ACPI Mode when used         |
| 10* | 5        | IRQ Holder for PCI Steering |
| 11* | 6        | IRQ Holder for PCI Steering |
| 12* | 7        | PS/2 Compatible Mouse Port  |
| 13  | 8        | Numeric Data Processor      |
| 14* | 9        | Primary IDE Channel         |
| 15* | 10       | Secondary IDE Channel       |

#### Standard Interrupt assignments

\* These IRQs are usually available for ISA or PCI devices.

# 2.8 Cable connections

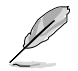

- The bundled system cables are pre-connected before shipment. You do not need to disconnect these cables unless you are going to remove pre-installed components to install additional devices.
- Refer to the Motherboard Information chapter for detailed information on the connectors.

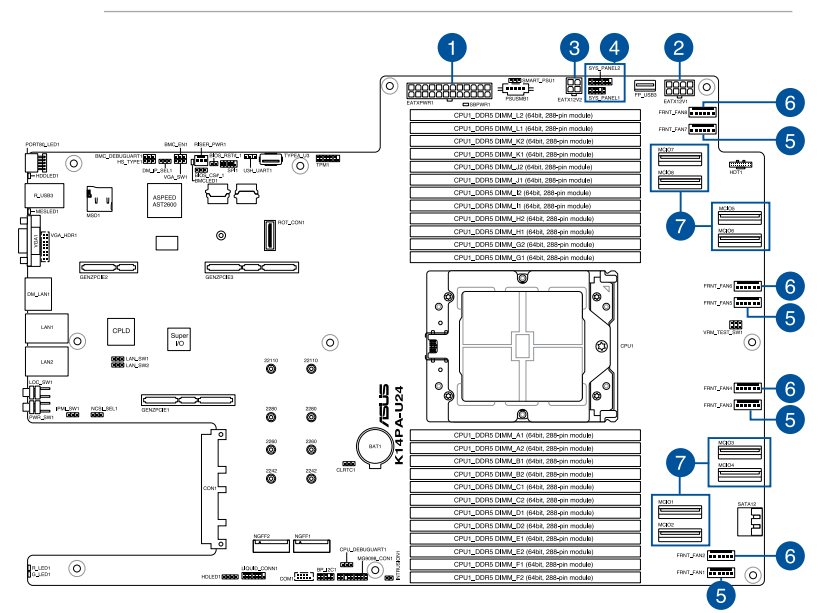

#### Pre-connected system cables

- 1. 24-pin EATXPWR1 power connector (connected to power board)
- 2. 8-pin EATX12V1 power connector (connected to power board)
- 3. 4-pin EATX12V2 power connector (connected to power board)
- 4. Panel connector (connected to front I/O board)
- 5. FRNT\_FAN1, FRNT\_FAN3, FRNT\_FAN5, FRNT\_FAN7 System fan connectors (from motherboard to system fans)
- 6. FRNT\_FAN2, FRNT\_FAN4, FRNT\_FAN6, FRNT\_FAN8 System fan connectors (optional, from motherboard to system fans)
- MCIO1, MCIO2, MCIO3, MCIO4, MCIO5, MCIO6, MCIO7, and MCIO8 MCIO PCIe connectors (connected to front backplane)

## 2.9 Backplane cabling

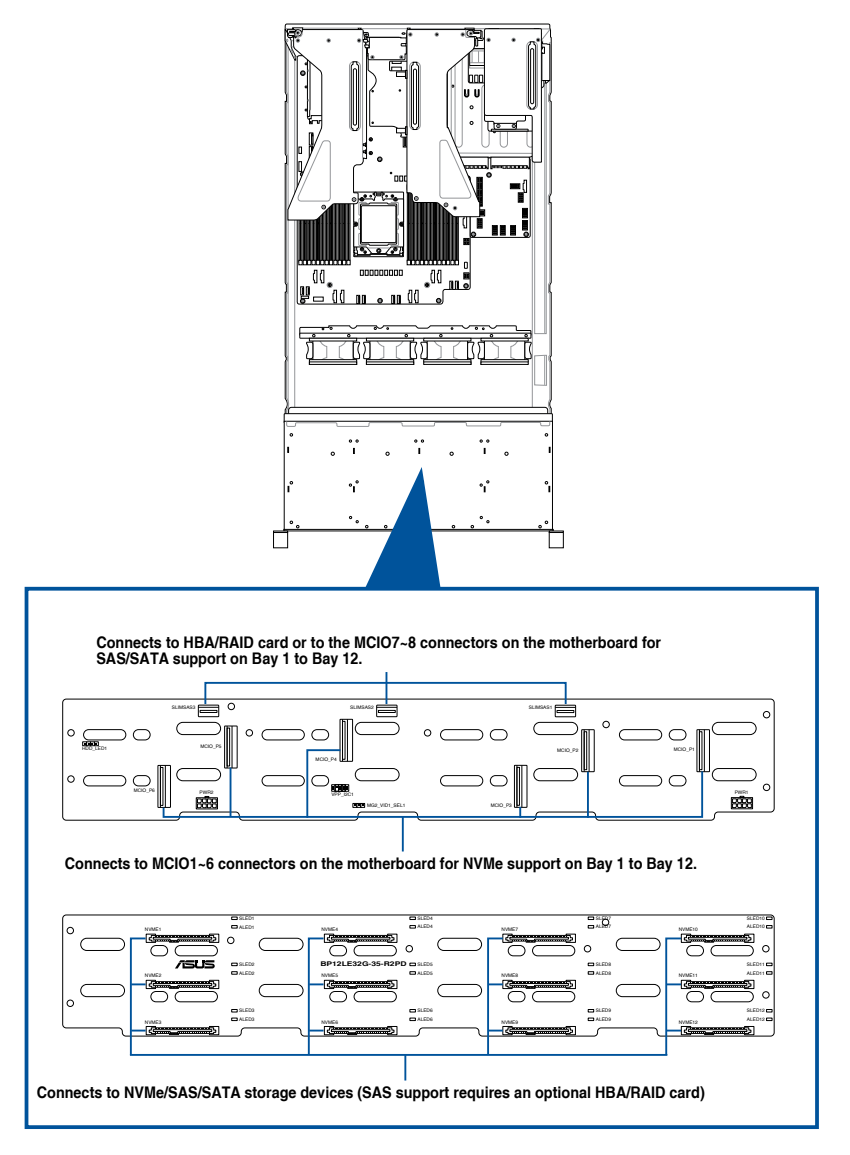

# 2.10 Storage device configuration and cabling

This section illustrates some storage configurations that is recommended with your server system. Before you start installing or removing the storage device cables, ensure that you have installed the correct storage devices into the supported bays.

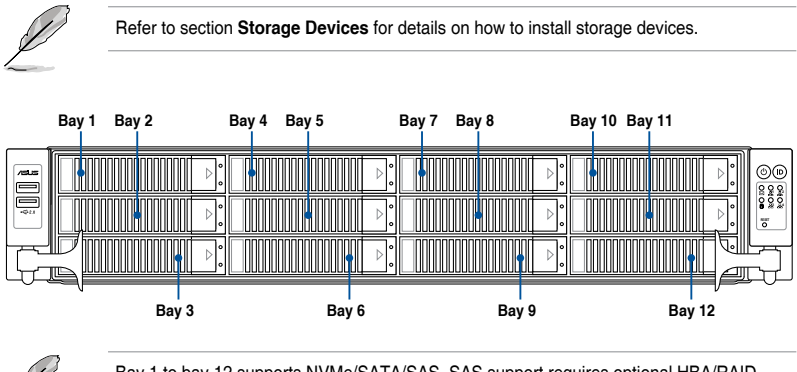

Ø

Bay 1 to bay 12 supports NVMe/SATA/SAS. SAS support requires optional HBA/RAID card.

### 2.10.1 12 x NVMe/SATA/SAS storage device configuration and cabling

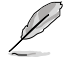

The illustrations in this section are for reference only and may vary between models.

1. Install the storage devices into the supported bays.

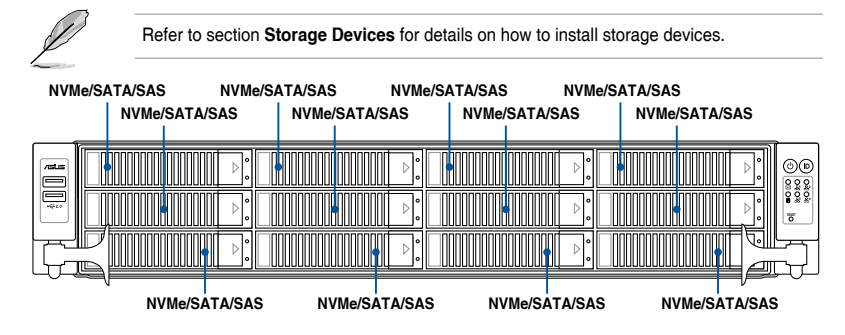

2. Connect the GENZPCIE PCIe to MCIO PCIe cables to the motherboard and the backplane.

| Backplane connector | Cable           | Connect to               |
|---------------------|-----------------|--------------------------|
| MCIO_P1             | MCIO to MCIO    | MCIO1 on the motherboard |
| MCIO_P2             | MCIO to MCIO    | MCIO2 on the motherboard |
| MCIO_P3             | MCIO to MCIO    | MCIO3 on the motherboard |
| MCIO_P4             | MCIO to MCIO    | MCIO4 on the motherboard |
| MCIO_P5             | MCIO to MCIO    | MCIO5 on the motherboard |
| MCIO_P6             | MCIO to MCIO    | MCIO6 on the motherboard |
| SLIMSAS1            | MCIO to SLIMSAS | MCIO7 on the motherboard |
| SLIMSAS2            | MCIO to SLIMSAS | MCIO7 on the motherboard |
| SLIMSAS3            | MCIO to SLIMSAS | MCIO8 on the motherboard |

## 2.11 Removable/optional components

The following sections describe the installation or removal instructions for the following removable/optional components:

- 1. System fans
- 2. Redundant power supply module

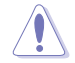

Ensure that the system is turned off before removing any components.

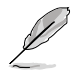

You may need to remove previously installed component or factory shipped components when installing optional components.

## 2.11.1 System fans

To remove the system fans:

- 1. Locate the fan you want to replace.
- 2. Press the retaining clips inwards (A) and lift upward (B) to remove the fan.

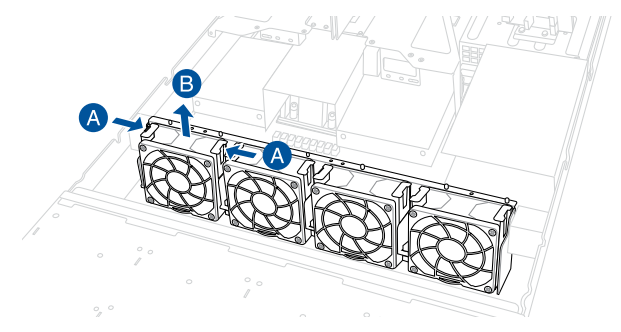

To reinstall the system fans:

- 1. Prepare the fan with the same model and size.
- 2. Install the fan to the fan cage.

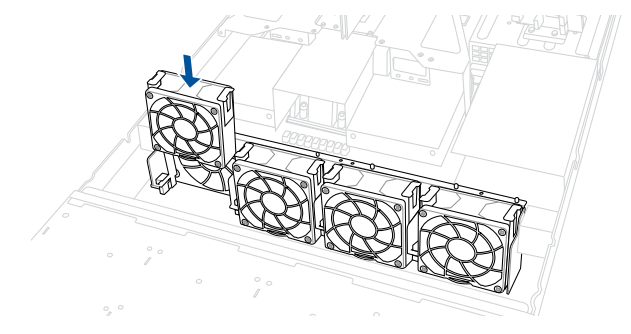

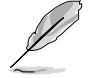

The fan can only be installed in one direction. If the fan cannot be installed, turn it around and try again.
## 2.11.2 Redundant power supply module

To replace a failed redundant power supply module:

- 1. Lift up the power supply module lever.
- 2. Hold the power supply module lever and press the PSU latch, then pull the power supply module out of the system chassis.

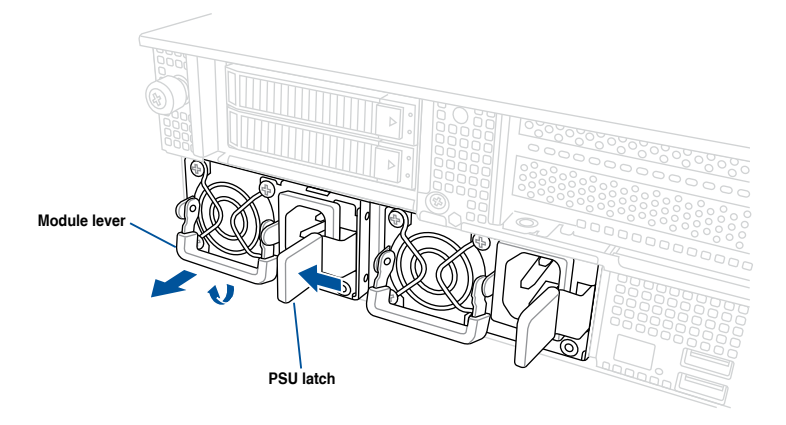

- 3. Prepare the replacement power supply module.
- 4. Insert the replacement power supply module into the chassis then push it inwards until the latch locks into place.

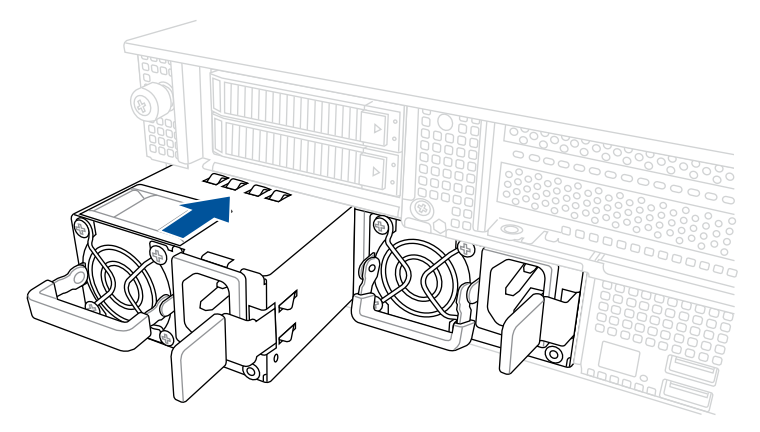

## 2.12 Rail Kit Options

This server system supports the rail kit options listed below. For more information on rail kit installation, refer to corresponding documentation on the ASUS support site or on the official product site for this server system.

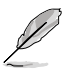

- We strongly recommend that at least two able-bodied persons perform the installation
   of the rail kit.
- We recommend the use of an appropriate lifting tool or device, if necessary.
- Friction rail kit
- 1.5U full extension ball bearing rail kit

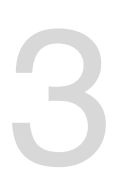

# **Motherboard Information**

This chapter includes the motherboard layout and brief descriptions of the jumpers and internal connectors.

## 3.1 Motherboard layout

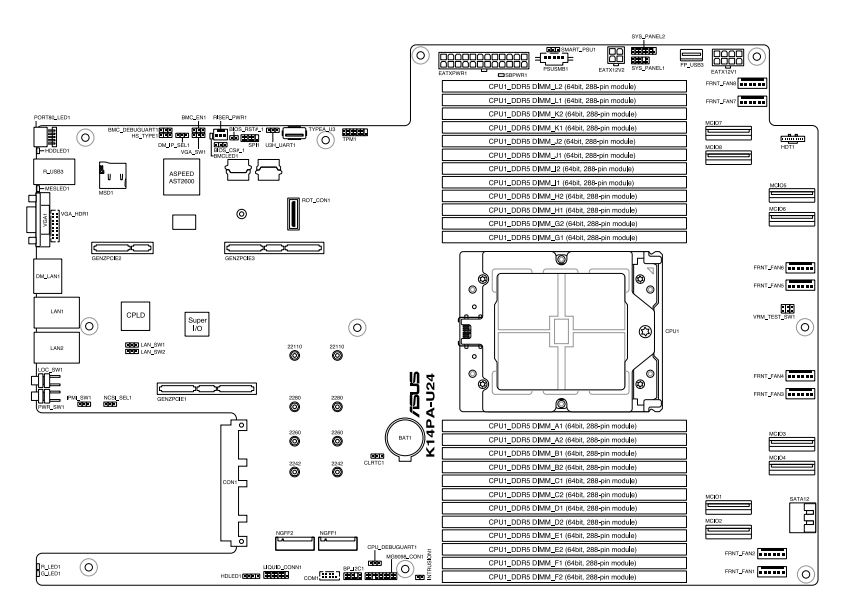

## Layout contents

| Central Processing Unit (CPU) |                         | Page |
|-------------------------------|-------------------------|------|
| 1.                            | LGA 6096 sockets (CPU1) | 4-5  |

| Dual Inline Memory Module (DIMM) |              |     |
|----------------------------------|--------------|-----|
| 1.                               | DDR5 sockets | 4-5 |

| Jum | pers                                                    | Page |
|-----|---------------------------------------------------------|------|
| 1.  | Clear RTC RAM (3-pin CLRTC1)                            | 4-6  |
| 2.  | VGA Controller setting (3-pin VGA_SW1)                  | 4-7  |
| 3.  | Baseboard Management Controller setting (3-pin BMC_EN1) | 4-7  |
| 4.  | DMLAN setting (3-pin DM_IP_SEL1)                        | 4-8  |
| 5.  | IPMI SW setting (3-pin IPMI_SW1)                        | 4-8  |
| 6.  | Smart Ride Through (SmaRT) setting (3-pin SMART_PSU1)   | 4-9  |
| 7.  | LAN Controller settings (3-pin LAN_SW1-2)               | 4-9  |
| 8.  | Heatsink Type setting (3-pin HS_TYPE1)                  | 4-10 |
| 9.  | NCSI Device setting (3-pin NCSI_SEL1)                   | 4-10 |

| Onb | oard LEDs                                     | Page |
|-----|-----------------------------------------------|------|
| 1.  | Standby Power LED (SBPWR1)                    | 4-11 |
| 2.  | Baseboard Management Controller LED (BMCLED1) | 4-11 |
| 3.  | Message LED (MESLED1)                         | 4-12 |
| 4.  | Storage Device Activity LED (HDDLED1)         | 4-12 |
| 5.  | OCP 3.0 Operation Normal LED (G_LED1)         | 4-13 |
| 6.  | OCP 3.0 Power Fail LED (R_LED1)               | 4-13 |

| Inter | rnal connectors                                                   | Page |
|-------|-------------------------------------------------------------------|------|
| 1.    | MCIOPCIE connectors (MCIOPCIE1-8)                                 | 4-14 |
| 2.    | SATA connector (SATA12)                                           | 4-14 |
| 3.    | USB 3.2 Gen 1 connector (FP_USB3; TYPEA_U3)                       | 4-15 |
| 4.    | Chassis Intrusion (2-pin INTRUSION1)                              | 4-15 |
| 5.    | Serial Port connector (10-1 pin COM1)                             | 4-16 |
| 6.    | System Fan connectors (6-pin FRNT_FAN1-8)                         | 4-16 |
| 7.    | TPM connector (14-1 pin TPM1)                                     | 4-17 |
| 8.    | M.2 (NGFF) connector (NGFF1-2)                                    | 4-17 |
| 9.    | Power connectors (24-pin EATXPWR; 8-pin EATX12V1; 4-pin EATX12V2) | 4-18 |
| 10.   | VGA connector (16-pin VGA_HDR1)                                   | 4-18 |
| 11.   | microSD Card slot (MSD1)                                          | 4-19 |
| 12.   | Storage Device Activity LED connector (4-pin HDLED1)              | 4-19 |
| 13.   | System Panel connector (10-1 pin SYS_PANEL1; 14-1 pin SYS_PANEL2) | 4-20 |
| 14.   | BMC Debug UART connector (3-pin BMC_DEBUGUART1)                   | 4-21 |
| 15.   | Liquid connector (14-1 pin LIQUID_CONN1)                          | 4-21 |
| 16.   | Power Supply SMBus connector (5-pin PSUSMB1)                      | 4-22 |
| 17.   | Platform Firmware Resilience (PFR) module connector (ROT_CON)     | 4-22 |
| 18.   | Front BP SMBus Protocol connector (10-1 pin BP_I2C1)              | 4-23 |
| 19.   | Internal BP SMBus Protocol connector (18-1 MG9098_CON1)           | 4-23 |

## 3.2 Central Processing Unit (CPU)

The motherboard comes with a surface mount SP5 socket designed for the AMD EPYC<sup>™</sup> 7004 Series Family processors.

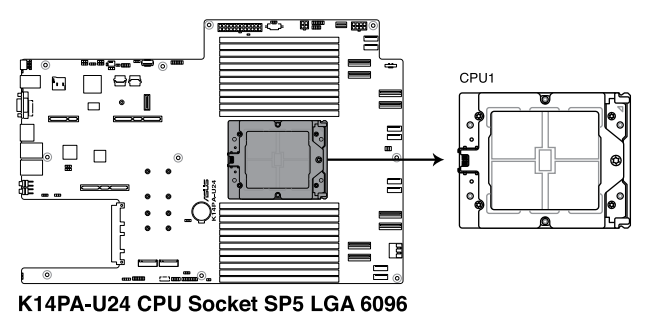

## 3.3 Dual Inline Memory Module (DIMM)

The motherboard comes with 24 Double Data Rate 5 (DDR5) Dual Inline Memory Modules (DIMM) sockets.

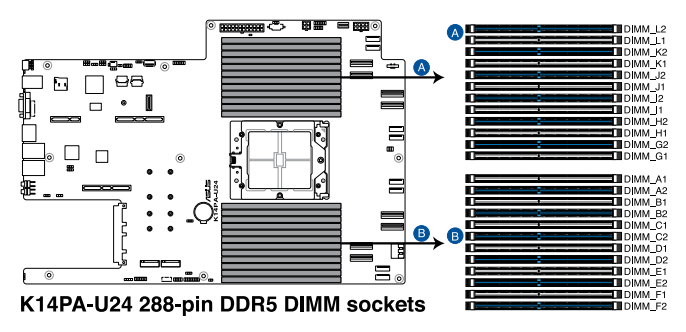

## 3.4 Jumpers

## 1. Clear RTC RAM (3-pin CLRTC1)

This jumper allows you to clear the Real Time Clock (RTC) RAM in CMOS. You can clear the CMOS memory of date, time, and system setup parameters by erasing the CMOS RTC RAM data. The onboard button cell battery powers the RAM data in CMOS, which include system setup information such as system passwords.

To erase the RTC RAM:

- 1. Turn OFF the computer and unplug the power cord.
- 2. Move the jumper cap from pins 1–2 (default) to pins 2–3. Keep the cap on pins 2–3 for about 5–10 seconds, then move the cap back to pins 1–2.
- 3. Plug the power cord and turn ON the computer.
- Hold down the <Del> key during the boot process and enter BIOS setup to reenter data.

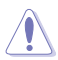

Except when clearing the RTC RAM, never remove the cap on CLRTC jumper default position. Removing the cap will cause system boot failure!

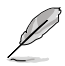

If the steps above do not help, remove the onboard battery and move the jumper again to clear the CMOS RTC RAM data. After the CMOS clearance, reinstall the battery.

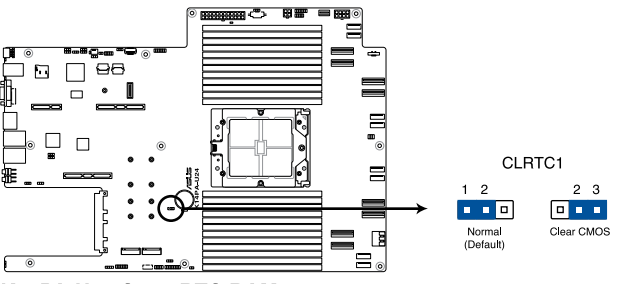

K14PA-U24 Clear RTC RAM

#### 2. VGA controller setting (3-pin VGA\_SW1)

This jumper allows you to enable or disable the onboard VGA controller. Set to pins 1-2 to activate the VGA feature.

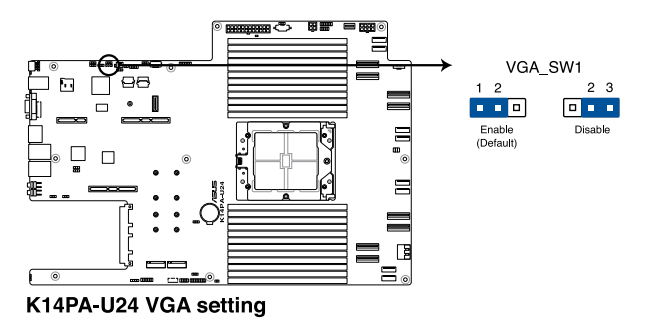

3. Baseboard Management Controller setting (3-pin BMC\_EN1) This jumper allows you to enable (default) or disable on-board BMC. Ensure to set this BMC jumper to enabled to avoid system fan control and hardware monitor error.

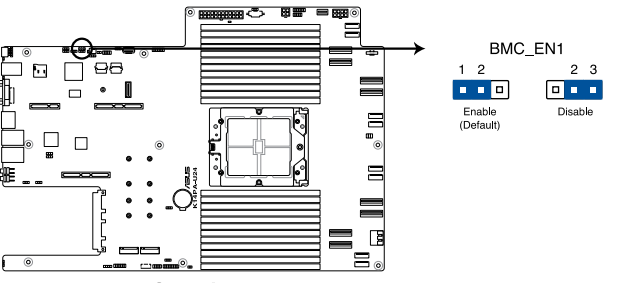

K14PA-U24 BMC setting

#### 4. DMLAN setting (3-pin DM\_IP\_SEL1)

This jumper allows you to select the DMLAN setting. Set to pins 2-3 to force the DMLAN IP to static mode (IP=10.10.10.10, submask=255.255.255.0).

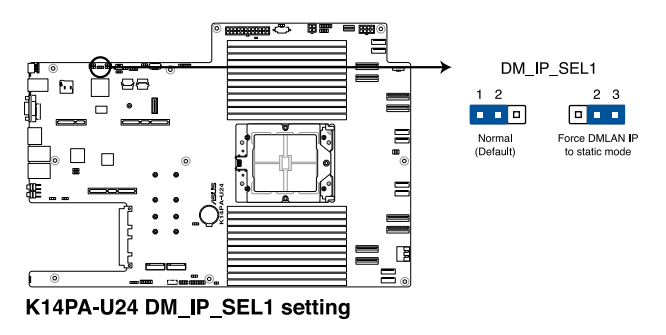

## 5. IPMI SW setting (3-pin IPMI\_SW1)

This jumper allows you to select which protocol in the GPU sensor to function.

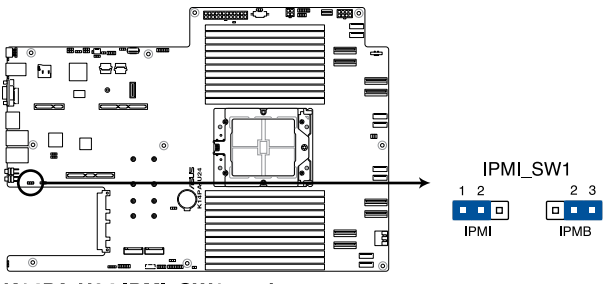

K14PA-U24 IPMI\_SW1 setting

#### 6. Smart Ride Through (SmaRT) setting (3-pin SMART\_PSU1)

This jumper allows you to enable or disable the Smart Ride Through (SmaRT) function. This feature is enabled by default. Set to pins 2-3 to disable it. When enabled, SmaRT allows uninterrupted operation of the system during an AC loss event.

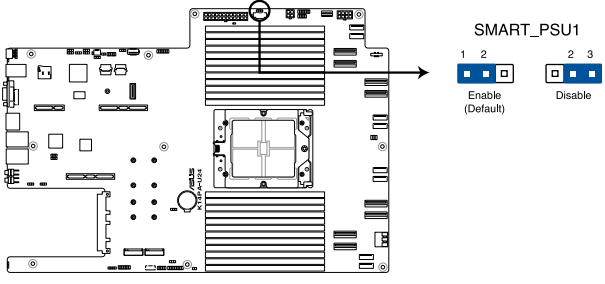

K14PA-U24 Smart Ride Through setting

7. LAN Controller settings (3-pin LAN\_SW1-2)

These jumpers allow you to enable or disable the onboard LAN\_SW1 or LAN\_SW2. Set to pins 1-2 to activate the Gigabit LAN feature.

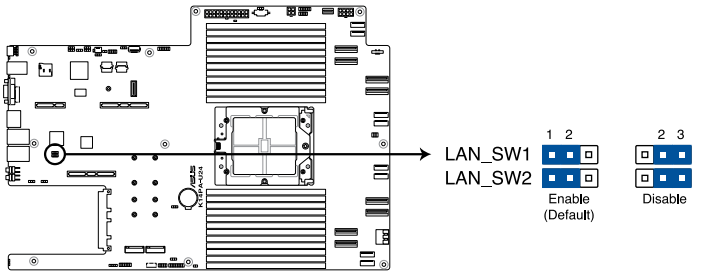

K14PA-U24 LAN setting

#### 8. Heatsink Type setting (3-pin HS\_TYPE1)

This jumper should be set according to the type of heatsink installed.

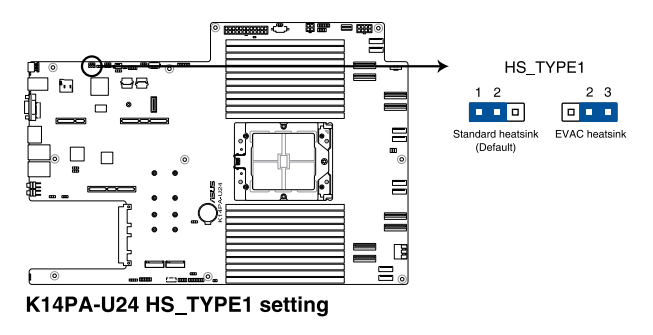

9. NCSI Device setting (3-pin NCSI\_SEL1) This jumper allows you to select which LAN NCSI to enable.

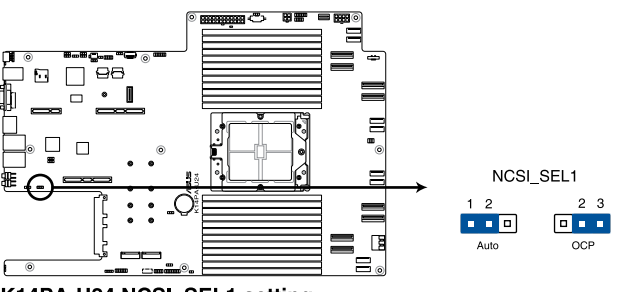

K14PA-U24 NCSI\_SEL1 setting

## 3.5 Internal LEDs

## 1. Standby Power LED (SBPWR1)

The motherboard comes with a standby power LED. The green LED lights up to indicate that the system is ON, in sleep mode, or in soft-off mode. This is a reminder that you should shut down the system and unplug the power cable before removing or plugging in any motherboard component. The illustration below shows the location of the onboard LED.

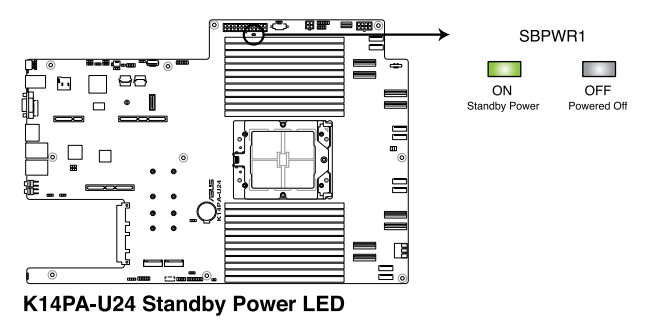

2. Baseboard Management Controller LED (BMCLED1) The BMC LED lights up to indicate that the on-board BMC is functional.

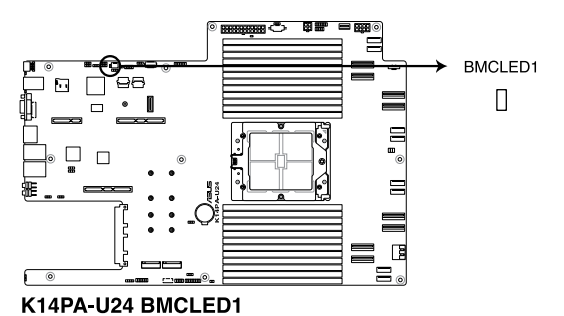

#### 3. Message LED (MESLED1)

This onboard LED lights up to red when there is a BMC event log is generated.

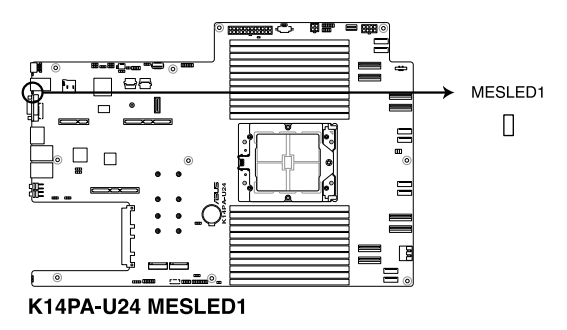

#### 4. Storage Device Activity LED (HDDLED1)

This LED is for the storage devices connected to the onboard SATA, or SATA/SAS add-on card. The read or write activities of any device connected to the onboard SATA, or SATA/SAS add-on card causes the rear panel LED to light up.

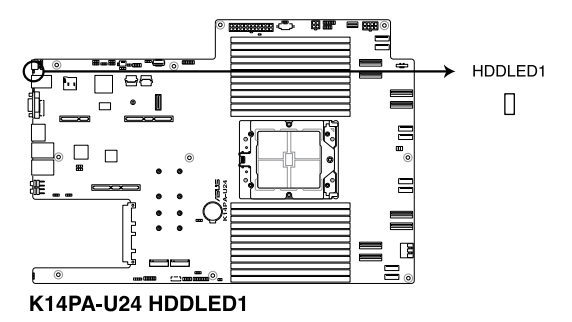

#### 5. OCP 3.0 Operation Normal LED (G\_LED1)

The OCP 3.0 operation normal LED lights up to indicate that OCP 3.0 is functional.

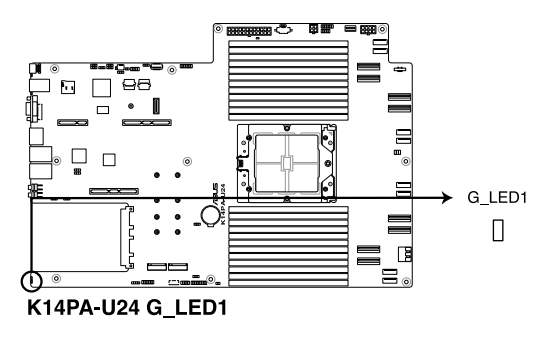

## 6. OCP 3.0 Power Fail LED (R\_LED1)

The OCP 3.0 power fail LED lights up to indicate that OCP 3.0 has encountered a power fail error.

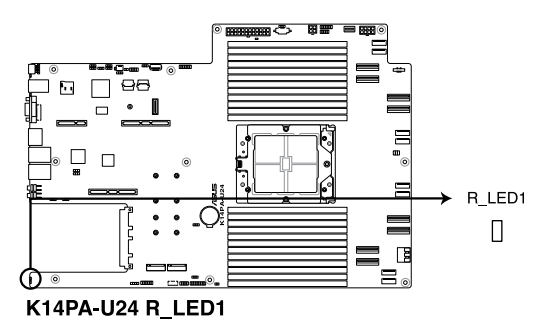

## 3.6 Internal connectors

## 1. MCIOPCIE connectors (MCIO1-8)

Connects the PCIe or SATA signal to the riser card or the backplane.

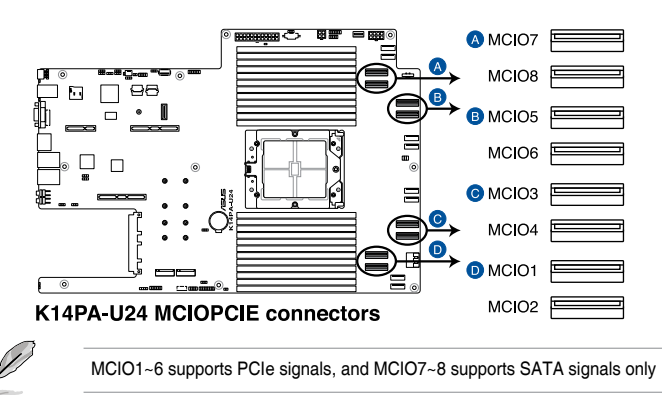

## 2. SATA connector (SATA12)

Connects SATA signal to backplane to support SATA drives.

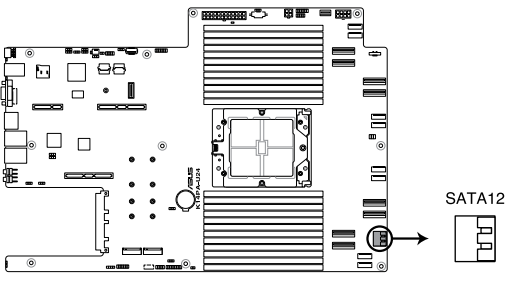

K14PA-U24 SATA connectors

#### 3. USB 3.2 Gen 1 connector (FP\_USB3; TYPEA\_U3)

This connector allows you to connect a USB 3.2 Gen 1 module for additional USB 3.2 Gen 1 ports on the front panel. The USB 3.2 Gen 1 connector provides data transfer speeds of up to 10 Gb/s. The Type-A connector allows you to directly connect a USB flash drive.

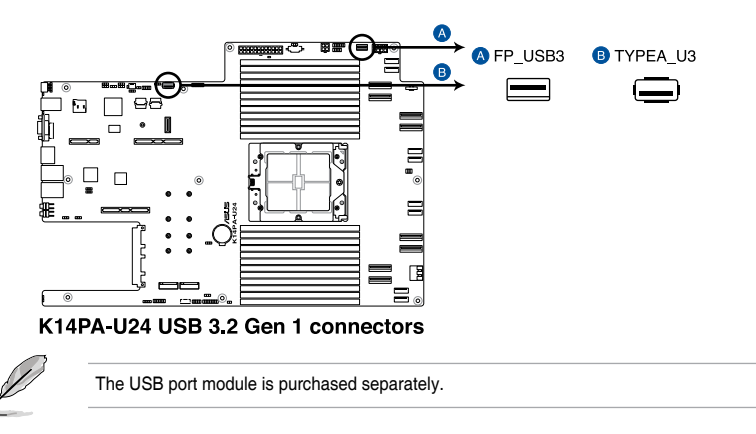

#### 4. Chassis Intrusion (2-pin INTRUSION1)

These leads are for the intrusion detection feature for chassis with intrusion sensor or microswitch. When you remove any chassis component, the sensor triggers and sends a high level signal to these leads to record a chassis intrusion event. The default setting is to short the CHASSIS# and the GND pin by a jumper cap to disable the function.

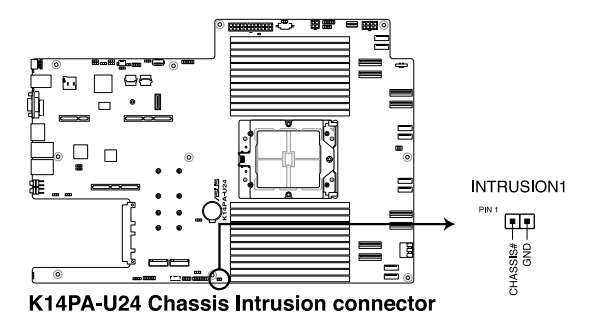

#### 5. Serial Port connector (10-1 pin COM1)

This connector is for a serial (COM) port. Connect the serial port module cable to this connector, then install the module to a slot opening at the back of the system chassis.

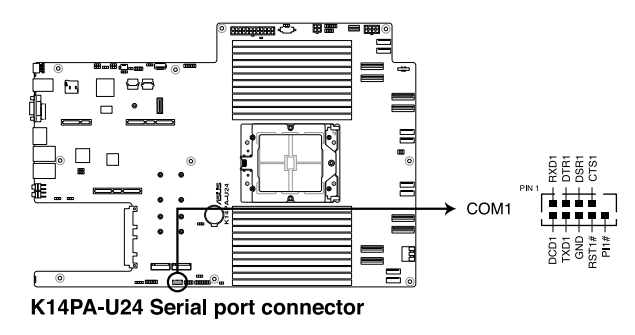

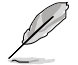

The COM module is purchased separately.

#### 6. System Fan connectors (6-pin FRNT\_FAN1-8)

The fan connectors support cooling fans of 0.8A-1.0A (12 W max.) or a total of 6.4 A-8.0 A (96 W max.) at +12V. Connect the fan cables to the fan connectors on the motherboard, making sure that the black wire of each cable matches the ground pin of the connector.

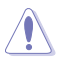

DO NOT forget to connect the fan cables to the fan connectors. Insufficient air flow inside the system may damage the motherboard components. These are not jumpers! DO NOT place jumper caps on the fan connectors!

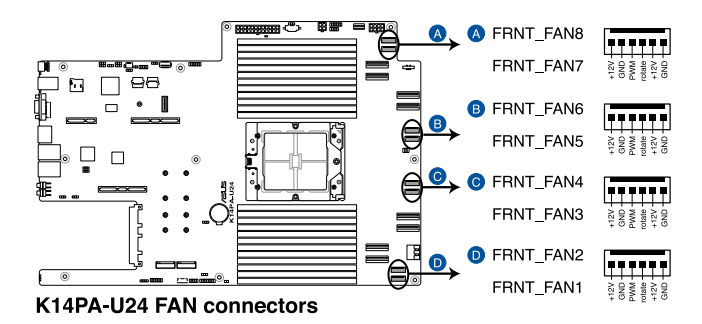

#### 7. TPM connector (14-1 pin TPM1)

This connector supports a Trusted Platform Module (TPM) system, which can securely store keys, digital certificates, passwords, and data. A TPM system also helps enhance network security, protects digital identities, and ensures platform integrity.

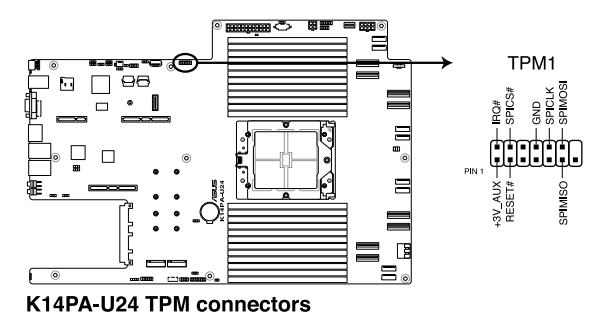

8. M.2 (NGFF) connector (NGFF1-2) These connectors allow you to install M.2 devices.

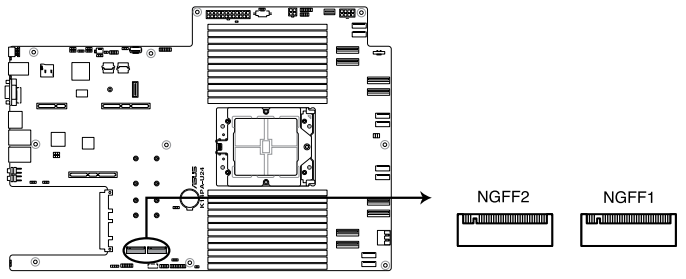

K14PA-U24 NGFF connectors

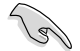

This connector supports type 2242 / 2260 / 2280 / 22110 devices on both PCIe and SATA interface.

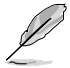

The M.2 (NGFF) device is purchased separately

#### 9. Power connectors (24-pin EATXPWR; 8-pin EATX12V1; 4-pin EATX12V2)

These connectors are for the power supply plugs that connects to the power board. The power supply plugs are designed to fit these connectors in only one orientation. Find the proper orientation and push down firmly until the connectors completely fit.

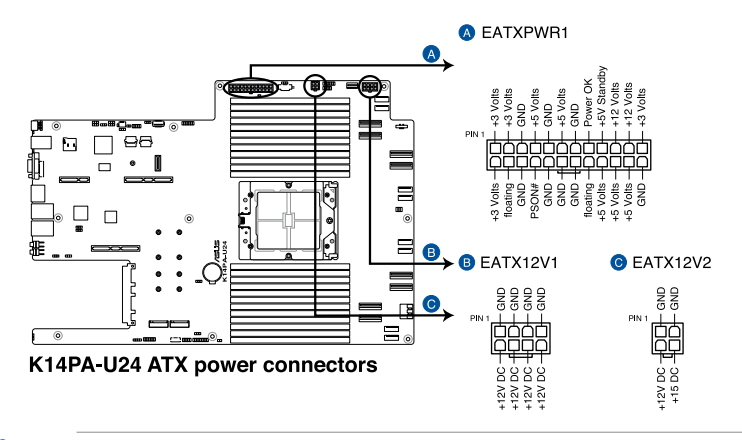

DO NOT connect VGA cards to these connectors. Doing so may cause system boot errors and permanent damage to your motherboard or device.

#### 10. VGA connector (16-pin VGA\_HDR1)

This connector supports the VGA High Dynamic-Range interface.

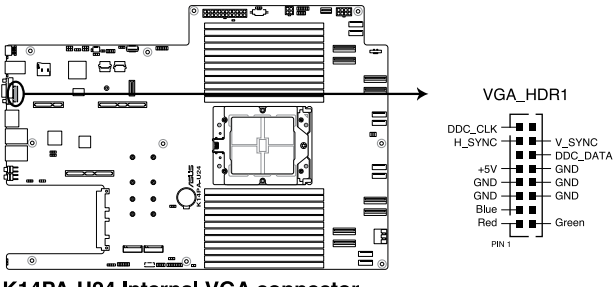

K14PA-U24 Internal VGA connector

#### 11. microSD Card slot (MSD1)

Your motherboard supports SD Memory Card v2.00 (SDHC) / v3.00 (SDXC).

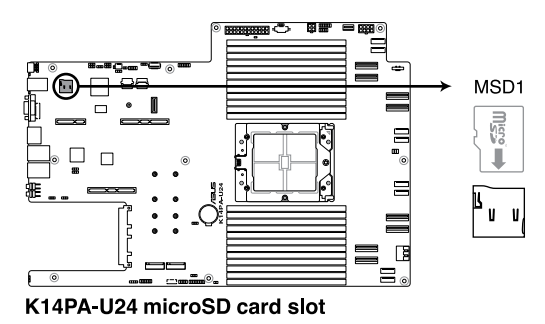

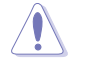

Disconnect all power (including redundant PSUs) from the existing system before you add or remove a Memory Card, then reboot the system to access the Memory Card.

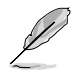

Some memory cards may not be compatible with your motherboard. Ensure that you use only compatible memory cards to prevent loss of data, damage to your device, or memory card, or both.

### 12. Storage Device Activity LED connector (4-pin HDLED1)

This LED connector is for the storage add-on card cable connected to the SATA or SAS add-on card. The read or write activities of any device connected to the SATA or SAS add-on card causes the front panel LED to light up.

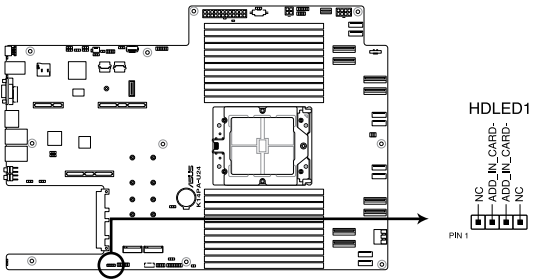

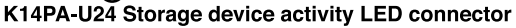

13. System Panel connector (10-1 pin SYS\_PANEL1; 14-1 pin SYS\_PANEL2) This connector supports several chassis-mounted functions.

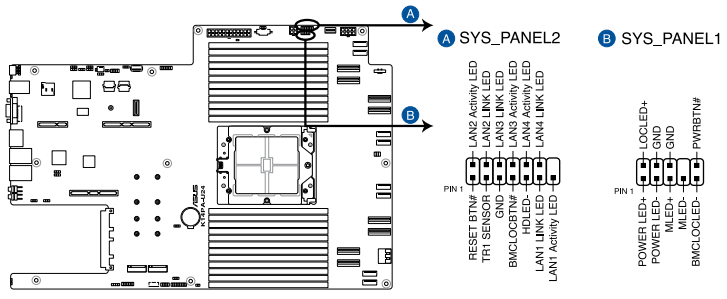

K14PA-U24 System panel connectors

### • System power LED (POWERLED)

This 2-pin connector is for the system power LED. Connect the chassis power LED cable to this connector. The system power LED lights up when you turn on the system power, and blinks when the system is in sleep mode.

### Message LED (2-pin MLED)

This 2-pin connector is for the message LED cable that connects to the front message LED. The message LED is controlled by the BMC to indicate an abnormal event occurrence.

#### Locator LED connector (BMCLOCLED, LOCLED)

This connector allows you to connect the Locator LED. The Location LED helps visually locate and identify the server in error on a server rack.

### Power Button/Soft-off Button connector (PWRBTN)

The 3-1 pin connector allows you to connect the system power button. Press the power button to power up the system, or put the system into sleep or soft-off mode (depending on the operating system settings).

- LAN activity LED connector (LAN1\_LED, LAN2\_LED, LAN3\_LED, LAN4\_LED)
   This 2-pin connector allows you to connect the Gigabit LAN Activity LED.
- Reset button connector (RESET)
   This connector allows you to connect the chassis-mounted reset button. Press the
   reset button to reboot the system.
- TR1 Sensor connector (TR1 SENSOR)
   This connector allows detection of the environmental temperature of the front panel.
- Locator button connector (BMCLOCBTN#) This connector allows you to connect the Locator button. Press the button to light up the Locator LED.

#### Storage Device Activity LED connector (HDLED) This connector allows you to connect the Storage Device Activity LED. The Storage Device Activity LED lights up or blinks when data is read from or written to the storage device or storage device add-on card.

14. BMC Debug UART connector (3-pin BMC\_DEBUGUART1) This connector is used for reading the BMC UART Debug log.

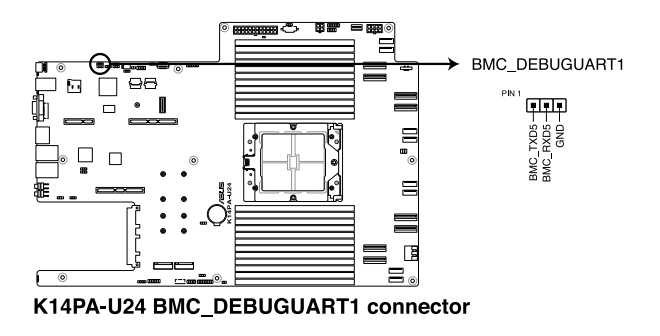

15. Liquid connector (14-1 pin LIQUID\_CONN1)

This connector is used for detecting the pump speed of the water cooling system.

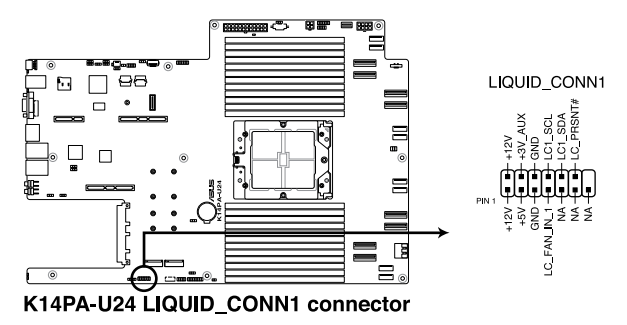

#### 16. Power Supply SMBus connector (5-pin PSUSMB1)

This connector allows you to connect SMBus (System Management Bus) to the PSU (power supply unit) to read PSU information. Devices communicate with an SMBus host and/or other SMBus devices using the SMBus interface.

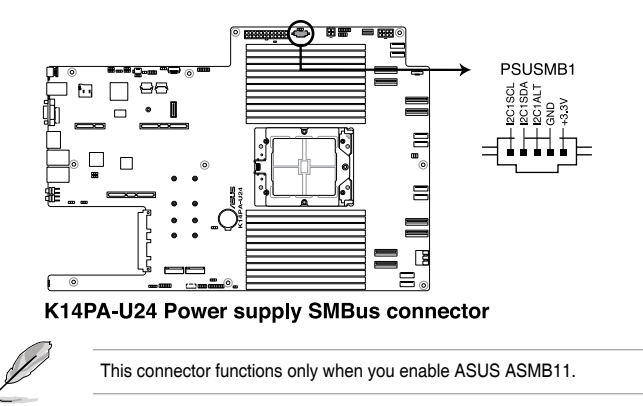

17. Platform Firmware Resilience (PFR) module connector (ROT\_CON) This connector allows you to connect a PFR module to enable platform firmware resilience functions.

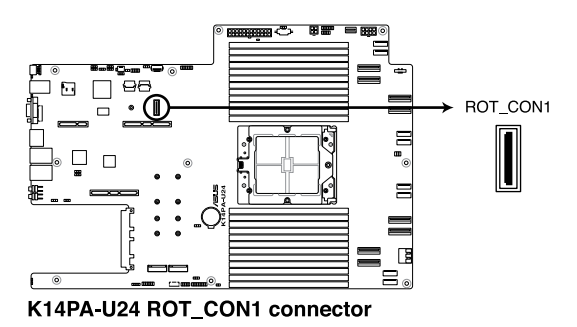

18. Front BP SMBus Protocol connector (10-1 pin BP\_I2C1) This connector is used for sensor readings.

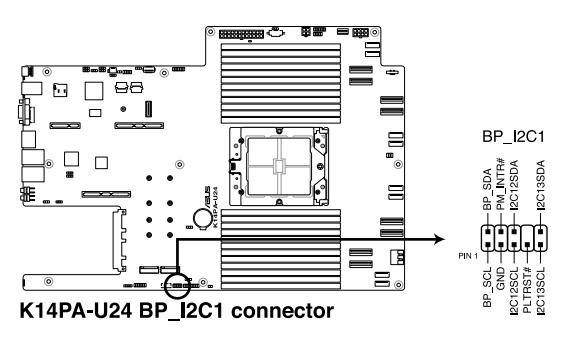

19. Internal BP SMBus Protocol connector (18-1 MG9098\_CON1) This connector is used for sensor readings.

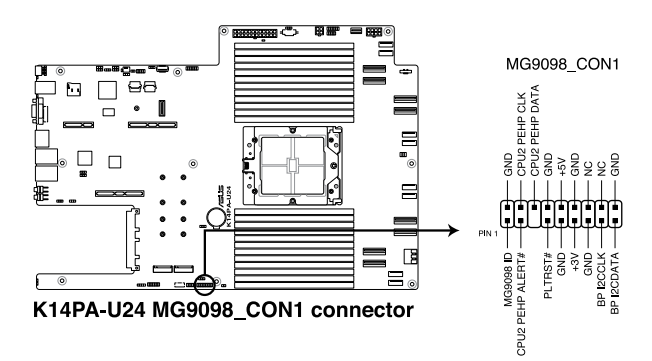

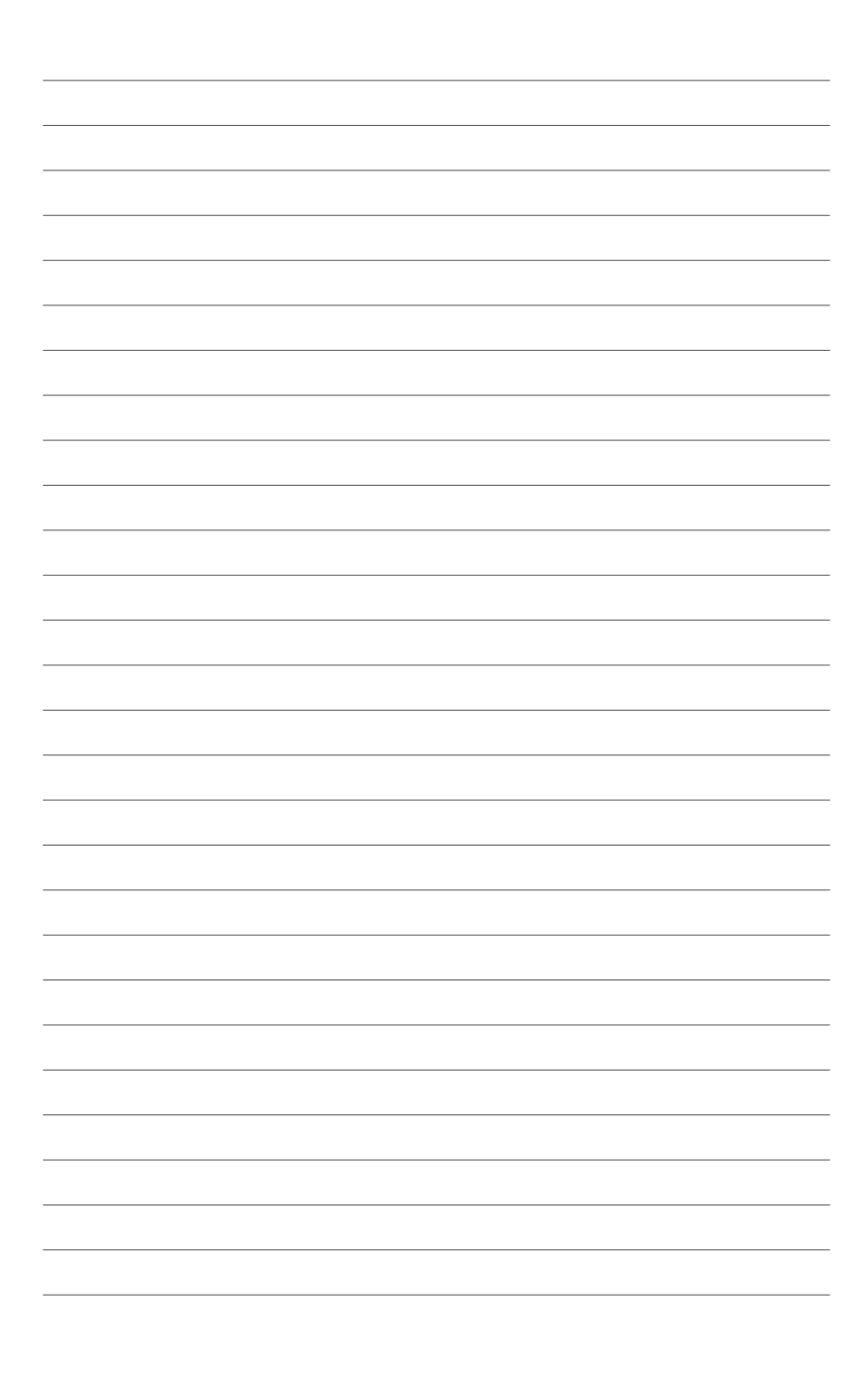

# 4

## **BIOS Setup**

This chapter tells how to change the system settings through the BIOS Setup menus. Detailed descriptions of the BIOS parameters are also provided.

## 4.1 Managing and updating your BIOS

The following utilities allow you to manage and update the motherboard Basic Input/Output System (BIOS) setup:

#### 1. ASUS CrashFree BIOS 3

To recover the BIOS using a bootable USB flash disk drive when the BIOS file fails or gets corrupted.

#### 2. ASUS EzFlash

Updates the BIOS using a USB flash disk.

Refer to the corresponding sections for details on these utilities.

## 4.1.1 ASUS CrashFree BIOS 3 utility

The ASUS CrashFree BIOS 3 is an auto recovery tool that allows you to restore the BIOS file when it fails or gets corrupted during the updating process. You can update a corrupted BIOS file using a USB flash drive that contains the updated BIOS file.

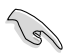

Prepare a USB flash drive containing the updated motherboard BIOS before using this utility.

## Recovering the BIOS from a USB flash drive

To recover the BIOS from a USB flash drive:

- 1. Insert the USB flash drive with the original or updated BIOS file to one USB port on the system.
- 2. The utility will automatically recover the BIOS. It resets the system when the BIOS recovery finished.

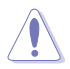

DO NOT shut down or reset the system while recovering the BIOS! Doing so would cause system boot failure!

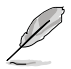

The recovered BIOS may not be the latest BIOS version for this motherboard. Visit the ASUS website at www.asus.com to download the latest BIOS file.

## 4.1.2 ASUS EZ Flash Utility

The ASUS EZ Flash Utility feature allows you to update the BIOS without having to use a DOS-based utility.

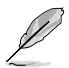

Before you start using this utility, download the latest BIOS from the ASUS website at <a href="http://www.asus.com">www.asus.com</a>.

To update the BIOS using EZ Flash Utility:

- 1. Insert the USB flash disk that contains the latest BIOS file into the USB port.
- 2. Enter the BIOS setup program. Go to the **Tool** menu then select **Start ASUS EzFlash**. Press <Enter>.

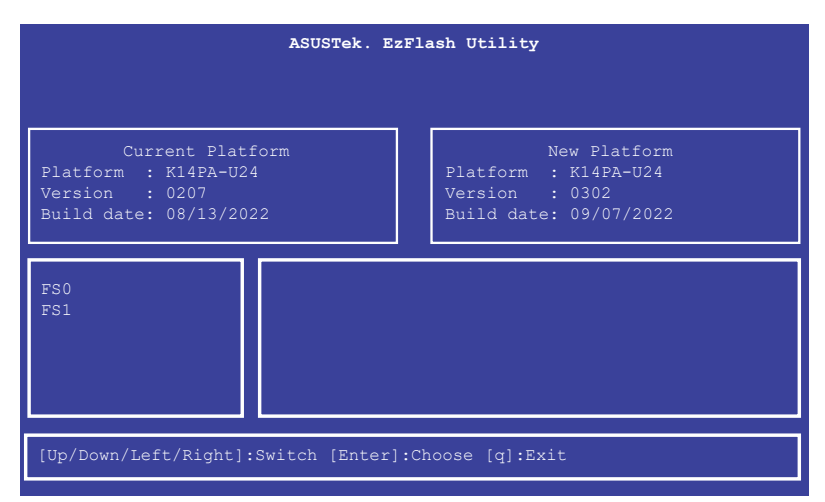

- 3. Press Left arrow key to switch to the Drive field.
- Press the Up/Down arrow keys to find the USB flash disk that contains the latest BIOS, then press <Enter>.
- 5. Press Right arrow key to switch to the Folder Info field.
- Press the Up/Down arrow keys to find the BIOS file, and then press <Enter> to perform the BIOS update process. Reboot the system when the update process is done.

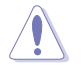

- This function can support devices such as a USB flash disk with FAT 32/16 format and single partition only.
- DO NOT shut down or reset the system while updating the BIOS to prevent system boot failure!

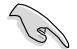

Ensure to load the BIOS default settings to ensure system compatibility and stability. Press <F5> and select **Yes** to load the BIOS default settings.

## 4.2 BIOS setup program

This motherboard supports a programmable firmware chip that you can update using the provided utility described in section **4.1 Managing and updating your BIOS**.

Use the BIOS Setup program when you are installing a motherboard, reconfiguring your system, or prompted to "Run Setup." This section explains how to configure your system using this utility.

Even if you are not prompted to use the Setup program, you can change the configuration of your computer in the future. For example, you can enable the security password feature or change the power management settings. This requires you to reconfigure your system using the BIOS Setup program so that the computer can recognize these changes and record them in the CMOS RAM of the firmware chip.

The firmware chip on the motherboard stores the Setup utility. When you start up the computer, the system provides you with the opportunity to run this program. Press <Del> during the Power-On Self-Test (POST) to enter the Setup utility; otherwise, POST continues with its test routines.

If you wish to enter Setup after POST, restart the system by pressing <Ctrl>+<Alt>+<Delete>, or by pressing the reset button on the system chassis. You can also restart by turning the system off and then back on. Do this last option only if the first two failed.

The Setup program is designed to make it as easy to use as possible. Being a menu-driven program, it lets you scroll through the various sub-menus and make your selections from the available options using the navigation keys.

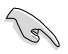

- The default BIOS settings for this motherboard apply for most conditions to ensure optimum performance. If the system becomes unstable after changing any BIOS settings, load the default settings to ensure system compatibility and stability. Press <F5> and select **Yes** to load the BIOS default settings.
- The BIOS setup screens shown in this section are for reference purposes only, and may not exactly match what you see on your screen.
- Visit the ASUS website (www.asus.com) to download the latest BIOS file for this motherboard.

## 4.2.1 BIOS menu screen

| enu items                                                                                                    | Menu     | bar Configuration                                                                                                    | fields                                 | General help                                                                                                |
|----------------------------------------------------------------------------------------------------|----------|----------------------------------------------------------------------------------------------------|----------------------------------------|----------------------------------------------------------------------------------------------------|
| Main Advanced Chipset                                                                                                    | Security | Aptio Setup – AMI<br>Boot Tool Event Logs                                                                                                    | Server I                               | Mgmt Exit                                                                                                   |
| BIOS Information<br>BIOS Version<br>Build Date<br>Access Level<br>Agesa Version<br>System Serial Number<br>BMC Firmware Revision<br>Intel 1350 LAN1 MAC<br>Intel 1350 LAN2 MAC<br>Memory Information<br>Total Memory |          | 0302 x64<br>09/07/2022<br>Administrator<br>v1.0.0.0<br>265226000308<br>1.01.15<br>00:E0:18:05:44:02<br>00:E0:18:05:44:03<br>Total Memory: 32768 MB | Cho.<br>1an:                           | ose the system default<br>guage                                                                             |
| Memory Frequency<br>System Language                                                                                                    |          | (DDR5)<br>4800 MHz<br>[English]                                                                                                    | ++:<br>11:<br>Ent:<br>+/-              | Select Screen<br>Select Item<br>er: Select<br>: Change Opt.                                                 |
| System Date<br>System Time                                                                                                    |          | [Mon 09/26/2022]<br>[14:23:56]                                                                                                    | F1:<br>F2:<br>F5:<br>F10<br>F12<br>FSC | General Help<br>Previous Values<br>Optimized Defaults<br>: Save Changes & Reset<br>: Print Screen<br>: Exit |

Navigation keys

## 4.2.2 Menu bar

The menu bar on top of the screen has the following main items:

| Main               | For changing the basic system configuration   |
|--------------------|-----------------------------------------------|
| Performance Tuning | For changing the performance settings         |
| Advanced           | For changing the advanced system settings     |
| Chipset            | For changing the chipset settings             |
| Security           | For changing the security settings            |
| Boot               | For changing the system boot configuration    |
| Tool               | For configuring options for special functions |
| Event Logs         | For changing the event log settings           |
| Server Mgmt        | For changing the Server Mgmt settings         |
| Exit               | For selecting the exit options                |

To select an item on the menu bar, press the right or left arrow key on the keyboard until the desired item is highlighted.

## 4.2.3 Menu items

The highlighted item on the menu bar displays the specific items for that menu. For example, selecting **Main** shows the Main menu items.

The other items (such as Advanced) on the menu bar have their respective menu items.

## 4.2.4 Submenu items

A solid triangle before each item on any menu screen means that the item has a submenu. To display the submenu, select the item then press <Enter>.

## 4.2.5 Navigation keys

At the bottom right corner of a menu screen are the navigation keys for the BIOS setup program. Use the navigation keys to select items in the menu and change the settings.

## 4.2.6 General help

At the top right corner of the menu screen is a brief description of the selected item.

## 4.2.7 Configuration fields

These fields show the values for the menu items. If an item is user-configurable, you can change the value of the field opposite the item. You cannot select an item that is not user-configurable.

A configurable field is enclosed in brackets, and is highlighted when selected. To change the value of a field, select it and press <Enter> to display a list of options.

## 4.2.8 Pop-up window

Select a menu item and press <Enter> to display a pop-up window with the configuration options for that item.

## 4.2.9 Scroll bar

A scroll bar appears on the right side of a menu screen when there are items that do not fit on the screen. Press the Up / Down arrow keys or <Page Up> / <Page Down> keys to display the other items on the screen.

## 4.3 Main menu

When you enter the BIOS Setup program, the Main menu screen appears. The Main menu provides you an overview of the basic system information, and allows you to set the system date, time, and language settings.

| Main Advanced Chipset                                                                                                    | Aptio Setup – AMI<br>Security Boot Tool Event Logs Ser                                                                   | ver Mgmt Exit                                                                                                    |
|----------------------------------------------------------------------------------------------------|----------------------------------------------------------------------------------------------------|----------------------------------------------------------------------------------------------------|
| BIOS Information<br>BIOS Version<br>Build Date<br>Access Level<br>Agesa Version<br>System Serial Number<br>BMC Firmware Revision<br>Intel I350 LAN1 MAC<br>Intel I350 LAN2 MAC | 0302 x64<br>09/07/2022<br>Administrator<br>v1.0.0.0<br>265226000308<br>1.01.15<br>00:E0:18:05:44:02<br>00:E0:18:05:44:03 | Choose the system default<br>language                                                                                                    |
| Memory Information<br>Total Memory<br>Memory Frequency<br>System Language<br>System Date<br>System Date<br>System Time                                                         | Total Memory: 32768 MB<br>(DDR5)<br>4800 MHz<br>[English]<br>[Mon 09/26/2022]<br>[14:23:56]                              | ++: Select Screen<br>14: Select Item<br>Enter: Select<br>+/-: Change Opt.<br>F1: General Help<br>F2: Previous Values<br>F5: Optimized Defaults |
|                                                                                                    | Version 2.22.1285 Copyright (C) 2022                                                                                     | F10: Save Changes & Reset<br>F12: Print Screen<br>ESC: Exit                                                                                    |

## System Language [English]

Allows you to select the system default language.

## System Date [Day xx/xx/xxxx]

Allows you to set the system date.

## System Time [xx:xx:xx]

Allows you to set the system time.

## 4.4 Performance Tuning menu

The Performance Tuning menu items allow you to change performance related settings for different scenarios.

| Aptio Setup - AMI                |                         |                                |  |  |  |
|----------------------------------|-------------------------|--------------------------------|--|--|--|
| Main Performance Tuning Advanced | Chipset Security Boot T | ool Event LogsServer Mgmt 💿 🕨  |  |  |  |
|                                  |                         |                                |  |  |  |
| Optimized Performance Setting    | [Default]               | Dynamically adjusts the        |  |  |  |
| Core Optimizer                   | [Disabled]              | frequency of all CPU cores     |  |  |  |
| Engine Boost                     | [Disabled]              | based on their current         |  |  |  |
| Overclocking                     | [Disabled]              | utilization, delivering better |  |  |  |
| Power Balancer                   | [Disabled]              | performance per watt for       |  |  |  |
|                                  |                         | improved sustem energy         |  |  |  |

## **Optimized Performance Setting [Default]**

Allows you to select performance settings for different scenarios.

| [Default] | Default settings |
|-----------|------------------|
|           |                  |

- [By Benchmark] Optimize for different kinds of benchmarks. Select this option, then select a benchmark type from the >> list.
- [By Workload] Optimize for different kinds of workloads. Select this option, then select a workload type from the >> list.

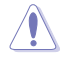

This function will reset some BIOS settings that you have changed back to their default values. Please check your BIOS settings again.

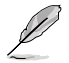

The following item appears only when **Power Balancer** is set to **[Disabled]**, or if Optimized Performance Setting is set to **[Default]** or **[By Benchmark]**.

## Core Optimizer [Disabled]

Allows you to keep the processor operating at the turbo highest frequency for the maximum performance.

Configuration options: [Disabled] [Auto] [Manual]

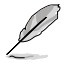

The following item appears only when you set Core Optimizer to [Manual].

## CPU Max frequency [XXXX]

The default value for this option will be the maximum supported frequency of the CPU installed and may vary between different CPUs.

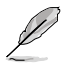

The following item appears only when you set **Optimized Performance Setting** to **[Default] or [By Benchmark]**.

## Engine Boost [Disabled]

Enable this item to boost the CPU's frequency. Recommended operation at an ambient temperature of 25°C or below for optimized performance. Configuration options: [Disabled] [Normal] [Aggressive]

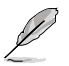

Operate with an ambient temperature of 25°C or lower for optimized performance.

## Overclocking [Disabled]

Enable this item to increase the CPU's clock. Please use an external PCIe storage controller for your hard drives when enabling this feature. Configuration options: [Disabled] [Enabled]

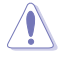

Please note that overclocking might cause component damage or system crashes, which may reduce the lifespan of the system and the CPU. Use this tool at your own risk.

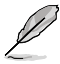

The following item appears only when you set **Core Optimizer** to [**Disabled**], or if Optimized Performance Setting is set to [**Default**] or [**By Benchmark**].

## Power Balancer [Disabled]

Allows you to dynamically adjust the frequency of all CPU cores based on their current utilization, delivering better performance per watt for improved system energy efficiency. Configuration options: [Disabled] [Enabled by ACC]

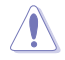

When setting **Power Balancer** to **[Enabled by ACC]**, make sure that you have the latest ASUS Control Center software installed to support Power Balancer. Please see below for recommended software versions: - ACC: 1.4.3.5 version or above.

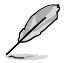

The following item appears only when you set Power Balancer to [Enabled by ACC].

## Policy [Auto]

Configuration options: [Auto] [Manual]

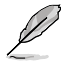

The following item appears only when you set Policy to [Manual].

## CPU Max frequency [XXXX]

The default value for this option will be the maximum supported frequency of the CPU installed and may vary between different CPUs.

## 4.5 Advanced menu

The Advanced menu items allow you to change the settings for the CPU and other system devices.

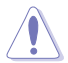

Take caution when changing the settings of the Advanced menu items. Incorrect field values can cause the system to malfunction.

| Main Advanced Chipset Secu                                                                                                    | Aptio Se<br>rity Boot Tool                                                                                                    | etup – AMI<br>L Event Logs | Server Mgmt                                                                                                    |                                                                                                    |
|----------------------------------------------------------------------------------------------------|----------------------------------------------------------------------------------------------------|----------------------------|----------------------------------------------------------------------------------------------------|----------------------------------------------------------------------------------------------------|
| <ul> <li>Trusted Computing</li> <li>Redfish Host Interface Setting</li> <li>AMD CBS</li> <li>Onboard LAN Configuration</li> <li>Serial Port Console Redirection</li> <li>CFU Configuration</li> <li>PCI Subsystem Settings</li> <li>USB Configuration</li> <li>Network Stack Configuration</li> <li>NVMe Configuration</li> <li>SATA Configuration</li> <li>SATA Configuration</li> <li>Offboard SATA Controller Configuration</li> <li>APM Configuration</li> </ul> | s<br>n<br>guration                                                                                                    |                            | Trusted                                                                                                    | Computing Settings                                                                                                    |
| <ul> <li>AMD Mem Configuration Status</li> <li>Tis Auth Configuration</li> <li>Intel(R) ISSO Gigabit Network</li> <li>VLAN Configuration (MAC:00E018</li> <li>MAC:00E018054402-IPv4 Network</li> <li>MAC:00E018054402-IPv6 Network</li> <li>Intel(R) ISSO Gigabit Network</li> <li>VLAN Configuration (MAC:00E018</li> <li>VAC:00E018054403-IPv4 Network</li> <li>MAC:00E018054403-IPv6 Network</li> <li>MAC:00E018054403-IPv6 Network</li> </ul>                    | Connection – 00:<br>1054402)<br>Configuration<br>Configuration<br>Connection – 00:<br>1054403)<br>Configuration<br>Configuration | E0:18:05:44:02             | <ul> <li>+:: Sele</li> <li>Enter:: S</li> <li>+/-: Cha</li> <li>F1: Gene</li> <li>F2: Prev</li> <li>F5: Opti</li> <li>F10: Sav</li> <li>F12: Pri</li> <li>ESC: Exi</li> </ul> | Act Scheen<br>Select<br>ange Opt.<br>aral Help<br>vious Values<br>umized Defaults<br>ve Changes & Reset<br>int Screen<br>it |
| Ver                                                                                                    | sion 2,22,1285 (                                                                                                    | Conuright (C) (            | 2022 AMT                                                                                                    |                                                                                                    |

## 4.5.1 Trusted Computing

| Advanced                                                             | Aptio Setup – AMI |                                                                                                    |
|----------------------------------------------------------------------|-------------------|----------------------------------------------------------------------------------------------------|
| Configuration<br>Security Device Support<br>NO Security Device Found | [Enable]          | Enables or Disables BIOS<br>support for security device.<br>O.S. will not show Security<br>Device ICG FEI protocol and |

## Configuration

## Security Device Support [Enabled]

Allows you to enable or disable the BIOS support for security device. O.S. will not show Security Device. TCG EFI protocol and INT1A interface will not be available. Configuration options: [Disabled] [Enabled]
# 4.5.2 Redfish Host Interface Settings

| Advanced                        | Aptio Setup – AMI |                            |
|---------------------------------|-------------------|----------------------------|
| Redfish Host Interface Settings |                   | Enable/Disable AMI Redfish |
| Redfish                         |                   |                            |

# Redfish [Disabled]

Allows you to enable or disable Redfish. Configuration options: [Disabled] [Enabled]

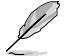

The following items appear only when Redfish is set to [Enabled].

# Authentication mode [Basic Authentication]

Allows you to select the authentication mode. Configuration options: [Basic Authentication] [Session Authentication]

## **Redfish BMC Settings**

#### **IP address**

Allows you to enter the IP address.

#### **IP Mask address**

Allows you to enter the IP Mask address.

## **IP Port**

Allows you to enter the IP Port.

# 4.5.3 AMD CBS

| Advanced                                                                                                    | Aptio Setup – AMI |                    |
|----------------------------------------------------------------------------------------------------|-------------------|--------------------|
| AMD CBS                                                                                                    |                   | CPU Common Options |
| AMD CBS Revision Number                                                                                                    | 0×0               |                    |
| CPU Common Options     DF Common Options     UMC Common Options     NBIO Common Options     FCH Common Options     NTB Common Options     NTB Common Options     Soc Miscellaneous Control     Horkload Tuning     CVL Common Options |                   |                    |
| CAL CONNERT OPTIONS                                                                                                    |                   | M. Collect Courses |

## **CPU Common Options**

#### Performance

Allows you to configure performance options.

### **REP-MOV/STOS Streaming [Enabled]**

Allows you to enable or disable the use of non-caching streaming stores for large sizes.

Configuration options: [Disabled] [Enabled]

#### **Prefetcher Settings**

Allows you to configure prefetcher options.

#### Core Watchdog

Allows you to configure core watchdog options.

#### RedirectForReturnDis [Auto]

Allows you to set RedirectForReturnDis to 0, 1, or Auto as a workaround for GCC/ C000005 issue for XV Core on CZ A0. Configuration options: [Auto] [1] [0]

#### Platform First Error Handling [Auto]

Allows you to enable or disable PFEH, cloak individual banks, and mask deferred error interrupts from each bank. Configuration options: [Disabled] [Enabled] [Auto]

### Core Performance Boost [Auto]

Configuration options: [Disabled] [Auto]

### Global C-state Control [Auto]

Allows you to control IO based C-state generation and DF C-states. Configuration options: [Disabled] [Enabled] [Auto]

#### Power Supply Idle Control [Auto]

Configuration options: [Low Current Idle] [Typical Current Idle] [Auto]

## SEV-ES ASID Space Limit [1]

SEV-ES and SNP guests musty use ASIDs in the range 1 through (this value -1). SEV guests must use ASIDs in the range of this value through 1006. To have all ASIDs support SEV-ES or SNP guests, set this value to 1007. The default is 1: all SEV guests and no SEV-ES or SNP guests. Configuration options: [1] - [1007]

SEV Control [Enabled]

Can be used to disable SEV. To re-enable SEV, a power cycle is needed after selecting the **[Enabled]** option. Configuration options: [Disabled] [Enabled]

#### Streaming Stores Control [Auto]

Configuration options: [Disabled] [Enabled] [Auto]

#### Local APIC Mode [Auto]

Configuration options: [Compatibility] [xAPIC] [x2APIC] [Auto]

## ACPI \_CST C1 Declaration [Auto]

Determines whether or not to declare the C1 state to the OS. Configuration options: [Disabled] [Enabled] [Auto]

#### MCA error threshold enable [Auto]

Configuration options: [False] [True] [Auto]

#### MCA FruText [Auto]

Configuration options: [False] [True]

#### SMU and PSP Debug Mode [Auto]

If this option is enabled, uncorrected errors detected by the PSP FW or SMU FW will hang and not reset the system instead of causing a cold reset. Configuration options: [Disabled] [Enabled] [Auto]

### PPIN Opt-in [Auto]

Configuration options: [Disabled] [Enabled] [Auto]

#### SNP Memory (RMP Table) Coverage [Auto]

When **[Enabled]** is selected, the entire system memory is covered. Configuration options: [Disabled] [Enabled] [Custom] [Auto]

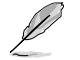

The following item appears only when **SNP Memory (RMP Table) Coverage** is set to **[Custom]**.

#### Amount of Memory to Cover [0]

Allows you to set the amount of system memory (MB) to be covered in hex.

## SMEE [Auto]

Configuration options: [Disabled] [Enabled] [Auto]

#### Action on BIST Failure [Auto]

Allows you to configure what action is taken when a CCD BIST failure is detected. Configuration options: [Do nothing] [Down-CCD] [Auto]

#### Enhanced REP MOVSB/STOSB (ESRM) [Auto]

Configuration options: [Disabled] [Enabled] [Auto]

#### Log Transparent Errors [Auto]

Configuration options: [Disabled] [Enabled] [Auto]

#### AVX512 [Auto]

Configuration options: [Disabled] [Enabled] [Auto]

#### MONITOR and MWAIT Disable [Auto]

When this option is enabled, MONITOR, MWAIT, MONITORX, and MWAITX opcodes become invalid.

Configuration options: [Disabled] [Enabled] [Auto]

#### Small Hammer Configuration [Auto]

Configuration options: [Disabled] [Enabled] [Auto]

#### Corrector Branch Predictor [Disabled]

Enabling for branch heavy codes may reduce conditional branch mispredicts. Configuration options: [Disabled] [Enabled]

## PAUSE Delay [Auto]

Number of cycles thread will be idle after a PAUSE instruction. Configuration options: [Auto] [Disabled] [16 cycles] [32 cycles] [64 cycles] [128 cycles]

### CPU Speculative Store Modes [Auto]

| [Balanced]         | Store instructions may delay sending out their invalidations to remote cacheline copies when the cacheline is present but not in a writable state in the local cache.                                |
|--------------------|----------------------------------------------------------------------------------------------------|
| [More Speculative] | Store instructions will send out invalidations to remote cacheline copies as soon as possible.                                                                                                    |
| [Less Speculative] | Store instructions may delay sending out their<br>invalidations to remote cacheline copies when the<br>cacheline is not present in the local cache or not in a<br>writable state in the local cache. |
| [Auto]             | Default setting is applied.                                                                                                    |
|                    |                                                                                                    |

## **DF Common Options**

### Memory Addressing

Allows you to configure memory addressing options.

### ACPI

Allows you to configure ACPI options.

## Link

Allows you to configure Link settings.

## SDCI

Allows you to configure SDCI settings.

## DF Watchdog Timer Interval [Auto]

Allows you to set the Data Fabric watchdog timer interval. Configuration options: [Auto] [41ms] [166ms] [334ms] [669ms] [1.34 seconds] [2.68 seconds] [5.36 seconds]

#### Disable DF to external IP SyncFloodPropagation [Auto]

Allows you to enable or disable SyncFlood to UMC and downstream slaves. Configuration options: [Sync flood disabled] [Sync flood enabled] [Auto]

Sync Flood Propagation to DF Components [Auto] Configuration options: [Sync flood disabled] [Sync flood enabled] [Auto]

#### Freeze DF module queues on error [Auto]

Configuration options: [Disabled] [Enabled] [Auto]

## CC6 Memory Region Encryption [Auto]

Configuration options: [Disabled] [Enabled] [Auto]

## CCD B/W Balance Throttle Level [Auto]

Configuration options: [Auto] [Level 0] [Level 1] [Level 2] [Level 3] [Level 4]

## **UMC Common Options**

#### **DDR Addressing Options**

Allows you to configure DDR addressing options.

#### **DDR Controller Configuration**

Allows you to configure DDR controller options.

#### **DDR MBIST Options**

Allows you to configure DDR MBIST options.

#### DDR RAS

Allows you to configure DDR RAS options.

#### **DDR Bus Configuration**

Allows you to configure DDR Bus options.

#### **DDR Timing Configuration**

Allows you to configure DDR Timing options.

## **DDR Training Options**

Allows you to configure DDR Training options.

## DDR Security Allows you to configure DDR Security options.

DDR PMIC Configuration Allows you to configure DDR PMIC options.

#### **DDR Miscellaneous**

Allows you to configure DDR Miscellaneous options.

## **NBIO Common Options**

#### IOMMU [Auto]

Configuration options: [Disabled] [Enabled] [Auto]

#### DMAr Support [Auto]

Allows you to enable or disable DMAr system protection during POST. Configuration options: [Disabled] [Enabled] [Auto]

#### DMA Protection [Auto]

Allows you to enable or disable DMA remap support in IVRS IVinfo Field. Configuration options: [Auto] [Enabled] [Disabled]

### DRTM Virtual Device Support [Auto]

Configuration options: [Disabled] [Enabled] [Auto]

#### **DRTM Memory Reservation [Auto]**

Allows you to enable or disable reservation of 128MB memory below Bottom IO for DRTM. This option is required for Secured-Core Server functionality. Configuration options: [Disabled] [Enabled] [Auto]

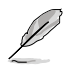

The following item appears only when Enable AER Cap is set to [Enabled] or [Auto].

ACS Enable [Auto] Configuration options: [Disabled] [Enabled] [Auto]

## PCIe ARI Support [Auto]

Configuration options: [Disabled] [Enabled] [Auto]

## PCle ARI Enumeration [Auto]

ARI Forwarding enabled for each downstream port. Configuration options: [Disabled] [Enabled] [Auto]

## PCle Ten Bit Tag Support [Auto]

Allows you to enable PCIe ten bit tags for supported devices. Support is disabled if this option is set to **[Auto]**. Configuration options: [Disabled] [Enabled] [Auto]

## **SMU Common Options**

Allows you to configure SMU Common options.

## **NBIO RAS Common Options**

Allows you to configure NBIO RAS Common options.

## Enable AER Cap [Auto]

Configuration options: [Disabled] [Enabled] [Auto]

## Early Link Speed [Auto]

Configuration options: [Auto] [Gen1] [Gen2]

## Hot Plug Handling Mode [Auto]

Configuration options: [OS First] [Firmware First/EDR if OS supports] [Firmware First but allow OS first] [System Firmware Intermediary] [Auto]

## Hot Plug Allow FF in Synchronous [Disabled]

Allows firmware first hot plug handling mode to operate in mode A and mode B synchronous mappings. Configuration options: [Disabled] [Enabled]

## Presence Detect Select Mode [Auto]

Configuration options: [OR] [AND] [Auto]

## Data Link Feature Cap [Auto]

Configuration options: [Disabled] [Enabled] [Auto]

## CV Test [Auto]

Allows you to enable or disable support for PCIECV tool. Hardware defaults are preserved if this option is set to Auto. Configuration options: [Disabled] [Enabled] [Auto]

## SEV-SNP Support [Disabled]

Configuration options: [Disabled] [Enabled] [Auto]

#### Allow Compliance [Auto]

Allows you to enable or disable PCIe RP entering the polling compliance state. Configuration options: [Disabled] [Enabled] [Auto]

## SRIS [Auto]

Configuration options: [Disabled] [Enabled] [Auto]

### Multi Upstream Auto Speed Change [Auto]

Defines the setting of this feature for all PCIe devices. When this option is set to [Auto], the DXIO default setting of 0 for Gen1 and 1 for Gen2/3 is applied. Configuration options: [Disabled] [Enabled] [Auto]

### Multi Auto Speed Change on Last Rate [Auto]

Force PCIe link training speed to last advertised for all ports.

[Disabled] Use highest data rate ever advertised.

[Enabled] Use last data rate advertised.

[Auto] Use default settings.

#### PCIe Link Speed Capability [GEN5]

Configuration options: [Maximum speed] [Gen1] [Gen2] [GEN3] [GEN4] [GEN5] [Auto]

### RTM Margining Support [Auto]

Configuration options: [Disabled] [Enabled] [Auto]

### EQ Bypass to Highest Rate [Auto]

Controls the ability to advertise Equalization Bypass to Highest Rate Support in TSxs sent prior to LinkUp=1. Configuration options: [Disabled] [Enabled] [Auto]

#### **nBif Common Options**

Allows you to configure nBif Common options.

## **FCH Common Options**

#### **I3C/I2C** Configuration Options

Allows you to configure I3C/I2C options.

#### **SATA Configuration Options**

Allows you to configure SATA options.

#### **USB** Configuration Options

Allows you to configure USB options.

#### Ac Power Loss Options

Allows you to configure AC power loss options.

#### **UART Configuration Options**

Allows you to configure UART options.

#### **ESPI Configuration Options**

Allows you to configure ESPI options.

### FCH RAS Options

Allows you to configure FCH RAS options.

#### **Miscellaneous Options**

Allows you to configure miscellaneous FCH options.

### **NTB Common Options**

#### Socket-0 P0 NTB Enable [Auto]

Configuration options: [Disabled] [Enabled] [Auto]

#### Socket-0 P2 NTB Enable [Auto]

Configuration options: [Disabled] [Enabled] [Auto]

#### Socket-0 G0 NTB Enable [Auto]

Configuration options: [Disabled] [Enabled] [Auto]

#### Socket-0 G2 NTB Enable [Auto]

Configuration options: [Disabled] [Enabled] [Auto]

### Soc Miscellaneous Control

#### ABL Console Out Control [Auto]

| [Disabled] | Disable ConsoleOut Function for ABL. |
|------------|--------------------------------------|
| [Enabled]  | Enable ConsoleOut Function for ABL.  |
| [Auto]     | Keep default behavior.               |

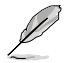

The following items appear only when ABL Console Out Control is set to [Enabled].

#### ABL Console Out Serial Port

| [eSPI UART] | Enable serial port through eSPI UART. |
|-------------|---------------------------------------|
| [SOC UART0] | Enable serial port through SOC UART0. |
| [SOC UART1] | Enable serial port through SOC UART1. |
| [Auto]      | Keep default behavior.                |

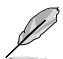

The following item appears only when ABL Console Out Serial Port is set to [eSPI UART].

#### ABL Console Out Serial Port IO

Select Legacy Uart (SIO or eSPI) IO base. Configuration options: [0x3F8] [0x2F8] [0x3E8] [0x2E8] [Auto]

#### ABL Basic Console Out Control

[Disabled] Disable Basic ConsoleOut Function for ABL.

[Enabled] Enable Basic ConsoleOut Function for ABL.

[Auto] Keep default behavior.

#### ABL PMU message Control

Allows you to control the total number of PMU debug messages. Configuration options: [Detailed debug message] [Coarse debug message] [Stage completion] [Assertion messages] [Firmware completion message only] [Auto]

# ABL Memory Population message Control

Non-recommended configurations may be functional but may not be validated by AMD.

| [Warning message] | Show warning messages if Memory channel<br>configuration does NOT folow SP5 Memory<br>Population Guidelines. |
|-------------------|----------------------------------------------------------------------------------------------------|
| [Fatal error]     | Show warning messages and halt system.                                                                       |

PSP error injection support

Configuration options: [False] [True]

## Firmware Anti-rollback (FAR)

Allows you to configure Firmware Anti-rollback (FAR) options.

# Workload Tuning

| Workload Profile                |                                                                                              |
|---------------------------------|----------------------------------------------------------------------------------------------|
| [Disabled]                      | Don't use any workload profiles.                                                             |
| [CPU Intensive]                 | Tuned for CPU intensive workloads, providing optimal integer and floating point performance. |
| [Java Throughput]               | Tuned for the highest level of throughput with Java workloads.                               |
| [Java Latency]                  | Tuned for the latency sensitive Java workloads, to meet critical SLA's.                      |
| [Power Efficiency]              | Tuned for optimal power efficiency.                                                          |
| [Memory Throughput Intensive]   | Tuned for the highest memory throughput available.                                           |
| [Storage IO Intensive]          | Tuned for the highest storage IO bandwidth.                                                  |
| [NIC Throughput Intensive]      | Tuned for maximum TCP/IP and RDMA network throughput.                                        |
| [NIC Latency Sensitive]         | Tuned for network performance where the kernel preforms L3 packet forwarding.                |
| [Accelerator Throughput]        | Tuned to maximum peer-to-peer PCle throughput with accelerators such as GPUs.                |
| [VMware vSphere Optimized]      | Tuned for general virt+P3+Q4.                                                                |
| [Linux KVM Optimized]           | Tuned for general virtualization performance when using Linux KVM.                           |
| [Container Optimized]           | Optimized for container performance.                                                         |
| [RDBMS Optimized]               | Tuned for relational databases.                                                              |
| [Big Data Analytics Optimized]  | Tuned for big data analytics.                                                                |
| [IOT Gateway]                   | Tuned for throughput analytics as observed by IOT gateways.                                  |
| [HPC Optimized]                 | Tuned for general HPC performance.                                                           |
| [OpenStack NFV]                 | Tuned for Openstack based NFV workloads.                                                     |
| [OpenStack for RealTime Kernel] | Tuned for OpenStack with RealTime kernel enabled.                                            |
| [Auto]                          | Uses BIOS default workload profile.                                                          |

## Performance Tracing

Configuration options: [Disabled] [Enabled] [Auto]

# **CXL** Common Options

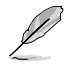

For an AVL of components that support CXL, please contact your sales representative.

## **CXL** Control

Configuration options: [Disabled] [Enabled] [Auto]

### CXL SPM

Set CXL memory as Special Purpose Memory. Configuration options: [Disabled] [Enabled] [Auto]

## CXL ASPM

Configuration options: [Disabled] [Enabled] [Auto]

## **CXL vLSM Power Management**

Allows you to configure CXL vLSM Power Management options.

## **CXL Encryption**

Configuration options: [Disabled] [Enabled]

## **Temp Gen5 Advertisement**

Configuration options: [Disabled] [Enabled] [Auto]

# 4.5.4 Onboard LAN Configuration

| Advanced                         | Aptio Setup — AMI |                                |
|----------------------------------|-------------------|--------------------------------|
| ▶ Onboard I350 LAN Configuration |                   | Onboard I350 LAN Configuration |

# **Onboard I350 LAN Configuration**

## Intel I350 LAN1-2

# LAN Enable [JumperState]

Allows you to enable or disable the Intel LAN. Configuration options: [Disabled] [JumperState]

# 4.5.5 Serial Port Console Redirection

| Advanced                                                                                                    | Aptio Setup – AMI              |                                           |
|----------------------------------------------------------------------------------------------------|--------------------------------|-------------------------------------------|
| COM1<br>Console Redirection<br>▶ Console Redirection Settings                                                                           | [Disabled]                     | Console Redirection Enable or<br>Disable. |
| COM2(SOL)<br>Console Redirection<br>▶ Console Redirection Settings                                                                      | [Disabled]                     |                                           |
| Serial Port for Out-of-Band Manageme<br>Windows Emergency Management Service<br>Console Redirection EMS<br>Console Redirection Settings | ent∕<br>es (EMS)<br>[Disabled] |                                           |

# COM1/COM2(SOL)

# **Console Redirection [Disabled]**

Allows you to enable or disable the console redirection feature. Configuration options: [Disabled] [Enabled]

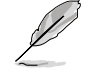

The following item appears only when Console Redirection is set to [Enabled].

### **Console Redirection Settings**

These items become configurable only when you enable the **Console Redirection** item. The settings specify how the host computer and the remote computer (which the user is using) will exchange data. Both computers should have the same or compatible settings.

## Terminal Type [ANSI]

Allows you to set the terminal type.

| [VT100]     | ASCII char set.                                               |
|-------------|---------------------------------------------------------------|
| [VT100PLUS] | Extends VT100 to support color, function keys, etc.           |
| [VT-UTF8]   | Uses UTF8 encoding to map Unicode chars onto 1 or more bytes. |
| [ANSI]      | Extended ASCII char set.                                      |

## Bits per second [115200]

Selects serial port transmission speed. The speed must be matched on the other side. Long or noisy lines may require lower speeds.

Configuration options: [9600] [19200] [38400] [57600] [115200]

## Data Bits [8]

Configuration options: [7] [8]

## Parity [None]

A parity bit can be sent with the data bits to detect some transmission errors. [Mark] and [Space] parity do not allow for error detection.

| [None]  | None                                                       |
|---------|------------------------------------------------------------|
| [Even]  | parity bit is 0 if the num of 1's in the data bits is even |
| [Odd]   | parity bit is 0 if num of 1's in the data bits is odd      |
| [Mark]  | parity bit is always 1                                     |
| [Space] | parity bit is always 0                                     |

## Stop Bits [1]

Stop bits indicate the end of a serial data packet. (A start bit indicates the beginning.) The standard setting is 1 stop bit. Communication with slow devices may require more than 1 stop bit.

Configuration options: [1] [2]

### Flow Control [None]

Flow control can prevent data loss from buffer overflow. When sending data, if the receiving buffers are full, a "stop" signal can be sent to stop the data flow. Once the buffers are empty, a "start" signal can be sent to re-start the flow. Hardware flow control uses two wires to send start/stop signals. Configuration options: [None] [Hardware RTS/CTS]

### VT -UTF8 Combo Key Support [Enabled]

This allows you to enable the VT -UTF8 Combination Key Support for ANSI/VT100 terminals. Configuration options: [Disabled] [Enabled]

#### Recorder Mode [Disabled]

With this mode enabled only text will be sent. This is to capture Terminal data. Configuration options: [Disabled] [Enabled]

## Resolution 100x31 [Enabled]

This allows you enable or disable extended terminal resolution. Configuration options: [Disabled] [Enabled]

#### Putty Keypad [VT100]

This allows you to select the FunctionKey and Keypad on Putty. Configuration options: [VT100] [LINUX] [XTERMR6] [SC0] [ESCN] [VT400]

## Serial Port for Out-of-Band Management/ Windows Emergency Management Services (EMS)

## **Console Redirection [Disabled]**

Allows you to enable or disable the console redirection feature. Configuration options: [Disabled] [Enabled]

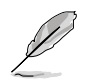

The following item appears only when Console Redirection is set to [Enabled].

# Out-of-Band Mgmt Port [COM1]

Microsoft Windows Emergency Management Services (EMS) allow for remote management of a Windows Server OS through a serial port. Configuration options: [COM1] [COM2]

## Terminal Type [VT-UTF8]

Microsoft Windows Emergency Management Services (EMS) allow for remote management of a Windows Server OS through a serial port. Configuration options: [VT100] [VT100PLUS] [VT-UTF8] [ANSI]

## Bits per second [115200]

Microsoft Windows Emergency Management Services (EMS) allow for remote management of a Windows Server OS through a serial port. Configuration options: [9600] [19200] [57600] [115200]

## Flow Control [None]

Microsoft Windows Emergency Management Services (EMS) allow for remote management of a Windows Server OS through a serial port. Configuration options: [None] [Hardware RTS/CTS] [Software Xon/Xoff]

# 4.5.6 CPU Configuration

This page displays the CPU node information.

| Advanced                         | Aptio Setup - AMI |                                      |
|----------------------------------|-------------------|--------------------------------------|
| CPU Configuration                |                   | Enable/disable CPU<br>Virtualization |
| SVM Mode<br>▶ Node 0 Information |                   |                                      |

# SVM Mode [Enabled]

This item allows you enable or disable CPU Virtualization. Configuration options: [Disabled] [Enabled]

# Node 0 Information

This item allows you to view memory information related to Node 0.

# 4.5.7 PCI Subsystem Settings

Allows you to configure PCI, PCI-X, and PCI Express Settings.

| Advanced                     | Aptio Setup – AMI   |                             |
|------------------------------|---------------------|-----------------------------|
| PCI Bus Driver Version       | A5.01.28            | Value to be programmed into |
| PCI Devices Common Settings: |                     |                             |
| PCI Latency Timer            | [32 PCI Bus Clocks] |                             |
| PCI-X Latency Timer          | [64 PCI Bus Clocks] |                             |
| VGA Palette Snoop            | [Disabled]          |                             |
| PERR# Generation             | [Disabled]          |                             |
| SERR# Generation             | [Disabled]          |                             |
| Above 4G Decoding            | [Enabled]           |                             |
| Re-Size BAR Support          | [Disabled]          |                             |
| SR-IOV Support               | [Enabled]           |                             |
| BME DMA Mitigation           | [Disabled]          |                             |
|                              |                     |                             |
| PCI Express Settings         |                     | ++: Select Screen           |
|                              |                     | ↓↓: Select Item             |
| PCI Express GEN 2 Settings   |                     | Enter: Select               |
|                              |                     | +/-: Change Opt.            |
| PCI Hot-Plug Settings        |                     | F1: General Help            |
|                              |                     | E2: Province Values         |

# PCI Latency Timer [32 PCI Bus Clocks]

Configuration options: [32 PCI Bus Clocks] [64 PCI Bus Clocks] [96 PCI Bus Clocks] [128 PCI Bus Clocks] [160 PCI Bus Clocks] [192 PCI Bus Clocks] [224 PCI Bus Clocks] [248 PCI Bus Clocks] [248 PCI Bus Clocks]

# PCI-X Latency Timer [64 PCI Bus Clocks]

Configuration options: [32 PCI Bus Clocks] [64 PCI Bus Clocks] [96 PCI Bus Clocks] [128 PCI Bus Clocks] [160 PCI Bus Clocks] [192 PCI Bus Clocks] [224 PCI Bus Clocks] [248 PCI Bus Clocks] [248 PCI Bus Clocks]

# VGA Palette Snoop [Disabled]

Configuration options: [Disabled] [Enabled]

# PERR# Generation [Disabled]

Configuration options: [Disabled] [Enabled]

## SERR# Generation [Disabled]

Configuration options: [Disabled] [Enabled]

## Above 4G Decoding [Enabled]

Allows you to enable or disable 64-bit capable devices to be decoded in above 4G address space. It only works if the system supports 64-bit PCI decoding. Configuration options: [Disabled] [Enabled]

# Re-Size BAR Support [Disabled]

Configuration options: [Disabled] [Auto]

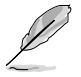

This option only comes into effect if the system has Resizable BAR capable PCIe devices.

# SR-IOV Support [Enabled]

This option enables or disables Single Root IO Virtualization Support if the system has SR-IOV capable PCIe devices. Configuration options: [Disabled] [Enabled]

## **BME DMA Mitigation [Disabled]**

This allows you to enable or disable re-enabling Bus Master Attribute disabled during Pci enumeration for PCI Bridges after SMM locked. Configuration options: [Disabled] [Enabled]

## **PCI Express Settings**

#### PCI Express Device Register Settings

#### Relaxed Ordering [Enabled]

Configuration options: [Disabled] [Enabled]

#### Extended Tag [Disabled]

If this item is enabled, it will allow Device to use 8-bit Tag field as a requester. Configuration options: [Disabled] [Enabled]

#### No Snoop [Enabled]

Configuration options: [Disabled] [Enabled]

#### Maximum Payload [Auto]

Allows you to set Maximum Payload of PCI Express Device or allow System BIOS to select the value. Configuration options: [Auto] [128 Bytes] [256 Bytes] [512 Bytes] [1024 Bytes] [2048

Configuration options: [Auto] [128 Bytes] [256 Bytes] [512 Bytes] [1024 Bytes] [20 Bytes] [4096 Bytes]

#### Maximum Read Request [Auto]

Allows you to set Maximum Read Request Size of PCI Express Device or allow System BIOS to select the value. Configuration options: [Auto] [128 Bytes] [256 Bytes] [512 Bytes] [1024 Bytes] [2048 Bytes] [4096 Bytes]

#### PCI Express Link Register Settings

#### ASPM Support [Disabled]

Allows you to set the ASPM level.

| [Disabled] | Disables ASPM. |
|------------|----------------|
|------------|----------------|

[Auto] BIOS auto configure.

[Force L0s] Force all links to L0 State.

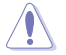

Enabling ASPM may cause some PCI-E devices to fail.

#### Extended Synch [Disabled]

If this item is enabled, it will allow generation of Extended Synchronization patterns. Configuration options: [Disabled] [Enabled]

## Link Training Retry [5]

Allows you to define the number of Retry Attempts software will take to retrain the link if previous training attempt was unsuccessful. Configuration options: [Disabled] [2] [3] [5]

## Link Training Timeout (uS) [1000]

Allows you to define the number of Microseconds software will wait before polling 'link Training' bit in Link Status register. Configuration options: [10] - [10000]

### Unpopulated Links [Keep Link ON]

If this option is set to **[Disable]**, in order to save power, software will disable unpopulated PCI Express Links. Configuration options: [Keep Link ON] [Disable]

## **PCI Express GEN 2 Settings**

The items in this submenu allow you change PCI Express GEN Devices Settings.

### PCI Express GEN2 Device Register Settings

#### **Completion Timeout [Default]**

In device Functions that support Completion Timeout programmability, allows system software to modify the Completion Timeout value.

- [Default] 50us to 50ms.
- [Shorter] Software will use shorter timeout ranges supported by hardware.
- [Longer] Software will use longer timeout ranges.
- [Disabled] Disable completion timeout.

#### ARI Forwarding [Disabled]

If supported by hardware and set to **[Enabled]**, the Downstream Port disables its traditional Device Number field being 0 enforcement when turning a Type1 Configuration Request into a Type0 Configuration Request, permitting access to Extended Functions in an ARI Device immediately below the Port. Configuration options: [Disabled] [Enabled]

#### Atomic0p Requester Enable [Disabled]

If supported by hardware and set to **[Enabled]**, this function initiates Atomic0p Requests only if Bus Master Enable bit is in the Command Register Set. Configuration options: [Disabled] [Enabled]

#### Atomic0p Egress Blocking [Disabled]

If supported by hardware and set to **[Enabled]**, outbound Atomic0p Requests via Egress Ports will be blocked. Configuration options: [Disabled] [Enabled]

#### IDO Request Enable [Disabled]

If supported by hardware and set to **[Enabled]**, this permits setting the number of ID-Based Ordering (IDO) bit (Attribute[2]) requests to be initiated. Configuration options: [Disabled] [Enabled]

### IDO Completion Enable [Disabled]

If supported by hardware and set to **[Enabled]**, this permits setting the number of ID-Based Ordering (IDO) bit (Attribute[2]) requests to be initiated. Configuration options: [Disabled] [Enabled]

### LTR Mechanism Enable [Disabled]

If supported by hardware and set to **[Enabled]**, this enables the Latency Tolerance Reporting (LTR) Mechanism. Configuration options: [Disabled] [Enabled]

### End-End TLP Prefix Blocking [Disabled]

If supported by hardware and set to **[Enabled]**, this function will block forwarding of TLPs containing End-End TLP Prefixes. Configuration options: [Disabled] [Enabled]

### PCI Express GEN2 Link Register Settings

### Target Link Speed [Auto]

If supported by hardware and set to **[Force to X.X GT/s]**, for Downstream Ports, this sets an upper limit on Link operational speed by restricting the values advertised by the Upstream component in its training sequences. When **[Auto]** is selected HW initialized data will be used.

Configuration options: [Disabled] [Force to 2.5 GT/s] [Force to 5.0 GT/s] [Force to 8.0 GT/s] [Force to 16.0 GT/s] [Force to 32.0 GT/s]

#### Clock Power Management [Disabled]

If supported by hardware and set to **[Enabled]**, the device is permitted to use CLKREQ# signal for power management of Link clock in accordance to protocol defined in appropriate form factor specification. Configuration options: [Disabled] [Enabled]

#### Compliance SOS [Disabled]

If supported by hardware and set to **[Enabled]**, this will force LTSSM to send SKP Ordered Sets between sequences when sending Compliance Pattern or Modified Compliance Pattern.

Configuration options: [Disabled] [Enabled]

#### Hardware Autonomous Width [Enabled]

If supported by hardware and set to **[Disabled]**, this will disable the hardware's ability to change link width except width size reduction for the purpose of correcting unstable link operation.

Configuration options: [Disabled] [Enabled]

### Hardware Autonomous Speed [Enabled]

If supported by hardware and set to **[Disabled]**, this will disable the hardware's ability to change link speed except speed rate reduction for the purpose of correcting unstable link operation.

Configuration options: [Disabled] [Enabled]

# **PCI Hot-Plug Settings**

The items in this submenu allow you change PCI Express Hot-Plug and Standard HP Controller Settings.

### BIOS Hot-Plug Support [Enabled]

If this item is enabled, it allows the BIOS built-in Hot-Plug support to be used.. Use this feature if OS does not support PCI Express and SHPC hot-plug natively. Configuration options: [Disabled] [Enabled]

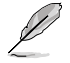

The following items appear only when BIOS Hot-Plug Support is set to [Enabled].

#### PCI Buses Padding [1]

Configuration options: [Disabled] [1] - [5]

*I/O Resources Padding [Disabled]* Configuration options: [Disabled] [4 K] [8 K] [16 K] [32 K]

#### MMIO 32 bit Resources Padding [Disabled]

Configuration options: [Disabled] [1 M] [2 M] [4 M] [8 M] [16 M] [32 M] [64 M] [128 M]

#### PFMMIO 32 bit Resources Padding [Disabled]

Configuration options: [Disabled] [1  $\bar{\rm M}$ ] [2 M] [4  $\bar{\rm M}$ ] [8 M] [16 M] [32 M] [64 M] [128 M]

#### PFMMIO 64 bit Resources Padding [64 M]

Configuration options: [Disabled] [1  $\overline{M}$ ] [2 M] [4 M] [8 M] [16 M] [32 M] [64 M] [128 M] [256 M] [512 M] [1 G] [2 G] [4 G] [8 G]

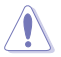

Due to the Bridge Architecture Specification Software, selected padding for 64 and 32 bit PFMMIO window cannot be applied at the same time. User must pick choose which PFMMIO they want to pad by setting the other resource to the disabled state. If both PFMMIO is set, the 32 bit resource will be used.

# 4.5.8 USB Configuration

| Advanced                           | Aptio Setup — AMI |                                                                 |
|------------------------------------|-------------------|-----------------------------------------------------------------|
| USB Configuration                  |                   | [Enabled]: Enables the Legacy<br>USB support.                   |
| USB Module Version                 | 29                | [Auto]: Automatically disables<br>the Legacy USB support if USB |
| USB Controllers:                   |                   | devices are not connected.                                      |
| 2 XHCIS                            |                   | [Disabled]: USB devices are                                     |
| USB Devices:                       |                   | available only for EFI                                          |
| 3 Drives, 3 Keyboards, 2 Mice,     | 3 Hubs            | applications.                                                   |
|                                    |                   |                                                                 |
| Legacy USB Support                 | [Enabled]         |                                                                 |
| XHCI Hand-off                      | [Enabled]         |                                                                 |
| USB Mass Storage Driver Support    | [Enabled]         |                                                                 |
| USB Keyboard and Mouse Simulator   | [Enabled]         |                                                                 |
|                                    |                   | ++: Select Screen                                               |
| USB hardware delays and time-outs: |                   | †∔: Select Item                                                 |
| USB transfer time-out              | [20 sec]          | Enter: Select                                                   |
| Device reset time-out              | [20 sec]          | +/−: Change Opt.                                                |
| Device power-up delay              | [Auto]            | F1: General Help                                                |
|                                    |                   | F2: Previous Values                                             |
| Mass Storage Devices:              |                   | F5: Optimized Defaults                                          |
| AMI Virtual CDROMO 1.00            | [Auto]            | F10: Save Changes & Reset                                       |
| AMI Virtual HDiskO 1.00            | [Auto]            | F12: Print Screen                                               |
| JetFlashTranscend 4GB 8.07         | [Auto]            | ESC: Exit                                                       |
| 4                                  |                   | 4                                                               |

# Legacy USB Support [Enabled]

 [Disabled]
 USB devices are available only for EFI applications.

 [Enabled]
 Enables the support for USB devices on legacy operating systems (OS).

 [Auto]
 Automatically disables the Legacy USB support if USB devices are not connected.

# XHCI Hand-off [Enabled]

Allows you to enable or disable workaround for OSes without XHCI hand-off support. The XHCI ownership change should be claimed by XHCI driver. Configuration options: [Enabled] [Disabled]

## USB Mass Storage Driver Support [Enabled]

Configuration options: [Disabled] [Enabled]

# USB Keyboard and Mouse Simulator [Enabled]

Enable this item to simulate USB keyboard and mouse to PS/2 module in Windows 7. Ensure to install the USB drivers to your system before disabling this item. Configuration options: [Disabled] [Enabled]

## USB hardware delays and time-outs

## USB transfer time-out [20 sec]

Allows you to select time-out value for Control, Bulk, and Interrupt transfers. Configuration options: [1 sec] [5 sec] [10 sec] [20 sec]

## Device reset time-out [20 sec]

Configuration options: [10 sec] [20 sec] [30 sec] [40 sec]

# Device power-up delay [Auto]

Maximum time the device will take before it properly reports itself to the Host Controller.

[Auto] Uses default value; for a Root port it is 100 ms, for a Hub port the delay is taken from Hub descriptor.

[Manual]

Manually set the device power-up delay.

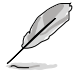

The following item appears only when Device power-up delay is set to [Manual].

## Device power-up delay in seconds [5]

Allows you to set the device power-up delay in seconds. Use the <+> or <-> to adjust the value. The values range from 1 to 40.

## **Mass Storage Devices**

Allows you to select the mass storage device emulation type for devices connected. Configuration options: [Auto] [Floppy] [Forced FDD] [Hard Disk] [CD-ROM]

# 4.5.9 Network Stack Configuration

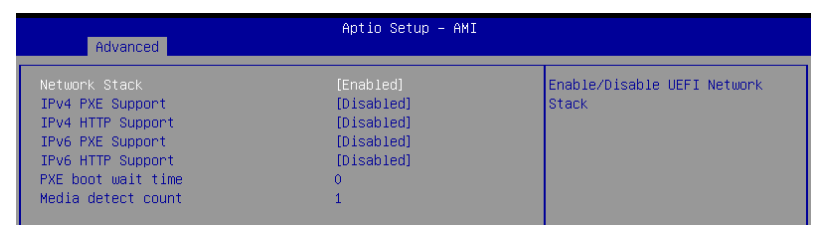

# Network stack [Enabled]

Enables or disables the network stack feature. Configuration options: [Disabled] [Enabled]

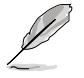

The following item appears only when Network stack is set to [Enabled].

#### Ipv4 PXE Support [Disabled]

Enables or disables the Ipv4 PXE Boot Support. If disabled, Ipv4 PXE boot option will not be created.

Configuration options: [Disabled] [Enabled]

#### Ipv4 HTTP Support [Disabled]

Enables or disables the Ipv4 HTTP Boot Support. If disabled, Ipv4 HTTP boot option will not be created. Configuration options: [Disabled] [Enabled]

Ipv6 PXE Support [Disabled]

Enables or disables the Ipv6 PXE Boot Support. If disabled, Ipv6 PXE boot option will not be created.

Configuration options: [Disabled] [Enabled]

#### Ipv6 HTTP Support [Disabled]

Enables or disables the Ipv6 HTTP Boot Support. If disabled, Ipv6 HTTP boot option will not be created. Configuration options: [Disabled] [Enabled]

#### PXE boot wait time [0]

Set the wait time to press ESC key to abort the PXE boot. Use the <+> or <-> to adjust the value. The values range from 0 to 5.

#### Media detect count [1]

Set the number of times presence of media will be checked. Use the <+> or <-> to adjust the value. The values range from 1 to 50.

# 4.5.10 NVMe Configuration

This page will display the NVMe controller and drive information. You may press <Enter> on a connected NVMe device which appears in this menu to view more information on the NVMe device.

| Advanced             | Aptio Setup — AMI |  |
|----------------------|-------------------|--|
| NVMe Configuration   |                   |  |
| No NVME Device Found |                   |  |

## Device

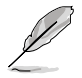

The devices and names shown in the NVMe configuration list depends on the connected devices. If no devices are connected, **No NVMe Device Found** will be displayed.

## Self Test Option [Short]

This option allows you to select either Short or Extended Self Test. Short option will take couple of minutes, and the extended option will take several minutes to complete. Configuration options: [Short] [Extended]

#### Self Test Action [Controller Only Test]

This item allows you to select either to test Controller alone or Controller and NameSpace. Selecting Controller and Namespace option will take a lot longer to complete the test.

Configuration options: [Controller Only Test] [Controller and NameSpace Test]

#### **Run Device Self Test**

Press <Enter> to perform device self test for the corresponding Option and Action selected by the user. Pressing the <ESC> key will abort the test. The results shown below is the most recent result logged in the device.

# 4.5.11 SATA Configuration

This page will display the SATA controller and drive information.

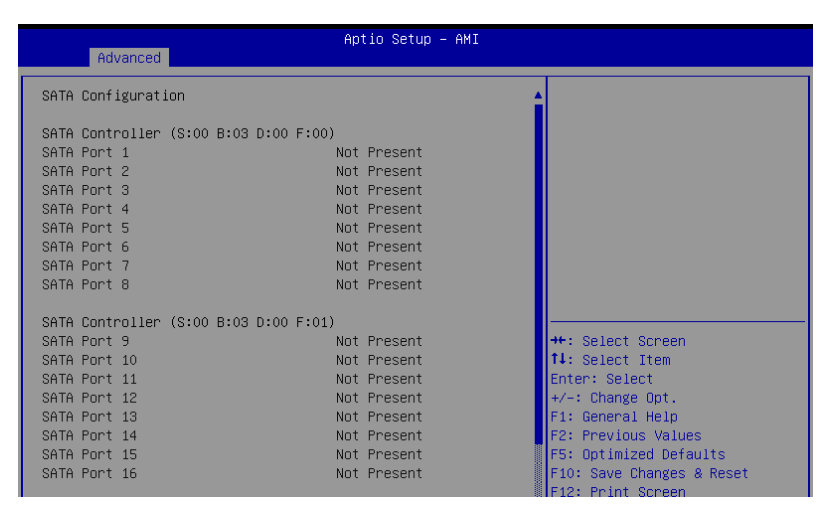

# 4.5.12 Offboard SATA Controller Configuration

Allows you to configure the Offboard SATA Controller.

| Aptio Setup - AMI<br>Advanced                             |                                   |                                                   |
|-----------------------------------------------------------|-----------------------------------|---------------------------------------------------|
| <ul> <li>SATA Controller 0 Configur</li> <li>0</li> </ul> | ation Settings – Bus C5 Dev 0 Fun | SATA Controller 0<br>Configuration Settings - Bus |

# 4.5.13 APM Configuration

Allows you to configure the Advance Power Management (APM) settings.

| Advanced              | Aptio Setup – AMI |                             |
|-----------------------|-------------------|-----------------------------|
| Restore AC Power Loss | [Last State]      | Select AC power state when  |
| Power On By PCI-E     | [Disabled]        | power is re-applied after a |
| Power On By RTC       | [Disabled]        | power failure.              |

# Restore AC Power Loss [Last State]

When set to [Power Off], the system goes into off state after an AC power loss. When set to [Power On], the system will reboot after an AC power loss. When set to [Last State], the system goes into either off or on state, whatever the system state was before the AC power loss.

Configuration options: [Power On] [Power Off] [Last State]

# Power On By PCI-E [Disabled]

| [Disabled] | Disables | the PCIE | devices to | generate a | wake event. |
|------------|----------|----------|------------|------------|-------------|
|            |          |          |            |            |             |

[Enabled] Enables the PCIE devices to generate a wake event.

## Power On By RTC [Disabled]

[Disabled] Disables RTC to generate a wake event.

[Enabled] When set to [Enabled], the items **RTC Alarm Date (Days)** and **Hour/Minute/Second** will become user-configurable with set values.

# 4.5.14 AMD Mem Configuration Status

The items in this menu display the memory configuration (initialized by ABL) status.

| Aptio Setup - AMI              |                  |                           |  |  |
|--------------------------------|------------------|---------------------------|--|--|
| Advanced Advanced              |                  |                           |  |  |
| ▶ Socket 0                     |                  | Socket-specific memory    |  |  |
| Mbist Test Enable              | Disabled, 0xC000 | configuration status      |  |  |
| Mbist Aggressor Enable         | Disabled, 0xC000 |                           |  |  |
| Mbist Per Bit Slave Die Report | 0x00FF, 0xC000   |                           |  |  |
| Dram Temp Controlled Refresh   | Disabled, 0xC001 |                           |  |  |
| Enable                         |                  |                           |  |  |
| User Timing Mode               | Disabled, 0x0000 |                           |  |  |
| User Timing Value              | Disabled, 0x0000 |                           |  |  |
| Mem Bus Freq Limit             | Disabled, 0x0000 |                           |  |  |
| Enable Power Down              | Disabled, 0xC000 |                           |  |  |
| Dram Double Refresh Rate       | Disabled, 0x0000 |                           |  |  |
| Pmu Train Mode                 | 0x0000, 0xC000   |                           |  |  |
| Ecc Symbol Size                | 0x0000, 0xC000   |                           |  |  |
| Uncorrectable Ecc Retry        | Disabled, 0xC004 | ↔+: Select Screen         |  |  |
| Ignore Spd Checksum            | Disabled, 0xC000 | ↑↓: Select Item           |  |  |
| Enable Bank Group Swap Alt     | Disabled, 0x0000 | Enter: Select             |  |  |
| Enable Bank Group Swap         | Disabled, OxCOOO | +/−: Change Opt.          |  |  |
| Ddr Route Balanced Tee         | Disabled, 0xC004 | F1: General Help          |  |  |
| Nvdimm Power Source            | 0x0000, 0xC004   | F2: Previous Values       |  |  |
| Odts Cmd Throt Enable          | Disabled, 0xC004 | F5: Optimized Defaults    |  |  |
| Odts Cmd Throt Cycle           | Disabled, 0xC004 | F10: Save Changes & Reset |  |  |
|                                |                  | F12: Print Screen         |  |  |
|                                |                  | ESC: Exit                 |  |  |

# Socket 0

Allows you to view and configure Socket-specific memory configuration status options.

# 4.5.15 T1s Auth

Allows you to configure the Server Certificate Authority (CA).

| Aptio Setup – AMI<br>Advanced |                                                   |
|-------------------------------|---------------------------------------------------|
| ▶ Server CA Configuration     | Press <enter> to configure<br/>Server CA.</enter> |
| ▶ Client Cert Configuration   |                                                   |

# Server CA Configuration / Client Cert Configuration

## Enroll Cert

Allows you to enroll a certificate using a certificate file or manually input a certificate GUID.

#### **Enroll Cert Using File**

Allows you to enroll a certificate using a certificate file. You will be prompted to select a storage device and navigate to the location of the certificate file.

#### Cert GUID

Allows you to enroll a certificate by manually inputting the certificate GUID.

## Commit Changes and Exit

Exit Server CA configuration after saving the changes.

### Discard Changes and Exit

Exit Server CA configuration without saving any changes.

### **Delete Cert**

Allows you to delete the certificate.

# 4.5.16 Driver Health

Provides Health Status for the Drivers/Controllers.

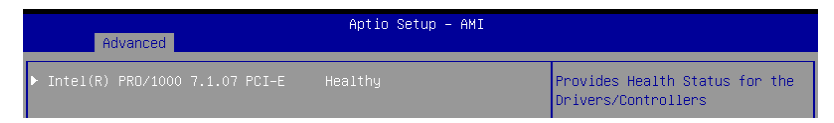

# 4.5.17 Third-party UEFI driver configurations

Additional configuration options for third-party UEFI drivers installed to the system will appear in the bottom of the Advanced menu, in the section marked red in the screenshot below.

|                   | Aptio Setup - AMI                                                                                                    |                                                                                                    |  |  |  |
|-------------------|----------------------------------------------------------------------------------------------------|----------------------------------------------------------------------------------------------------|--|--|--|
|                   | Main Advanced Chipset Security Boot Tool Event Logs Se                                                                                                    | rver Mgmt Exit                                                                                                    |  |  |  |
|                   | Trusted Computing<br>Redfish Host Interface Settings<br>AMD CBS<br>Onboard LAN Configuration<br>Serial Port Console Redirection<br>CPU Configuration<br>PCI Subsystem Settings<br>USB Configuration<br>Network Stack Configuration<br>NVME Configuration<br>SATA Configuration<br>Offboard SATA Controller Configuration<br>AFM Configuration                                                                                                    | ▲ Trusted Computing Settings                                                                                                    |  |  |  |
| * * * * * * * * * | AMD Mem Configuration Status<br>Tls Auth Configuration<br>Intel(R) I350 Gigabit Network Connection - 00:E0:18:05:44:02<br>VLAN Configuration (MAC:00E018054402)<br>MAC:00E018054402-IPv4 Network Configuration<br>MAC:00E018054402-IPv6 Network Configuration<br>Intel(R) I350 Gigabit Network Configuration - 00:E0:18:05:44:03<br>VLAN Configuration (MAC:00E018054403)<br>MAC:00E018054403-IPv4 Network Configuration<br>MAC:00E018054403-IPv6 Network Configuration<br>MAC:00E018054403-IPv6 Network Configuration | <ul> <li>F1: Select Item</li> <li>Enter: Select</li> <li>+/-: Change Opt.</li> <li>F1: General Help</li> <li>F2: Previous Values</li> <li>F5: Optimized Defaults</li> <li>F10: Save Changes &amp; Reset</li> <li>F12: Print Screen</li> <li>ESC: Exit</li> </ul> |  |  |  |

# 4.6 Chipset menu

The Chipset menu items allow you to change the Chipset settings.

| Main Advanced Chipset Security                                                                              | Aptio Setup – AMI<br>Boot Tool Event Logs | Server Mgmt Exit                                                                                                    |
|----------------------------------------------------------------------------------------------------|-------------------------------------------|----------------------------------------------------------------------------------------------------|
| PCIe Link Training Type<br>PCIe Compliance Mode<br>▶ PCH Configuration<br>▶ System Agent (SA) Configuration | [1 Step]<br>[Off]                         | PCIe Link training in 1 or 2<br>steps.                                                                                                    |
|                                                                                                    |                                           | <pre>+: Select Screen 14: Select Item Enter: Select +/-: Change Opt, F1: General Help F2: Previous Values F5: Optimized Defaults F10: Save Changes &amp; Reset F12: Print Screen ESC: Exit</pre> |
| Version                                                                                                    | 2.22.1285 Copyright (C) 2                 | 2022 AMI                                                                                                    |

# PCle Link Training Type [1 Step]

This item allows you to select PCIe Link Training in 1 or 2 steps. Configuration options: [1 Step] [2 Step]

# PCle Compliance Mode [Off]

Configuration options: [Off] [On]

# **PCH Configuration**

## **SB Debug Configuration**

This item displays options for SB Debug Features.

## System Agent (SA) Configuration

## Socket 1 Information

This item displays the memory information on Socket 1.

# 4.7 Security menu

This menu allows a new password to be created or a current password to be changed. The menu also enables or disables the Secure Boot state and lets the user configure the System Mode state.

| Aptio Setup – AMI<br>Main Advanced Chipset <mark>Security</mark> Boot Tool Event Logs Server Mgmt Exit                                                                                                    |                                                                                                    |                                                                                                    |  |
|----------------------------------------------------------------------------------------------------|----------------------------------------------------------------------------------------------------|----------------------------------------------------------------------------------------------------|--|
| Password Description<br>If ONLY the Administrator's pass<br>limits access to Setup and is or<br>Setup.<br>If ONLY the User's password is s<br>password and must be entered to<br>In Setup the User will have Admin<br>The password length must be in t<br>is a power on password and must<br>boot or enter Setup. In Setup th<br>have Administrator rights. | word is set, then this only<br>ly asked for when entering<br>et, then this is a power on<br>boot or enter Setup.<br>nistrator rights.<br>he following range:<br>be entered to<br>e User will | To clear the administrator<br>password, key in the current<br>password in the Enter Current<br>Password box, and then press<br><enter> when prompted to<br/>create/confirm the password.</enter> |  |
| ine password length must be<br>in the following range:                                                                                                    |                                                                                                    | ++: Select Screen                                                                                                    |  |
| Minimum length<br>Maximum length                                                                                                    | 3<br>20                                                                                                    | T∔: Select Item<br>Enter: Select<br>+/−: Change Opt.                                                                                                    |  |
| Administrator Password<br>User Password                                                                                                    |                                                                                                    | F1: General Help<br>F2: Previous Values<br>F5: Optimized Defaults<br>F10: Save Changes & Reset<br>F12: Print Screen                                                                              |  |
| ▶ Secure Boot                                                                                                    |                                                                                                    | ESC: Exit                                                                                                    |  |
| Version 2.22.1285 Copyright (C) 2022 AMI                                                                                                    |                                                                                                    |                                                                                                    |  |

# Administrator Password

To set an administrator password:

- 1. Select the Administrator Password item and press < Enter>.
- 2. From the Create New Password box, key in a password, then press <Enter>.
- 3. Confirm the password when prompted.

To change an administrator password:

- 1. Select the Administrator Password item and press <Enter>.
- 2. From the Enter Current Password box, key in the current password, then press <Enter>.
- 3. From the Create New Password box, key in a new password, then press <Enter>.
- 4. Confirm the password when prompted.

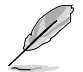

To clear the administrator password, follow the same steps as in changing an administrator password, but press <Enter> when prompted to create/confirm the password.

## **User Password**

To set a user password:

- 1. Select the User Password item and press <Enter>.
- 2. From the Create New Password box, key in a password, then press <Enter>.
- 3. Confirm the password when prompted.

To change a user password:

- 1. Select the User Password item and press <Enter>.
- 2. From the Enter Current Password box, key in the current password, then press <Enter>.
- 3. From the Create New Password box, key in a new password, then press <Enter>.
- 4. Confirm the password when prompted.

To clear a user password:

- 1. Select the Clear User Password item and press < Enter>.
- 2. Select Yes from the Warning message window then press <Enter>.

## Secure Boot

This item allows you to customize the Secure Boot settings.

|   | Security                                                                           | Aptio Setup – AMI        |                                                                 |
|---|------------------------------------------------------------------------------------|--------------------------|-----------------------------------------------------------------|
| ſ | Secure Boot state                                                                  | User                     | Secure Boot feature is Active                                   |
|   |                                                                                    | [Disabled]<br>Not Active | Platform Key(PK) is enrolled<br>and the System is in User mode. |
|   | Secure Boot Mode<br>▶ Install Default Secure Boot Keys<br>▶ Clear Secure Boot Keys | [Custom]                 | ine mode change requires<br>platform reset                      |

## Secure Boot [Disabled]

Secure Boot feature is Active if Secure Boot is Enabled, Platform Key (PK) is enrolled, and the System is in User mode. A mode change requires a platform reset. Configuration options: [Disabled] [Enabled]

## Secure Boot Mode [Custom]

Allows you to set the Secure Boot selector. In Custom mode, Secure Boot Policy variables can be configured physically by the present user without full authentication. Configuration options: [Custom] [Standard]

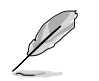

The following items are only available when Secure Boot Mode is set to [Custom].

#### Install Default Secure Boot Keys

This option will load the default secure boot keys, including the PK (Platform key), KEK (key-exchange key), db (signature database), and dbx (revoked signature database). All the secure boot keys states will change from unloaded to loaded. Save changes and reset the system for the changes to take effect.

#### **Clear Secure Boot Keys**

This option will delete all previously applied secure boot keys, including the PK (Platform key), KEK (key-exchange key), db (signature database), and dbx (revoked signature database). All the secure boot keys states will change from unloaded to loaded. Save changes and reset the system for the changes to take effect.

#### Key Management

The Key Management item allows you to modify Secure Boot variables and set Key Management page.

|   | Aptio Setup – AMI<br>Security                                                                                                    |                                                                                |
|---|----------------------------------------------------------------------------------------------------|--------------------------------------------------------------------------------|
| Γ | Vendor Keys Valid                                                                                                    | Install factory default Secure                                                 |
|   | Factory Key Provision [Enabled]<br>Install Default Secure Boot Keys<br>Clear Secure Boot Keys<br>Enroll Efi Image<br>Save all Secure Boot variables                                                                                                    | BOOT Keys after the platform<br>reset and while the System is<br>in Setup mode |
|   | Secure Boot variable   Size  Keys  Key Source<br>PK Management   886  1  Default<br>KEK Management   3573  3  Default<br>DB Management   6322  10  Default<br>DBX Management   3724  77  Default<br>Authorized TimeStamps(dbt)  0  0  No Keys<br>DsRecovery Signatures(dbr)  0  0  No Keys | ++: Select Screen<br>14: Select Item<br>Enter: Select                          |

#### Factory Key Provision [Enabled]

Allows you to provision factory default Secure Boot keys after the platform resets and while the system is in Setup Mode. Configuration options: [Disabled] [Enabled]

#### Install Default Secure Boot Keys

This option will load the default secure boot keys, including the PK (Platform key), KEK (key-exchange key), db (signature database), and dbx (revoked signature database). All the secure boot keys states will change from unloaded to loaded. Save changes and reset the system for the changes to take effect.

#### **Clear Secure Boot Keys**

This option will delete all previously applied secure boot keys, including the PK (Platform key), KEK (key-exchange key), db (signature database), and dbx (revoked signature database). All the secure boot keys states will change from unloaded to loaded. Save changes and reset the system for the changes to take effect.

### Enroll Efi Image

This item will allow the image to run in Secure Boot mode. Enroll SHA256 Hash certificate of a PE image into Authorized Signature Database (db).

#### Save all Secure Boot Variables

This option will save NVRAM content of Secure Boot policy variables to the file (EFI\_ SIGNATURE\_LIST data format) in root foler on a target file system device.

#### **PK Management**

Configuration options: [Details] [Save To File] [Set New Key] [Delete key]

### KEK Management / DB Management / DBX Management

Configuration options: [Details] [Save To File] [Set New Key] [Append Key] [Delete key]

## Authorized TimeStamps (dbt) / OsRecovery Signatures (dbr)

Configuration options: [Set New Key] [Append Key]

# 4.8 Boot menu

The Boot menu items allow you to change the system boot options.

| Main Advanced Chipset                                                                   | Aptio Setup – AMI<br>Security <mark>Boot Tool Event Logs Ser</mark> | ver Mgmt Exit                                                                                                    |
|-----------------------------------------------------------------------------------------|---------------------------------------------------------------------|----------------------------------------------------------------------------------------------------|
| Boot Configuration<br>Setup Prompt Timeout<br>Bootup NumLock State<br>Boot Logo Display | <mark>5</mark><br>[On]<br>[Disabled]                                | Number of seconds to wait for<br>setup activation key.<br>65535(0xFFF) means indefinite<br>waiting.                                                                                               |
| Boot Option Priorities<br>Boot Option #1                                                | [UEFI:<br>JetFlashTranscend 468<br>8.07, Partition 1<br>(4.068)]    | <pre>++: Select Screen 14: Select Item Enter: Select +/-: Change Opt. F1: General Help F2: Previous Values F5: Optimized Defaults F10: Save Changes &amp; Reset F12: Print Screen ESC: Exit</pre> |
|                                                                                         | Version 2.22.1285 Copyright (C) 2022                                |                                                                                                    |

# Setup Prompt Timeout [5]

Allows you to set the number of seconds that the firmware waits before initiating the original default boot selection. 65535(OxFFFF) means indefinite waiting. Use the <+> or <-> to adjust the value.

# Bootup NumLock State [On]

Configuration options: [Off] [On]

## Boot Logo Display [Disabled]

[Disabled]Hide the logo during POST.[Enabled]Display the boot logo during POST.

## **Boot Option Priorities**

These items specify the boot device priority sequence from the available devices. The number of device items that appears on the screen depends on the number of devices installed in the system.

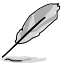

- To select the boot device during system startup, press <F8> when ASUS Logo appears.
- To access Windows OS in Safe Mode, please press <F8> after POST.

# 4.9 Tool menu

The Tool menu items allow you to configure options for special functions. Select an item then press <Enter> to display the submenu.

| Main Advanced Chipset                                                                    | Security ( | Aptio Setup – AMI<br>Boot <mark>Tool </mark> Event Logs | Server Mgmt Exit                                                                                                    |
|------------------------------------------------------------------------------------------|------------|---------------------------------------------------------|----------------------------------------------------------------------------------------------------|
| Start ASUS EzFlash<br>IPMI Hardware Monitor<br>ASUS SMBIOS Viewer<br>ASUS Storage Viewer |            |                                                         | Press ENTER to run the utility<br>to select and update BIOS.                                                                                                    |
|                                                                                          |            |                                                         | <pre>+: Select Screen 11: Select Item Enter: Select +/-: Change Opt. F1: General Help F2: Previous Values F5: Optimized Defaults F10: Save Changes &amp; Reset F12: Print Screen ESC: Exit</pre> |
|                                                                                          |            | .22.1285 Copyright (C)                                  | 2022 AMI                                                                                                    |

# Start ASUS EzFlash

Allows you to run ASUS EzFlash BIOS ROM Utility when you press <Enter>. Refer to the ASUS EzFlash Utility section for details.

## **IPMI Hardware Monitor**

Allows you to run the IPMI hardware monitor.

# **ASUS SMBIOS Viewer**

Allows you to run ASUS SMBIOS Viewer.

# **ASUS Storage Viewer**

Allows you to run ASUS Storage Viewer.

# 4.10 Event Logs menu

The Event Logs menu items allow you to change the event log settings and view the system event logs.

|            | Main             | Advanced  | Chipset            | Security  | Apt<br>Boot | io Setu<br>Tool | up – AM<br>Event | I<br>Logs | Ser  | ver Mgmt Exit                                                                                                    |
|------------|------------------|-----------|--------------------|-----------|-------------|-----------------|------------------|-----------|------|----------------------------------------------------------------------------------------------------|
| ► C<br>► V | ¦hange<br>′iew S | Smbios Ev | ent Log S<br>t Log | ettings   |             |                 |                  |           |      | Press <enter> to change the<br/>Smbios Event Log configuration.</enter>                                                                                                    |
|            |                  |           |                    |           |             |                 |                  |           |      | <pre>++: Select Screen 14: Select Item Enter: Select +/-: Change Opt. F1: General Help F2: Previous Values F5: Optimized Defaults F10: Save Changes &amp; Reset F12: Print Screen ESC: Exit</pre> |
|            |                  |           |                    | Version : | 2.22.1      | 285 Cop         | oyright          | (C) 2     | 2022 | AMI                                                                                                    |

# 4.10.1 Change Smbios Event Log Settings

Press <Enter> to change the Smbios Event Log configuration.

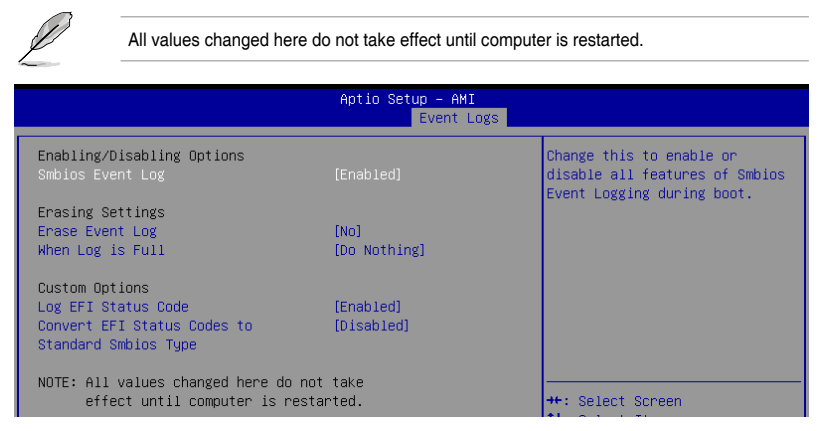

# **Enabling/Disabling Options**

# Smbios Event Log [Enabled]

Change this to enable or disable all features of Smbios Event Logging during boot. Configuration options: [Disabled] [Enabled]

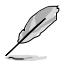

The following item appears only when Smbios Event Log is set to [Enabled].

# **Erasing Settings**

#### Erase Event Log [No]

Choose options for erasing Smbios Event Log. Erasing is done prior to any logging activation during reset. Configuration options: [No] [Yes, Next reset] [Yes, Every reset]

### When Log is Full [Do Nothing]

Choose options for reactions to a full Smbios Event Log. Configuration options: [Do Nothing] [Erase Immediately]

## **Custom Options**

#### Log EFI Status Code [Enabled]

Configuration options: [Disabled] [Enabled]

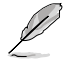

The following item appears only when Log EFI Status Code is set to [Enabled].

Convert EFI Status Codes to Standard Smbios Type [Disabled] Configuration options: [Disabled] [Enabled]

# 4.10.2 View Smbios Event Log

Press <Enter> to view all smbios event logs.

|          | p — AMI<br>Event Logs |       |      |          |       |             |
|----------|-----------------------|-------|------|----------|-------|-------------|
| DATE     | TIME                  | ERROR | CODE | SEVERITY | COUNT | DESCRIPTION |
| 01/01/11 |                       |       |      |          |       |             |

# 4.11 Server Mgmt menu

The Server Management menu displays the server management status and allows you to change the settings.

|   | Aptio Setup - AMI              |                              |                                |  |  |  |  |  |
|---|--------------------------------|------------------------------|--------------------------------|--|--|--|--|--|
|   | Main Advanced Chipset Security | Boot Tool Event Logs Ser     | ver Mgmt <u>Exit</u>           |  |  |  |  |  |
|   | BMC Self Test Status           | PASSED                       | If enabled, starts a BIOS      |  |  |  |  |  |
|   | BMC Device ID                  | 32                           | timer which can only be shut   |  |  |  |  |  |
|   | BMC Device Revision            | 81                           | off by Management Software     |  |  |  |  |  |
|   | BMC Firmware Revision          | 1.01.15                      | after the OS loads. Helps      |  |  |  |  |  |
|   | IPMI Version                   | 2.0                          | determine that the OS          |  |  |  |  |  |
|   |                                |                              | successfully loaded or follows |  |  |  |  |  |
|   |                                |                              | the OS Boot Watchdog Timer     |  |  |  |  |  |
|   | OS Wtd Timer Timeout           | 10                           | policy.                        |  |  |  |  |  |
|   | OS Wtd Timer Policy            | [Reset]                      |                                |  |  |  |  |  |
|   | 10000 DLDU                     | -                            |                                |  |  |  |  |  |
|   | ASUS PLDM Version              | 5.0                          |                                |  |  |  |  |  |
|   | Sustem Event Log               |                              |                                |  |  |  |  |  |
| Ŀ | BMC network configuration      |                              | ++: Select Screen              |  |  |  |  |  |
|   | View System Event Log          |                              | t∔: Select Item                |  |  |  |  |  |
|   |                                |                              | Enter: Select                  |  |  |  |  |  |
|   |                                |                              | +/−: Change Opt.               |  |  |  |  |  |
|   |                                |                              | F1: General Help               |  |  |  |  |  |
|   |                                |                              | F2: Previous Values            |  |  |  |  |  |
|   |                                |                              | F5: Optimized Defaults         |  |  |  |  |  |
|   |                                |                              | F10: Save Changes & Reset      |  |  |  |  |  |
|   |                                |                              | F12: Print Screen              |  |  |  |  |  |
|   |                                |                              | ESC: Exit                      |  |  |  |  |  |
| Γ |                                |                              |                                |  |  |  |  |  |
| I |                                |                              |                                |  |  |  |  |  |
| L |                                |                              |                                |  |  |  |  |  |
|   | Version 2                      | 2.22.1285 Convright (C) 2022 | AMT                            |  |  |  |  |  |

# OS Watchdog Timer [Disabled]

Allows you to start a BIOS timer which can only be shut off by Management Software after the OS loads. Helps determine if the OS successfully loaded or follows the OS Boot Watchdog Timer policy.

Configuration options: [Disabled] [Enabled]

The following items appear only when the OS Watchdog Timer is set to [Enabled].

## OS Wtd Timer Timeout [10]

Allows you to enter a value between 1 to 30 minutes for OS Boot Watchdog Timer Expiration.

Configuration options: [1] - [30]

#### **OS Wtd Timer Policy [Reset]**

This item allows you to configure the how the system should respond if the OS Boot Watch Timer expires.

Configuration options: [Do Nothing] [Reset] [Power Down]
# 4.11.1 System Event Log

Allows you to change the SEL event log configuration.

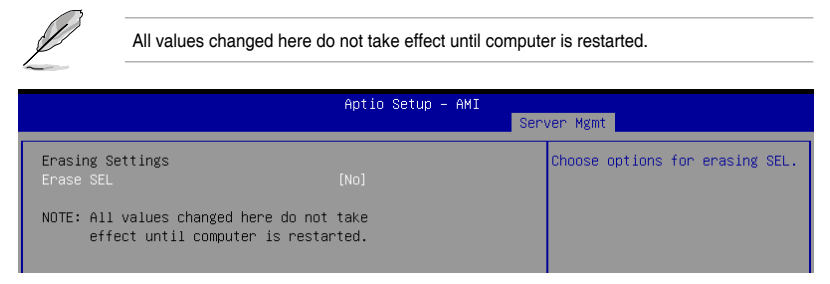

#### Erase SEL [No]

Allows you to choose options for erasing SEL. Configuration options: [No] [Yes, On next reset] [Yes, On every reset]

# 4.11.2 BMC network configuration

The sub-items in this configuration allow you to configure the BMC network parameters.

| Aptio Setup - AMI                      |                   |                                |  |
|----------------------------------------|-------------------|--------------------------------|--|
|                                        |                   | Server Mgmt                    |  |
| ––BMC network configuration––          |                   | ▲ Select to configure LAN      |  |
| ***                                    |                   | channel parameters statically  |  |
| Configure IPv4 support                 |                   | or dynamically(by BIOS or      |  |
| ***                                    |                   | BMC). Previous State option    |  |
|                                        |                   | will not modify any BMC        |  |
| DM_LAN                                 |                   | network parameters during BIOS |  |
| Configuration Address source           |                   | phase                          |  |
| Current Config Address source          | DHCP Mode         |                                |  |
| Station IP address                     | 0.0.0.0           |                                |  |
| Subnet mask                            | 0.0.0.0           |                                |  |
| MAC Address in BMC :                   | 58-11-33-11-E8-03 |                                |  |
| Router IP address                      | 0.0.0.0           |                                |  |
| Router MAC address                     | 00-00-00-00-00-00 |                                |  |
|                                        |                   | ++: Select Screen              |  |
| Shared LAN                             |                   | T4: Select Item                |  |
| Configuration Address source           | [Previous State]  | Enter: Select                  |  |
| Current Config Address source          | DHCP Mode         | +/-: Change Upt.               |  |
| Station IP address                     | 0.0.0.0           | F1: General Help               |  |
| Subnet mask                            | 0.0.0.0           | F2: Previous Values            |  |
| MAU Address in BMU :                   | 58-11-33-11-E8-02 | F5: Uptimized Defaults         |  |
| Router IP address                      | 0.0.0.0           | F10: Save unanges & Reset      |  |
| Kouter MHC addréss                     | 00-00-00-00-00-00 | F12: Print Screen              |  |
|                                        |                   | ESC: EXIL                      |  |
| xxxxxxxxxxxxxxxxxxxxxxxxxxxxxxxxxxxxxx |                   |                                |  |
| configure irve support                 |                   |                                |  |

#### **Configure IPV4 support**

#### DM\_LAN/Shared LAN

#### Configuration Address source [Previous State]

This item allows you to configure LAN channel parameters statistically or dynamically (by BIOS or BMC). **[Previous State]** option will not modify any BMC network parameters during BIOS phase.

Configuration options: [Previous State] [Static] [DynamicBmcDhcp] [DynamicBmcNonDhcp]

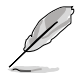

The following items are available only when **Configuration Address source** is set to **[Static]**.

#### Station IP address

Allows you to set the station IP address.

#### Subnet mask

Allows you to set the subnet mask. We recommend that you use the same Subnet Mask you have specified on the operating system network for the used network card.

#### **Router IP Address**

Allows you to set the router IP address.

#### **Router MAC Address**

Allows you to set the router MAC address.

#### **Configure IPV6 support**

#### DM\_LAN/Shared LAN

#### IPV6 support [Enabled]

Allows you to enable or disable IPV6 support. Configuration options: [Enabled] [Disabled]

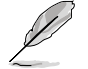

The following items appear only when IPV6 support is set to [Enabled].

#### Configuration Address source [Previous State]

Allows you to set the LAN channel parameters statically or dynamically (by BIOS or by BMC). [Previous State] option will not modify any BMC network parameters during BIOS phase.

Configuration options: [Previous State] [Static] [DynamicBmcDhcp]

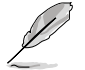

The following items are available only when **Configuration Address source** is set to **[Static]**.

#### Station IPV6 address

Allows you to set the station IPV6 address.

#### Prefix Length

Allows you to set the prefix length (maximum of Prefix Length is 128).

#### Configuration Router Lan1-2 Address source [Previous State]

Allows you to set the LAN channel parameters statically or dynamically (by BIOS or by BMC). [Previous State] option will not modify any BMC network parameters during BIOS phase.

Configuration options: [Previous State] [Static] [DynamicBmcDhcp]

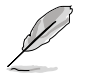

The following items are available only when **Configuration Router Lan1-2 Address source** is set to **[Static]**.

#### IPV6 Router1 IP address

Allows you to set the IPV6 Router1 IP address.

#### IPV6 Router1 Prefix Length Lan1-2

Allows you to set the IPV6 Router1 prefix length (maximum of Prefix Length is 128).

#### IPV6 Router1 Prefix Value Lan1-2

Allows you to set the IPV6 Router1 prefix value.

#### **Configure VLAN support**

#### DM\_LAN/Shared LAN

#### VLAN support [Previous State]

Allows you to enable or disable IPV6 support. Configuration options: [Enabled] [Disabled] [Previous State]

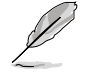

The following items appear only when VLAN support is set to [Enabled].

#### VLAN ID [0]

VLAN ID Range is from 1-4094. VLAN ID 0 and 4095 are reserved VLAN ID's. Configuration options: [1] - [4094]

#### VLAN Priority [0]

Value ranges from 0 to 7. 7 is the highest priority for VLAN. Configuration options: [0] - [7]

# 4.11.3 View System Event Log

This item allows you to view the system event log records.

| Aptio Setup - AMI                                                                                                    |                    |  |
|----------------------------------------------------------------------------------------------------|--------------------|--|
| Server Mgmt                                                                                                    |                    |  |
| No. of log entries in SEL : 6 HEX:                                                                                                    |                    |  |
| 01 00 02 83 65 15<br>DATE TIME SENSOR TYPE 4D 20 00 04 09 F5<br>6F 00 00 00                                                                                                    |                    |  |
| 01/01/11         00:00:03         Power Unit         Generator ID: BMC - LUN #           01/01/11         00:00:08         Power Unit         (Channel #0)           01/01/11         00:01:39         Power Unit         Sensor Number: 0xF5           01/01/11         00:03:26         Power Unit         Event Description: Power           01/01/11         00:03:26         Power Unit         Event Description: Power           01/01/11         00:03:11         Power Unit         Dif/Power Down. Record           01/01/11         02:29:16         Power Unit         Type-0x02. Assertion Event | #0<br>erUni<br>nt. |  |

# 4.12 Exit menu

The Exit menu items allow you to save or discard your changes to the BIOS items.

| Aptio Setup – AMI<br>Main Advanced Chipset Security Boot Tool Event Logs Server Mgmt <mark>Exit</mark>                                                                       |                                                                                                    |  |
|----------------------------------------------------------------------------------------------------|----------------------------------------------------------------------------------------------------|--|
| Save Options<br>Discard Changes & Exit<br>Save Changes & Reset<br>Discard Changes and Reset<br>Save Changes<br>Discard Changes<br>Default Options<br>Load Optimized Defaults | Exit system setup without<br>saving any changes.                                                                                                    |  |
| Boot Override<br>UEFI: JetFlashTranscend 4GB 8.07, Partition 1 (4.0GB)<br>Launch EFI Shell from USB drives                                                                   | <pre>++: Select Screen 11: Select Item Enter: Select +/-: Change Opt. F1: General Help F2: Previous Values F5: Optimized Defaults F10: Save Changes &amp; Reset F12: Print Screen ESC: Exit</pre> |  |

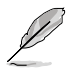

 $\label{eq:Pressing} \mbox{-} {\sf Esc>} \mbox{ does not immediately exit this menu. Select one of the options from this menu or <F10> from the legend bar to exit. \\$ 

#### **Save Options**

#### **Discard Changes and Exit**

Exit system setup without saving any changes.

#### Save Changes and Reset

Reset system after saving the changes.

#### **Discard Changes and Reset**

Reset system setup without saving any changes.

#### Save Changes

Save changes done so far to any of the setup options.

#### **Discard Changes**

Discard changes done so far to any of the setup options.

#### **Default Options**

#### Load Optimized Defaults

Restore/Load Default values for all the setup options.

#### **Boot Override**

These items displays the available devices. The device items that appears on the screen depends on the number of devices installed in the system. Click an item to start booting from the selected device.

#### Launch EFI Shell from USB drives

Attempt to Launch EFI Shell application (Shell.efi) from one of the available filesystem devices.

# 5

# **Driver Installation**

This chapter provides instructions for installing the necessary drivers for different system components.

# 5.1 Running the Support DVD

The support DVD that is bundled with your motherboard contains drivers, management applications, and utilities that you can install to maximize the features of your motherboard.

- The contents of the support DVD are subject to change at any time without notice. Visit the ASUS website (<u>www.asus.com</u>) for the latest updates on software and utilities.
  - The support DVD is supported on Windows<sup>®</sup> Server 2016 and Windows<sup>®</sup> Server 2019.

The main screen of the Support DVD contains the following tabs:

- 1. Drivers Shows the available device drivers that the system detects.
- 2. Utilities Displays the software applications and utilities that the motherboard supports.
- 3. Manual Provides the link to the user guide(s).

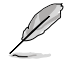

You need an internet browser installed in your OS to view the User Guide.

 Contact - Displays the ASUS contact information, e-mail addresses, and useful links if you need more information or technical support for your motherboard.

# Appendix

This appendix includes additional information that you may refer to when configuring the motherboard.

# K14PA-U24 block diagram

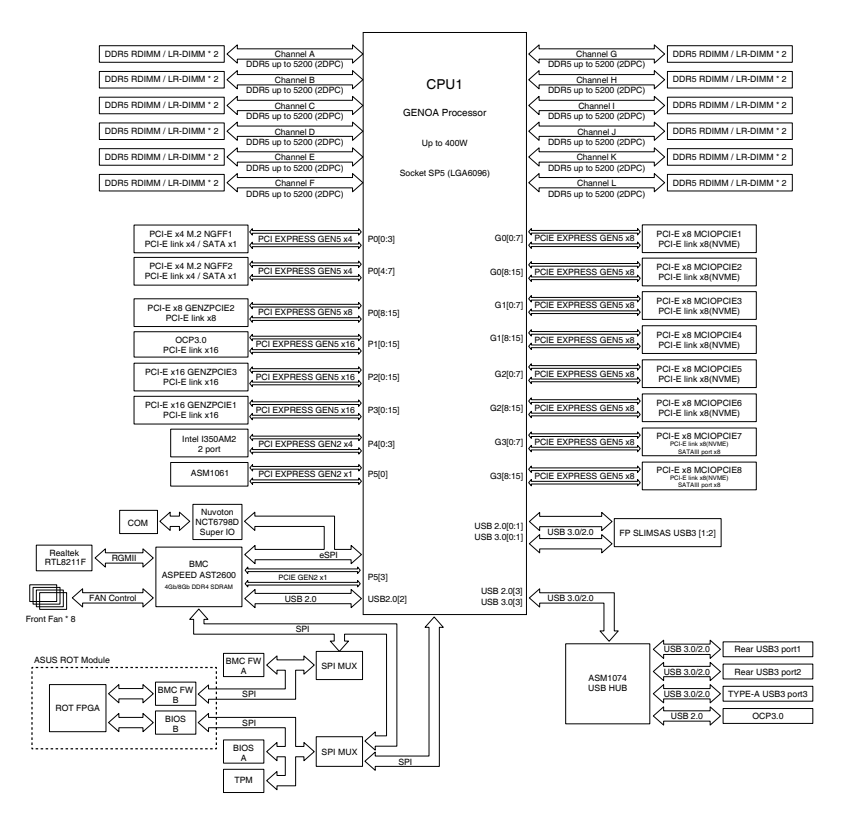

# Notices

# Federal Communications Commission Statement

This device complies with Part 15 of the FCC Rules. Operation is subject to the following two conditions:

- This device may not cause harmful interference.
- This device must accept any interference received including interference that may cause undesired operation.

This equipment has been tested and found to comply with the limits for a Class A digital device, pursuant to part 15 of the FCC Rules. These limits are designed to provide reasonable protection against harmful interference when the equipment is operated in a commercial environment. This equipment generates, uses, and can radiate radio frequency energy and, if not installed and used in accordance with the instruction manual, may cause harmful interference to radio communications. Operation of this equipment in a residential area is likely to cause harmful interference in which case the user will be required to correct the interference at his own expense.

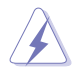

The use of shielded cables for connection of the monitor to the graphics card is required to assure compliance with FCC regulations. Changes or modifications to this unit not expressly approved by the party responsible for compliance could void the user's authority to operate this equipment.

# Compliance Statement of Innovation, Science and Economic Development Canada (ISED)

This device complies with Innovation, Science and Economic Development Canada licence exempt RSS standard(s). Operation is subject to the following two conditions: (1) this device may not cause interference, and (2) this device must accept any interference, including interference that may cause undesired operation of the device.

CAN ICES-003(A)/NMB-003(A)

## Déclaration de conformité de Innovation, Sciences et Développement économique Canada (ISED)

Le présent appareil est conforme aux CNR d'Innovation, Sciences et Développement économique Canada applicables aux appareils radio exempts de licence. L'exploitation est autorisée aux deux conditions suivantes : (1) l'appareil ne doit pas produire de brouillage, et (2) l'utilisateur de l'appareil doit accepter tout brouillage radioélectrique subi, même si le brouillage est susceptible d'en compromettre le fonctionnement.

CAN ICES-003(A)/NMB-003(A)

## Japan JATE

本製品は電気通信事業者(移動通信会社、固定通信会社、インターネットプロバイダ等)の通信 回線(公衆無線LANを含む)に直接接続することができません。本製品をインターネットに接続す る場合は、必ずルータ等を経由し接続してください。

# Japan statement notice

This product cannot be directly connected to the Internet (including public wireless LAN) of a telecom carrier (mobile network companies, landline network companies, Internet providers, etc.). When connecting this product to the Internet, be sure to connect it through a router or switch.

## Australia statement notice

From 1 January 2012 updated warranties apply to all ASUS products, consistent with the Australian Consumer Law. For the latest product warranty details please visit <u>https://www.asus.com/support/</u>. Our goods come with guarantees that cannot be excluded under the Australian Consumer Law. You are entitled to a replacement or refund for a major failure and compensation for any other reasonably foreseeable loss or damage. You are also entitled to have the goods repaired or replaced if the goods fail to be of acceptable quality and the failure does not amount to a major failure.

If you require assistance please call ASUS Customer Service 1300 2787 88 or visit us at <a href="https://www.asus.com/support/">https://www.asus.com/support/</a>.

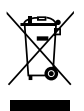

DO NOT throw the motherboard in municipal waste. This product has been designed to enable proper reuse of parts and recycling. This symbol of the crossed out wheeled bin indicates that the product (electrical and electronic equipment) should not be placed in municipal waste. Check local regulations for disposal of electronic products.

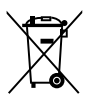

DO NOT throw the mercury-containing button cell battery in municipal waste. This symbol of the crossed out wheeled bin indicates that the battery should not be placed in municipal waste.

# Declaration of compliance for product environmental regulation

ASUS follows the green design concept to design and manufacture our products, and makes sure that each stage of the product life cycle of ASUS product is in line with global environmental regulations. In addition, ASUS disclose the relevant information based on regulation requirements.

Please refer to <u>http://csr.asus.com/Compliance.htm</u> for information disclosure based on regulation requirements ASUS is complied with:

#### EU REACH and Article 33

Complying with the REACH (Registration, Evaluation, Authorization, and Restriction of Chemicals) regulatory framework, we publish the chemical substances in our products at ASUS REACH website at <a href="http://csr.asus.com/english/REACH.htm">http://csr.asus.com/english/REACH.htm</a>.

#### EU RoHS

This product complies with the EU RoHS Directive. For more details, see <a href="http://csr.asus.com/english/article.aspx?id=35">http://csr.asus.com/english/article.aspx?id=35</a>

#### Japan JIS-C-0950 Material Declarations

Information on Japan RoHS (JIS-C-0950) chemical disclosures is available on <a href="http://csr.asus.com/english/article.aspx?id=19">http://csr.asus.com/english/article.aspx?id=19</a>

#### India RoHS

This product complies with the "India E-Waste (Management) Rules, 2016" and prohibits use of lead, mercury, hexavalent chromium, polybrominated biphenyls (PBBs) and polybrominated diphenyl ethers (PBDEs) in concentrations exceeding 0.1% by weight in homogenous materials and 0.01% by weight in homogenous materials for cadmium, except for the exemptions listed in Schedule II of the Rule.

#### Vietnam RoHS

ASUS products sold in Vietnam, on or after September 23, 2011, meet the requirements of the Vietnam Circular 30/2011/TT-BCT.

Các sản phẩm ASUS bán tại Việt Nam, vào ngày 23 tháng 9 năm2011 trở về sau, đều phải đáp ứng các yêu cầu của Thông tư 30/2011/TT-BCT của Việt Nam.

#### Türkiye RoHS

AEEE Yönetmeliğine Uygundur

#### **ASUS Recycling/Takeback Services**

ASUS recycling and takeback programs come from our commitment to the highest standards for protecting our environment. We believe in providing solutions for you to be able to responsibly recycle our products, batteries, other components as well as the packaging materials. Please go to <a href="http://csr.asus.com/english/Takeback.htm">http://csr.asus.com/english/Takeback.htm</a> for detailed recycling information in different regions.

#### **Ecodesign Directive**

European Union announced a framework for the setting of ecodesign requirements for energy-related products (2009/125/EC). Specific Implementing Measures are aimed at improving environmental performance of specific products or across multiple product types. ASUS provides product information on the CSR website. The further information could be found at <a href="https://csr.asus.com/english/article.aspx?id=1555">https://csr.asus.com/english/article.aspx?id=1555</a>.

# UK: The Radio Equipment Regulations 2017 (S.I. 2017/1206)

ASUSTeK Computer Inc. hereby declares that this device is in compliance with the essential requirements and other relevant provisions of related Regulations. Full text of UKCA declaration of conformity is available at: <u>www.asus.com/support</u>

# EU: Radio Equipment Directive (Directive 2014/53/EU)

**English** ASUSTeK Computer Inc. hereby declares that this device is in compliance with the essential requirements and other relevant provisions of related Directives. Full text of EU declaration of conformity is available at: <u>www.asus.com/support</u>

**Français** AsusTek Computer Inc. déclare par la présente que cet appareil est conforme aux critères essentiels et autres clauses pertinentes des directives concernées. La déclaration de conformité de l'UE peut être téléchargée à partir du site Internet suivant : <u>www.asus.com/support</u>

**Deutsch** ASUSTEK Computer Inc. erklärt hiermit, dass dieses Gerät mit den wesentlichen Anforderungen und anderen relevanten Bestimmungen der zugehörigen Richtlinien übereinstimmt. Der gesamte Text der EU-Konformitätserklärung ist verfügbar unter: www.asus.com/support **Italiano** ASUSTeK Computer Inc. con la presente dichiara che questo dispositivo è conforme ai requisiti essenziali e alle altre disposizioni pertinenti con le direttive correlate. Il testo completo della dichiarazione di conformità UE è disponibile all'indirizzo: <u>www.asus.com/support</u>

Русский Компания ASUS заявляет, что это устройство соответствует основным требованиям и другим соответствующим условиям соответствующих директив. Подробную информацию, пожалуйста, смотрите на <u>www.asus.com/support</u>

**Български** С настоящото ASUSTeK Computer Inc. декларира, че това устройство е в съответствие със съществените изисквания и другите приложими постановления на свързаните директиви. Пълният текст на декларацията за съответствие на EC е достъпна на адрес: www.asus.com/support

Hrvatski ASUSTeK Computer Inc. ovim izjavljuje da je ovaj uređaj sukladan s bitnim zahtjevima i ostalim odgovarajućim odredbama vezanih direktiva. Cijeli tekst EU izjave o sukladnosti dostupan je na: <u>www.asus.com/support</u>

Čeština Společnost ASUSTeK Computer Inc. tímto prohlašuje, že toto zařízení splňuje základní požadavky a další příslušná ustanovení souvisejících směrnic. Plné znění prohlášení o shodě EU je k dispozici na adrese: <u>www.asus.com/support</u>

**Dansk** ASUSTeK Computer Inc. erklærer hermed, at denne enhed er i overensstemmelse med hovedkravene og andre relevante bestemmelser i de relaterede direktiver. Hele EUoverensstemmelseserklæringen kan findes på: <u>www.asus.com/support</u>

**Nederlands** ASUSTeK Computer Inc. verklaart hierbij dat dit apparaat voldoet aan de essentiële vereisten en andere relevante bepalingen van de verwante richtlijnen. De volledige tekst van de EU-verklaring van conformiteit is beschikbaar op: <u>www.asus.com/support</u>

**Eesti** Käesolevaga kinnitab ASUSTeK Computer Inc, et see seade vastab asjakohaste direktiivide oluliste nõuetele ja teistele asjassepuutuvatele sätetele. EL vastavusdeklaratsiooni täielik tekst on saadaval järgmisel aadressil: <u>www.asus.com/support</u>

**Suomi** ASUSTEK Computer Inc. ilmoittaa täten, että tämä laite on asiaankuuluvien direktiivien olennaisten vaatimusten ja muiden tätä koskevien säädösten mukainen. EUyhdenmukaisuusilmoituksen koko teksti on luettavissa osoitteessa: <u>www.asus.com/support</u>

**Ελληνικά** Με το παρόν, η AsusTek Computer Inc. δηλώνει ότι αυτή η συσκευή συμμορφώνεται με τις θεμελιώδεις απαιτήσεις και άλλες σχετικές διατάξεις των Οδηγιών της ΕΕ. Το πλήρες κείμενο της δήλωσης συμβατότητας είναι διαθέσιμο στη διεύθυνση: <u>www.asus.com/support</u>

**Magyar** Az ASUSTeK Computer Inc. ezennel kijelenti, hogy ez az eszköz megfelel a kapcsolódó Irányelvek lényeges követelményeinek és egyéb vonatkozó rendelkezéseinek. Az EU megfelelőségi nyilatkozat teljes szövege innen letölthető: <u>www.asus.com/support</u>

Latviski ASUSTeK Computer Inc. ar šo paziņo, ka šī ierīce atbilst saistīto Direktīvu būtiskajām prasībām un citiem citiem saistošajiem nosacījumiem. Pilns ES atbilstības paziņojuma teksts pieejams šeit: <u>www.asus.com/support</u>

Lietuvių "ASUSTeK Computer Inc." šiuo tvirtina, kad šis įrenginys atitinka pagrindinius reikalavimus ir kitas svarbias susijusių direktyvų nuostatas. Visą ES atitikties deklaracijos tekstą galima rasti: www.asus.com/support

**Norsk** ASUSTeK Computer Inc. erklærer herved at denne enheten er i samsvar med hovedsaklige krav og andre relevante forskrifter i relaterte direktiver. Fullstendig tekst for EUsamsvarserklæringen finnes på: <u>www.asus.com/support</u>

**Polski** Firma ASUSTeK Computer Inc. niniejszym oświadcza, że urządzenie to jest zgodne z zasadniczymi wymogami i innymi właściwymi postanowieniami powiązanych dyrektyw. Pełny tekst deklaracji zgodności UE jest dostępny pod adresem: <u>www.asus.com/support</u>

**Português** A ASUSTeK Computer Inc. declara que este dispositivo está em conformidade com os requisitos essenciais e outras disposições relevantes das Diretivas relacionadas. Texto integral da declaração da UE disponível em: <u>www.asus.com/support</u>

**Română** ASUSTeK Computer Inc. declară că acest dispozitiv se conformează cerințelor esențiale și altor prevederi relevante ale directivelor conexe. Textul complet al declarației de conformitate a Uniunii Europene se găsește la: <u>www.asus.com/support</u>

**Srpski** ASUSTeK Computer Inc. ovim izjavljuje da je ovaj uređaj u saglasnosti sa osnovnim zahtevima i drugim relevantnim odredbama povezanih Direktiva. Pun tekst EU deklaracije o usaglašenosti je dostupan da adresi: <u>www.asus.com/support</u>

**Slovensky** Spoločnosť ASUSTeK Computer Inc. týmto vyhlasuje, že toto zariadenie vyhovuje základným požiadavkám a ostatým príslušným ustanoveniam príslušných smerníc. Celý text vyhlásenia o zhode pre štáty EÚ je dostupný na adrese: <u>www.asus.com/support</u>

**Slovenščina** ASUSTeK Computer Inc. izjavlja, da je ta naprava skladna z bistvenimi zahtevami in drugimi ustreznimi določbami povezanih direktiv. Celotno besedilo EU-izjave o skladnosti je na voljo na spletnem mestu: <u>www.asus.com/support</u>

**Español** Por la presente, ASUSTeK Computer Inc. declara que este dispositivo cumple los requisitos básicos y otras disposiciones pertinentes de las directivas relacionadas. El texto completo de la declaración de la UE de conformidad está disponible en: <u>www.asus.com/support</u>

**Svenska** ASUSTeK Computer Inc. förklarar härmed att denna enhet överensstämmer med de grundläggande kraven och andra relevanta föreskrifter i relaterade direktiv. Fulltext av EU-försäkran om överensstämmelse finns på: <u>www.asus.com/support</u>

Українська ASUSTeK Computer Inc. заявляє, що цей пристрій відповідає основним вимогам та іншим відповідним положенням відповідних Директив. Повний текст декларації відповідності стандартам ЄС доступний на: <u>www.asus.com/support</u>

**Türkçe** AsusTek Computer Inc., bu aygıtın temel gereksinimlerle ve ilişkili Yönergelerin diğer ilgili koşullarıyla uyumlu olduğunu beyan eder. AB uygunluk bildiriminin tam metni şu adreste bulunabilir: <u>www.asus.com/support</u>

**Bosanski** ASUSTEK Computer Inc. ovim izjavljuje da je ovaj uređaj usklađen sa bitnim zahtjevima i ostalim odgovarajućim odredbama vezanih direktiva. Cijeli tekst EU izjave o usklađenosti dostupan je na: <u>www.asus.com/support</u>

# Service and Support

Visit our multi-language website at https://www.asus.com/support.

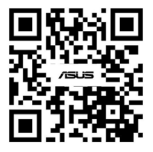

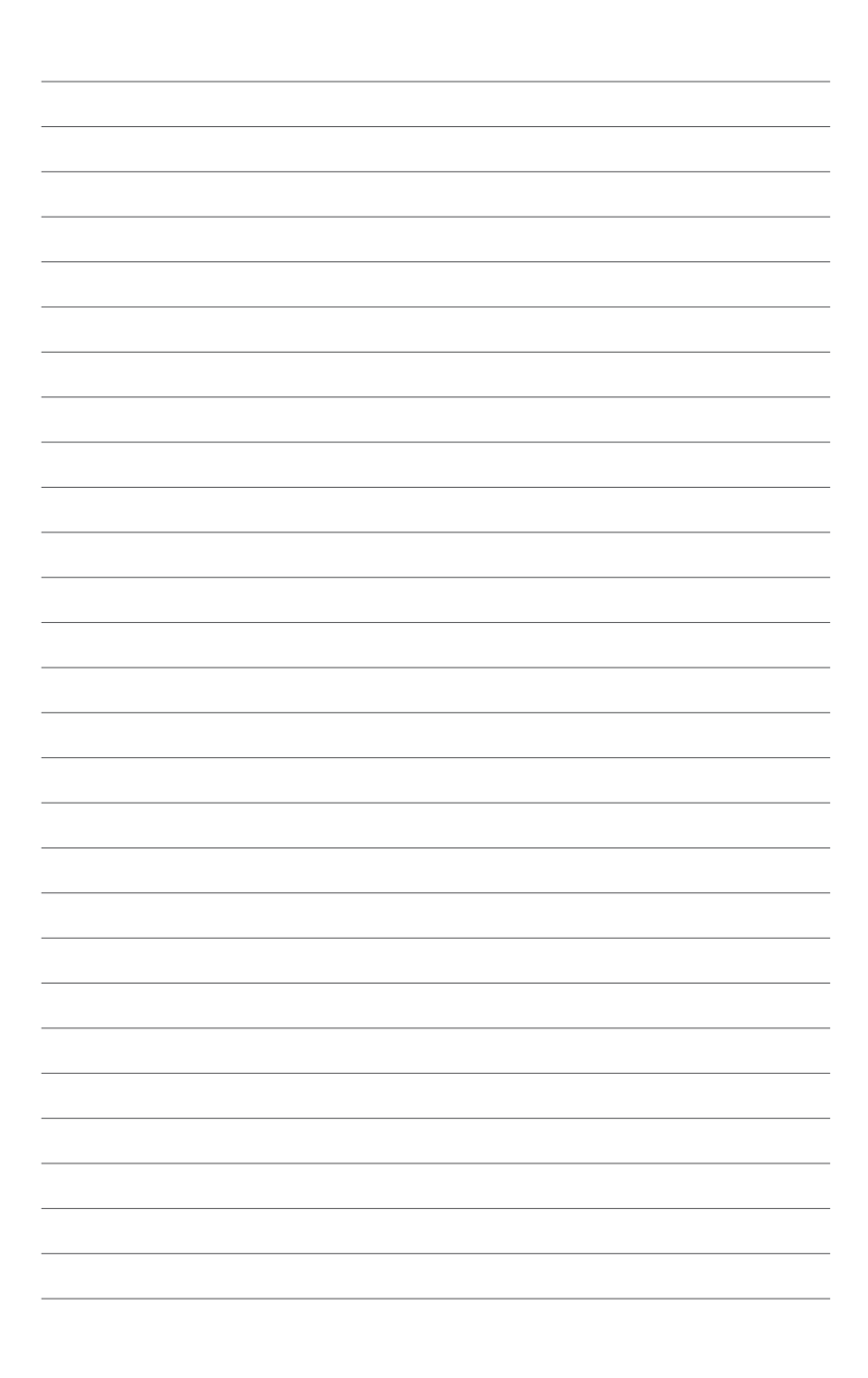